Guide to completing: Modifying Existing Connections Above 100 Amps Application

- Separation
- Amalgamation
- Alter Existing Connection

Note – for EMBEDDED GENERATION requests select ALTER EXISTING CONNECTION

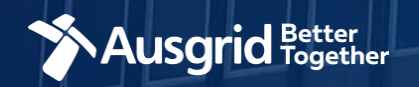

## Introduction

### Why use this form

This form should be used to modify an existing connection when it is:

- A connection above 100 Amps; or
- A Connection at high voltage.

#### The guide contains these sections:

| 0                                                                |     |
|------------------------------------------------------------------|-----|
| Form Symbols and what they mean                                  | 3   |
| _ocation Information                                             | 4   |
| Applicant Information                                            | . 5 |
| Service Selection Types – Separation                             |     |
| I. Load Details                                                  | 7   |
| I. Separations with No Alterations + No Embedded Generation      | .12 |
| II. Separations with Embedded Generation                         | .16 |
| III. Separations with Alter Existing Connection + Embedded Gen   | .24 |
| Service Selection Types - Amalgamation                           |     |
| I. Load Details                                                  | 34  |
| I. Amalgamation with No Embedded Generation + No Alterations     | .35 |
| II. Amalgamations with Alterations                               | 36  |
| III. Amalgamation with Alterations + Embedded Generation         | 42  |
| Service Selection Types – Alter Existing Connection              |     |
| I. Load Details                                                  | 51  |
| II. Alter Existing Connection Summary with No Embedded           | 51  |
| III. Alter Existing Connection with Embedded Generation          | 57  |
| IV. Alter Existing Connection Table of Contents – Detailed Guide | 65  |

### Why complete this form?

Ausgrid needs the information requested in this form so it can assess your requirements and make you an offer under the National Electricity Rules as they apply in New South Wales.

### **IMPORTANT:**

You will need to complete all mandatory fields in order to be able to submit the form. Providing incorrect or incomplete information will result in an invalid application; this will mean that you will have to complete a new application and pay an additional submission fee.

This form is designed to be completed by a Qualified Electrical Professional. To provide some of the answers to these questions you will need to consult an electrical contractor or Accredited Service provider (ASP) who may need to attend the site.

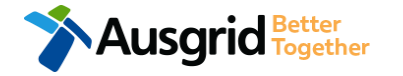

## Form Symbols – What they mean

### **Reference Code**

All Forms are identified by unique Reference Codes. Please keep a record of your application reference code. If you have enquiries about your application, we will require this number to assist you.

### Reference Code : 0011613

### Navigation through the form

The forms have been designed to assist you to quickly navigate and complete all the required information in a tabular step by step format.

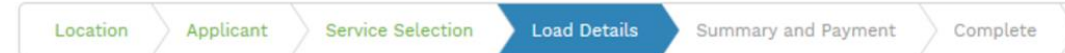

- 1. Each section must be completed before moving onto the next step.
- 2. Complete sections is marked as a WHITE chevron with GREEN text
- 3. Current section is marked as a BLUE chevron with WHITE text
- 4. Next sections is marked as a WHITE chevron with GREY text

### **Completing sections**

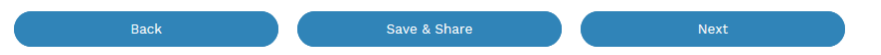

- 1. The process allows you to go BACK as required
- 2. You can SAVE & SHARE the application as you go, share the application link, return at any time and continue
- 3. As you complete a section, click NEXT to proceed

### **Mandatory Fields**

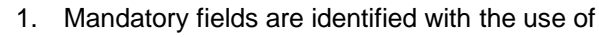

- 2. Mandatory fields must be completed before proceeding
- 3. Non completed mandatory fields are shown as

### 

### Useful buttons to help get things done

- 1. Duplicating a section
- 2. Add a new section
- 3. Browse to find file/s to upload and attach to your application

+ Add New

- Browse File...

   Calendar Icon
   Dens date picker
- 5. Checkbox U
- 6. Radio button (select only one) O Yes O No
- Drop Down selection option allows you to select from prepopulated list of options

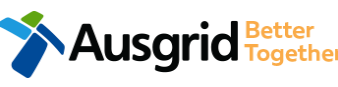

## **Existing Above 100amp - Location Information**

Reference Code : 0013095

| Retailer                                                        | 1 -                                                            | NMI                                                         | • Meter                                                                            | Number                                       | 2                                  |
|-----------------------------------------------------------------|----------------------------------------------------------------|-------------------------------------------------------------|------------------------------------------------------------------------------------|----------------------------------------------|------------------------------------|
| Property Name                                                   |                                                                | Property Type                                               | 3 -                                                                                | d Title Type                                 | 4 -                                |
| loor Number                                                     | Unit/Shop Number                                               | *Street Number/RMB                                          | *Lot Number                                                                        | or                                           | *Lot/DP Number                     |
| Street Name                                                     |                                                                |                                                             | Nearest Cross Street                                                               |                                              |                                    |
| Suburb                                                          |                                                                | *Postcode                                                   | *Land Zoning                                                                       |                                              | 6 •                                |
| <b>ocation Diagram</b> This sect<br>operty, nearest cross stree | ion is about the physical loc<br>et, North Point, Proposed Poi | ation of your premises and a<br>nt of Common Coupling, Poir | n electrical schematic will not be acce<br>It of Supply and service cable route to | pted. Ensure that you<br>the main switchboar | r diagram clearly identifies<br>d. |

### If you know who the Retailer will be, select the company details from the drop down menu.

If you have a National Meter Identifier (NMI) and a Meter Number.

Note: The NMI can be found on the electricity bill.

Select the **Property Type** from the drop down menu for example: House, Unit, Shop etc.

Select the **Land Title Type** from the drop down menu for example Torrens, Strata, Community Title, Public or other.

- Enter the **address** where the new connection is required, this could be entered either as a Street/RMB Number, Lot Number or Lot/DP Number which can be found on the Development Application (DA) or council rate notice.
- 6. Select the Land Zoning from drop down menu for example: Urban, Rural or Other.

<u>Note</u>: The Landing Zone information should auto populate with data from the NSW Government Planning Portal.

Existing Connection Above 100 AMP

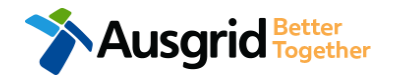

# **Existing Above 100amp - Applicant Information**

| Existing connection Above 100 Alvin                    |                                       |               |             |       | Reference Cu      | ue.0013095 |
|--------------------------------------------------------|---------------------------------------|---------------|-------------|-------|-------------------|------------|
| Location Applicant Service Select                      | ion Load Details                      | Summary a     | and Payment | Compl | ete               |            |
| *Applicant Type                                        |                                       |               |             |       |                   | 1          |
| ASP on behalf of a Retail Customer or Real Estate Deve | loper                                 |               |             |       |                   | × *        |
| *Title *First Name                                     |                                       |               | *Last Name  |       |                   |            |
| Miss × 🔻 Ima                                           |                                       |               | Modifier    |       |                   |            |
| *Email Address                                         |                                       | *Confirm Emai | l Address   |       |                   |            |
| Modifier@gmail                                         |                                       | Modifier@gm   | nail        |       |                   |            |
| Search by ABN, ACN Company Na                          | me                                    |               |             |       |                   |            |
|                                                        |                                       |               |             |       |                   | 0          |
| Floor Number Unit/Shop Number                          | Street Nur                            | nber/RMB      |             |       | PO Box/Locked Bag | 2          |
|                                                        | 39                                    |               |             | or    |                   | 2          |
| *Street Name                                           |                                       | Nearest Cross | Street      |       |                   |            |
| Gardinia Street                                        |                                       |               |             |       |                   |            |
| *Suburb                                                | *Postcode                             | *Phone Numbe  | A           |       | Other Number      |            |
| Narwee                                                 | 2209                                  | 0412123456    | U           |       |                   |            |
| *ASP Number                                            |                                       | *ASP Level    |             |       |                   |            |
|                                                        |                                       |               |             |       |                   | - O        |
| Save your company details for future application       | · · · · · · · · · · · · · · · · · · · |               |             |       |                   | 3          |

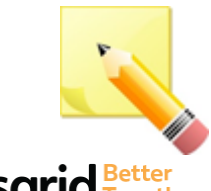

**Note**: The email address supplied for the Connection Applicant will be utilised for ALL communication in relation to your Connection Application. The NMI and / or Permission to Connect emails will only be sent to the provided connection applicant email address.

Phone Number must be 10 characters with NO spaces

Select the **Applicant Type** from the drop down menu for example: ASP, Electrical Contractor, Retail Customer etc.

1.

2.

<u>Note:</u> If you are the person who requires the modification of the electricity connection for your own use (for example in your house or business) then you are a **retail customer**.

If you are applying for modification of electricity to supply to a development which will be sold off and you will not be the end user of the electricity at this premises then you are a **real estate developer**.

If you are applying on behalf of someone, then select the category from the drop down menu that best describes you. (For example ASP on behalf of a Retailer Customer or Real Estate Developer).

Enter the **applicant details** of the person making the application. YOUR details – i.e. the person lodging this form.

<u>Note</u>: If you are not a retail customer or real-estate developer, you must ensure that the person on whose behalf you are applying has authorised you to make an application, receive and accept a connection offer from Ausgrid on their behalf.

 Click this option if you would like to save your company details for future applications.

## **Service Selection - Separation**

| Existing Connection Above 10 | 0 AMP             |                                   | Reference Code : 001309                                                                                                    |
|------------------------------|-------------------|-----------------------------------|----------------------------------------------------------------------------------------------------|
| Location Applicant           | Service Selection | oad Details Summary and Pa        | ayment Complete                                                                                                    |
| Services                     |                   |                                   |                                                                                                    |
| What type of service a       | re you seeking?   | 3<br>Alter Existing<br>Connection | To provide some of the answers to these questions you may need to consult an electrical contractor or ASP who may need to attend the site. |

Back

#### Save & Share

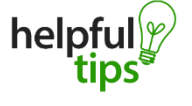

You can Save & Share you application. Use the Save & Share function to email your application form to another person or yourself.

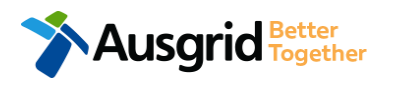

The service you chose requires you to provide information regarding the physical electrical connection needed for Ausgrid to accurately assess your application and provide you with an appropriate Model Standing Offer for Connection Services. This part of the form allows Ausgrid to determine if you intend to install embedded or standby generation as part of your application. A generating unit is embedded if it will be connected in parallel with Ausgrid's network (even if only momentarily). Examples of embedded generation includes:

- Solar PV Gas
- Wind turbine Batteries
- Diesel
- Co and Tri-generation

Select the **service** you are seeking by clicking on one of the tiles.

- 1. **Separation**. Select this option if you wish to divide your current electrical metering to two or more premises.
- 2. Amalgamation. Select this option if you wish to combine two or more premises.
- 3. Alter Existing Connection. Select this option if you already have a connection with Ausgrid and you wish to:
  - i. Alter the Maximum Capacity
  - ii. Alter the Consumer Mains
  - iii. Alter the Switchboard
  - iv. Alter the Connection Points
  - v. Alter an Existing Embedded Generation or Storage Systems
  - vi. Connect a New Embedded Generation or Storage Systems
  - vii. Alter, install or remove a controlled load
  - viii. Alter the Number of Phases
  - ix. Install or replace 'A' pole (Private)
  - x. Alter a Point of Common Coupling
  - xi. Disconnection / Reconnection

| Existing Connection Above 100 AMP                                                    | Reference Code : 0013095                                                                                      |
|--------------------------------------------------------------------------------------|----------------------------------------------------------------------------------------------------|
| Location Applicant Service Selection Load Details Summ                               | ary and Payment Complete                                                                                      |
| Separation                                                                           |                                                                                                    |
| Connection Details for New Premises - Gardinia Street, Narwee, 2209                  |                                                                                                    |
| *Premises Usage                                                                      | 2 - Floor Number Unit/Shop Number                                                                             |
| *Proposed Maximum Demand •                                                           | Phase B Phase C                                                                                               |
| *Are you intending to connect, alter or maintain controlled load at this premises? • | Ye4 No Embedded Generation 5                                                                                  |
| Total number of New premises                                                         | Premise details can be edited, Duplicate deleted and duplicated by + Add New clicking the applicable buttons. |
| 1                                                                                    | <b>0</b>                                                                                                    |

- Select the Premises Usage details from the drop down menu, for example: Residential, Commercial or Industrial.
  - Select the **Property Type** from the drop down menu for example: House, Unit, Shop etc. if available provide additional details such as Floor and/or Unit and Shop number.

2.

3.

- For each premises, select the **Number of Phases** from the drop-down menu; then for each phase (Phase A, Phase B, Phase C) specify the proposed maximum demand.
- 4. If intending to connect, alter or maintain **Controlled Load** at the premises select '**Yes**'.

Then select the controlled load tariff (Off-peak 1 or Offpeak 2) from the drop-down menu, and select the number of phases that this will apply to.

<u>Note</u>: If there is an Alteration you will be required to completed questions relating to the alteration on page 24.

 Select the premise/s requiring Embedded Generation.
 <u>Note</u>: If there is Embedded Generation you will be required to completed questions relating to the Embedded Generation on page 16.

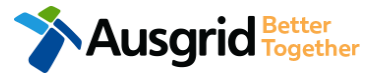

| Existing Connection Above 100 AMP                             | Reference Code : 0013095 |
|---------------------------------------------------------------|--------------------------|
| Location Applicant Service Selection Load Details Summary and | Payment Complete         |
|                                                               |                          |
| *Proposed Point of Common Coupling                            |                          |
|                                                               | · 1                      |
| *Proposed Asset Identifier                                    | • 2                      |
| *Proposed Connection Point                                    |                          |
|                                                               | - • <mark>3</mark>       |
| *Proposed Service Length                                      | 4                        |
| *Proposed Service Type                                        |                          |
| *Sendce Voltage                                               | 5                        |
|                                                               | Ŧ                        |
| *Service Size                                                 | - 6                      |
|                                                               |                          |

i

Ausgrid Better Together To provide some of the answers to these questions you may need to consult an electrical contractor or ASP who may need to attend the site.

**NOTE:** You may need to refer to NSW Service and Installation Rules for the definition of the terms.

This section requires you to provide information regarding the physical electrical connection needed for Ausgrid to accurately assess your application and provide you with an appropriate response.

This section captures information regarding the components of the distribution system (premises connection assets) which is used to provide the connection service to the premises e.g. service cable, metering, new Ausgrid pole, pillar or substation etc.

- 1. Select the **Proposed Point of Common Coupling** from the drop-down menu.
- Provide the Asset Identifier for the point of common coupling if there is no asset identifier enter 'unknown'.
- Select the Proposed Connection Point from the drop-down menu – this is the component of the distribution system (premises connection assets) used to provide the connection services to the premises.
- Specify the Proposed Length of the Service if greater than 50 metres, the applicant will be required to provide the exact length in metres.
- 5. Select the proposed **Service Type and Voltage** from the dropdown menus.
- Select Service Size from the drop-down menu, if other than the Amps specified, provide the demand that is nearest to, but above the calculated maximum demand in the additional field displayed.

8

| Existing Connection Above 100 AMP                                                                                      | Reference Code : 0013095    |                 | If you ticked <b>NO</b> to pop lin                          | poor / fluctuating loads go to                                              |
|----------------------------------------------------------------------------------------------------|-----------------------------|-----------------|-------------------------------------------------------------|-----------------------------------------------------------------------------|
| Location         Applicant         Service Selection         Load Details         Summary and Payment         Complete |                             | e s             | page 11                                                     | lear / nuclualing loads go to                                               |
| $\star$ I will be installing equipment at the premises that may result in non linear / fluctuating loads $lacksquare$  | 🔘 Yes 🗌 🕅                   | 1. Wil          | l you be installing equipment a                             | at the premises resulting in <b>non</b>                                     |
| Distorting Loads                                                                                                    |                             | - If            | No, proceed to entering dates                               | when premise construction will                                              |
| *1 Phase capacitor-filtered or conventional rectifier                                                                  | 2                           | con<br>- If     | nmence and when the premise<br>Yes, continue with questions | es will be electrified.<br>relating to non linear and fluctuating           |
| *3 Phase 6-pulse capacitor filtered rectifier / VSD                                                                    |                             | loa             | ds.                                                         |                                                                             |
| *3 Phase 6 pulse capacitor filtered rectifier with series inductor > 3% or DC drive / VSD                              |                             | 2. Sel          | ect the applicable Distorting                               | Loads.                                                                      |
| *3 Phase 6 pulse inductor filtered rectifier / VSD                                                                     |                             |                 | Note: Depending which s to specify the kVA/kW, Ar           | election is made you will be required<br>np, Design Standard and Mitigation |
| *3 Phase 12 pulse rectifier / VSD                                                                                      |                             |                 | Measures.                                                   |                                                                             |
| AC voltage regulator                                                                                                   | *kVA/kW *Amp *Design Standa | rd              | *Mitigation Measu                                           | res                                                                         |
| *Variable Voltage Variable Frequency (VVVF) drive                                                                      |                             |                 |                                                             |                                                                             |
| Switch mode power supplies                                                                                             |                             | 3. Sel          | ect the applicable Fluctuating                              | J Loads.                                                                    |
| Power Factor Correction                                                                                                |                             | 1               | Note: Depending which s                                     | election is made additional                                                 |
| *Other                                                                                                    |                             |                 | will be required, such as t                                 | he kVA/kW, Amp, Design Standard                                             |
|                                                                                                    |                             | ' Miti          | igation Measures, Starting Cu                               | rrent, Method of Starting, Hours of                                         |
| Fluctuating Loads (including Cranes)                                                                                   |                             | Spe             | ecification.                                                |                                                                             |
| *Rating of the largest motor                                                                                           | 3 *kVA/kW *Amp *Design St   | Indard          | *Mitigation Measures                                        | *Starting Current                                                           |
| *Rating of the second largest motor                                                                                    | *Method of                  | Starting        | *Hours of Operation                                         | *Number of Operation.Hr                                                     |
| *Rating of other frequently fluctuating loads                                                                          | *Equipmen                   | t Specification |                                                             |                                                                             |
| tother                                                                                                    |                             |                 |                                                             | <b>O</b> Browse File                                                        |

| Existing Connection Above 100 AMP                             | Reference Code             | : 0013095                 |                                          |                   |
|---------------------------------------------------------------|----------------------------|---------------------------|------------------------------------------|-------------------|
| Location Applicant Service Selection Load Details Summary and | Payment Complete           |                           |                                          |                   |
| Special Equipment                                             |                            | 1 Salaat th               | o applicable <b>Special Equipment</b>    |                   |
| *X-Ray or Magnetic Resonance Imaging Devices                  |                            |                           | <b>lote:</b> Depending which selection i | s made additional |
| *Welding plant rating                                         |                            |                           | nformation will be required, such a      | s the kVA/kW, Amp |
| Arc furnaces rating                                           |                            | Method                    | of Starting, Hours of Operation, N       | umber of          |
| *Unbalanced loads (e.g PH-N / PH-PH loads)                    |                            | Operatio                  | n.Hr and attaching Equipment Sp          | ecification.      |
| tother                                                        |                            | 2. The Tota               | al Apparent Power Ratings (KVA)          | will be shown.    |
| TOTAL APPARENT<br>POWER RATING (KVA)                          | *kVA/kW *Amp *Design Stand | *Mitigation Measures      | *Starting Current                        |                   |
| ·                                                             |                            |                           |                                          |                   |
|                                                               | *Method of St              | rting *Hours of Operation | *Number of Operation.Hr                  |                   |
|                                                               | *Equipment S               | ecification               |                                          |                   |
|                                                               |                            |                           | 🛈 Browse File                            |                   |

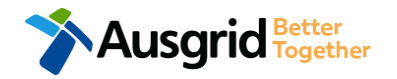

| Construction of the premises connection assets wil                                                                                                    | L commence 🕄                                                                                                    | When do you wish to electrify the premises?                                                                                                    | 1 🖬                                                                                                    |
|----------------------------------------------------------------------------------------------------|----------------------------------------------------------------------------------------------------|----------------------------------------------------------------------------------------------------|----------------------------------------------------------------------------------------------------|
| *Ausgrid has provided a Certified Design Number(<br>*Certified Design Number (CDN)                                                                                                    | CDN) for a Network Augmen                                                                                              | tation Project associated with the premises                                                                                                    | ● Yes ○ No<br>2                                                                                                    |
| *ASP 1 has been appointed<br>*ASP Licence Number                                                                                                    |                                                                                                    | *ASP 1 Name                                                                                                    | <sup>● Yes</sup> ○ No                                                                                                    |
| *Do you have development consent (DA) for your<br>*DA Reference Number<br>*Attach copy of approved DA                                                                                                    | proposal?                                                                                                    |                                                                                                    | <ul> <li>Yes No</li> <li>No</li> <li>Browse File</li> </ul>                                                                                                    |
|                                                                                                    |                                                                                                    |                                                                                                    |                                                                                                    |
| *Do you wish to underground / relocate electricit<br>*Underground / relocation details                                                                                                    | y assets in conjunction with                                                                                           | this connection application?                                                                                                    | © Yes () No<br>5                                                                                                    |
| *Do you wish to underground / relocate electricit<br>*Underground / relocation details<br>*Are you altering the existing premises?<br>Additional Comments (up to 2000 characters)<br>Additional Attachment | y assets in conjunction with<br>If you selected yes<br>page 7, you will be<br>page 16. Otherwise<br>payment sections o | this connection application?<br>to Embedded Generation on step 5,<br>required to complete the steps on<br>e proceed to the summary and<br>on the following pages. | Yes No S Yes No S Yes No S Yes No No S Yes No No S S Yes No No S S No S S No S S No S S No S S No S S No S No S S No S S No S S No S S No S S No S S No S S No S S No S S |

- Provide the **dates** when construction of the premises connection assets will commence and when you wish to electrify the premises.
- If Ausgrid has provided a Certified Design Number (CDN) for a network augmentation project associated with the premises select 'Yes' and provide this number. (If not click 'No', proceed to next question).
- If an ASP1 has been appointed select 'Yes' and provide the ASP Licence Number and the ASP1 name. (If not select 'No', proceed to next question).
- If Development Consent for the proposal has been granted select 'Yes' and provide the DA Reference Number and also attach a copy of the approved DA. (If not select 'No', proceed to next question).
- If the applicant wants to underground or relocate electricity assets in conjunction with this connection application then select 'Yes' and details must be provided. (If not select 'No', proceed to next question).
- 6. Are you **altering the existing premises**, this includes altering the maximum demand at the existing premises.

- If **No**, add additional comments and/or attachments then select next to proceed with the application, (Go to the Summary Section on the next page).

- If Yes, (Go to Alteration existing connection on page 24).

## Separation – Summary No Alterations + No Embedded Generation

| Existing Connection Above 100                                                                                                    | AMP Reference Code : 001309                                                                                                    | 5 <b>1 Review</b> your application                                                                                                    |
|----------------------------------------------------------------------------------------------------|----------------------------------------------------------------------------------------------------|----------------------------------------------------------------------------------------------------|
| Separation                                                                                                    | 1                                                                                                    | <ol> <li>You will have the option to edit information<br/>from this summary page.</li> </ol>                                                    |
| Retailer<br>Energy Australia<br>NMI<br>400000002<br>Land Title Type<br>Strata<br>Street Number/RMB<br>39<br>Location Address<br>Gardinia Street, Narwee, 2209<br>Land Zoning<br>Urban<br>Location Diagram<br>File name<br>Diagram.jpg | LOAD DETAILS           LOAD DETAILS FOR NEW PREMISES           Premises         No. of Phases         Phase A         Phase B         Phase C         Controlled Lo           Usage: Residential Type: House         1         200         Image: Residential Type: House         1         200           Number Of Premises: 1         Proposed Proposed Connection Point         Proposed Asset Identifier         Image: Residentifier         Image: Residentifier | ad Phases EG<br>None This summary page is indicative,<br>dependent of the choices you<br>made regarding embedded<br>generation and alterations. |
| APPLICANT<br>Applicant Type<br>Retail Customer<br>Full Name<br>Miss Ima Modifier<br>Email Address<br>Modifier@gmail<br>Street Number/RMB<br>39<br>Applicant Address<br>Gardinia Street Narwee 2209<br>Phone Number<br>0412123456      | I Will Be Installing Equipment At The Premises That May Result In Non Linear / Fluctuating Loads<br>No<br>Ausgrid Has Provided A Certified Design Number(Cdn) For A Network Augmentation Project Associated With The Premises<br>No<br>Asp 1 Has Been Appointed<br>No<br>Do You Have Development Consent (Da) For Your Proposal?<br>No<br>Do You Wish To Underground / Relocate Electricity Assets In Conjunction With This Connection Application?<br>No<br>Are You Altering The Existing Premises?<br>No                                                                                                    | 2                                                                                                    |

### Separation - Summary – Expedited Connection No Alterations + No Embedded Generation

#### EXPEDITED CONNECTION

| Do you want to expedite your connection offer for all premises?                     | Ves 🔾 No                                                                                   |             |
|-------------------------------------------------------------------------------------|--------------------------------------------------------------------------------------------|-------------|
| You can download the Basic Connection Services Offer - up to 100 Amps for you       | r records here.                                                                            |             |
| * Basic connection services - 100 Amps connections (Download here)                  | * Basic connection services - over 100 Amps connections (Download Defined here)            | <u>&gt;</u> |
| * Basic connection services - Micro EG connections (Download here)                  | * Standard connection services - Ausgrid augmentation (substation upgrade) (Download here) |             |
| * Standard connection services - offsite Ausgrid augmentation works (Download here) | * Standard connection services - contestable ASP1 connections (Download here)              |             |
| * I do not know which one of these offers is relevant                               |                                                                                            |             |

The expedited connection process allows you to save time by skipping the offer and acceptance steps to a connection contract. If you request expedition and indicate that a particular model standing offer is acceptable, the contract is taken to have begun on the day we received your connection application, provided we agree that any model standing offer you have nominated is appropriate. If you do not request expedition or you nominate an inappropriate model offer, it could add up to **55 days** to your connection process.

#### Expediting your connection offer

 Select YES to expedite your connection. <u>Note</u>: By selecting 'Yes', and requesting an expedited connection offer, the connection application will be processed more efficiently because; if Ausgrid agrees that the offer is right for your proposed connection, there is no need for the offer to be sent to you, signed and returned to Ausgrid.

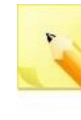

<u>Note:</u> If you select 'No' Ausgrid will send you an offer that meets your supply requirements.

2. Select your preferred Connection Offer.

<u>Note</u>: Additional information about Connection Contracts can be found here:

https://www.ausgrid.com.au/Connections/Connection-Contracts#.WvvYQNhIJD8

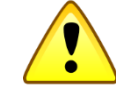

You can only select one offer.

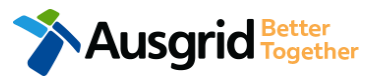

## Separation – Declaration No Alterations + No Embedded Generation

| DECLARATION           |                     |
|-----------------------|---------------------|
|                       | 1                   |
| Applicant Name        |                     |
| Miss Ima Modifying    |                     |
| Application Date      |                     |
| 31-May-2019           |                     |
| Price Description     | Price Including GST |
|                       | AUD \$              |
|                       | AUD \$              |
| Total Price           | AUD \$              |
| Terms and Conditions: |                     |

In submitting this application you are engaging Ausgrid to provide you with a connection offer. Once submitted the fee charged is consumed. Ausgrid will aim to provide you with a written response within 10 business days. If additional work and/or fees are required, we will contact you to advise prior to providing the response.

Where this application requests an expedited connection, I declare that I have read and understood the terms and conditions of the connection offer and agree that if the connection is expedited that a contract based on that offer will be formed with Ausgrid on the date that Ausgrid receives the application. Where this application is being made on behalf of a retail customer or real estate developer, I declare that I have obtained the authority of that person to make this application of their behalf, including where applicable, making a request for expedition of the connection application.

\*I acknowledge the terms & conditions.

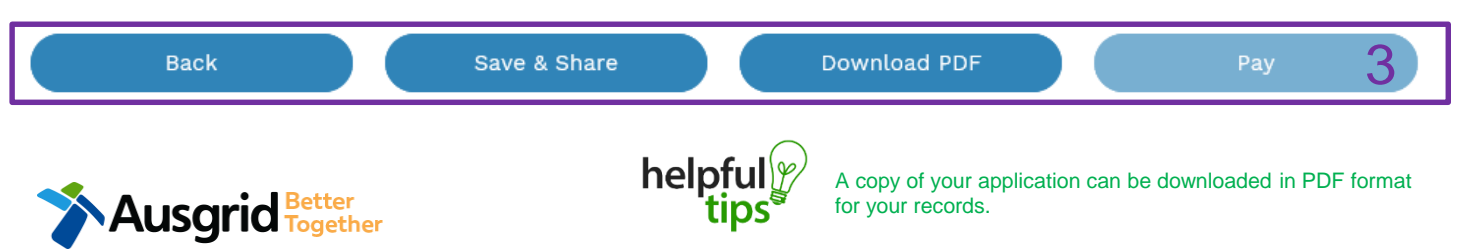

- Review your **Declaration** that you understand the Total Price to be paid and the Terms and Conditions.
- 2. By selecting this box you **acknowledge** the terms and conditions.
- Click Pay to move to the payment screen or Save & Share your application.

**Note**: You can Save & Share you application. Use the Save & Share function to email your application form to another person for payment and submission.

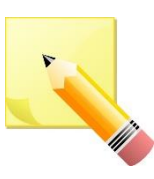

**<u>Note</u>**: The form will not be submitted to Ausgrid until payment has been made.

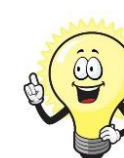

2

This declaration summary page is indicative, dependent of the choices you made regarding embedded generation and alterations.

### Payment Separation – No Alterations + No Embedded Generation

|                                                                                                    |                                |                            |                                            |       | ×  |          |
|----------------------------------------------------------------------------------------------------|--------------------------------|----------------------------|--------------------------------------------|-------|----|----------|
| o you want to proceed to                                                                                           | payment for                    | the amount : A             | UD                                         | Pav   | ,  |          |
|                                                                                                    |                                | Or                         |                                            |       |    |          |
| hare application for payn                                                                                          | nent                           | Email Address              | Ì                                          | Shai  | re |          |
|                                                                                                    |                                |                            |                                            |       |    |          |
|                                                                                                    |                                |                            |                                            |       |    |          |
| BPOINT <sup>®</sup><br>Receivables Solution                                                                        |                                |                            | Supported by the<br><b>Corrmonwealth</b> B | ark 🔶 |    |          |
| BPOINT'<br>Receivables Solution<br>Make a BPOINT Payment                                                           |                                |                            | Supported by the<br><b>Commonwealth</b> B  | ark 🔶 |    | в        |
| BPOINT<br>Receivables Solution<br>Make a BPOINT Payment<br>Biller Code:                                            | <b>1261338</b> (Aus            | grid - Ausgrid)            | Supported by the<br>CommonwealthB          | ank 🔶 |    | B        |
| Make a BPOINT Payment<br>Biller Code:<br>Ref#:                                                                     | <b>1261338</b> (Aus<br>0011659 | grid - Ausgrid)            | Supported by the<br>CommonwealthB          | ank 🔶 |    | B        |
| Make a BPOINT Payment<br>Biller Code:<br>Ref#:<br>Amount (AUD):                                                    | <b>1261338</b> (Aus<br>0011659 | grid - Ausgrid)            | Supported by the<br>CommonwealthB          | ark 🔶 |    | B        |
| Make a BPOINT Payment<br>Biller Code:<br>Ref#:<br>Amount (AUD):<br>Select your payment option:                     | 1261338 (Aust<br>0011659       | grid - Ausgrid)<br>@<br>SA | Supported by the<br>CommonwealthB          | ark 🔶 |    | B<br>Pec |
| Wake a BPOINT Payment         Biller Code:         Ref#:         Amount (AUD):         Select your payment option: | 1261338 (Aus<br>0011659        | grid - Ausgrid)            | Supported by the<br>CormonwealthB          | ark 🔶 |    | B<br>Rec |

USGRID Better Together

1. To proceed with payment select Pay and follow the payment options.

You can send the completed form to a third party to complete the payment. Then instruct that party i they will receive an email and they should follow the link to make payment.

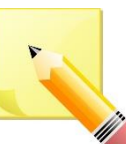

Note: only once payment is successfully submitted the application will be received and processed by Ausgrid.

|                             | CommonwealthBark 🥠          |
|-----------------------------|-----------------------------|
| POINT<br>celvables Solution |                             |
|                             |                             |
|                             | Online Payment              |
| You have entered the follo  | owing details               |
| Biller Code:                | 1261338 (Ausgrid - Ausgrid) |
| Ref#:                       | 0011659                     |
| Payment Amount:             | AUD :                       |
| Please enter your card de   | tails to proceed            |
| Card Number:                | VISA                        |
| Expiry Date:                | MM YY                       |
| CVN:                        | •                           |
|                             | << Back Proceed >>          |

## **Separation + Embedded Generation**

| Location            | Applicant         | Service Selection          | Load Details          | Embedded Ge        | eneration           | Summary and Paymen    | t )                           |
|---------------------|-------------------|----------------------------|-----------------------|--------------------|---------------------|-----------------------|-------------------------------|
| Complete            |                   |                            |                       |                    |                     |                       |                               |
|                     |                   |                            |                       |                    |                     |                       |                               |
| Separation + E      | Embedded Ge       | eneration                  |                       |                    |                     |                       |                               |
| *Inverter P         | hase              | Inver                      | Pr<br>Pr              | hase A             | Phase B             | Phase C               |                               |
| Address: Gardinia S | Street, Narwee, 2 | 2209 Usage: Residential Ty | pe: Unit Unit/Shop: 7 |                    |                     |                       |                               |
|                     |                   |                            |                       |                    |                     |                       |                               |
| *How do you int     | end to operate    | your Embedded Generatio    | on with the Ausgrid n | etwork?            | 🔵 Pa                | rallel 🔵 Stand By 🖲 I | Parallel and Stand By         |
| *The system has     | been designed     | as a Stand-by Generation i | n accordance with AS  | 53010 and NSW serv | rice and installati | ion rules             | • Yes $\odot$ No $2$          |
| *Embedded Ger       | eration is conne  | ected via                  |                       |                    |                     | Non Inverter          | ter and Non-Inverter <b>2</b> |
|                     |                   |                            |                       |                    |                     |                       | J                             |
| + Inverter          |                   |                            |                       |                    |                     |                       |                               |
|                     |                   |                            |                       |                    |                     |                       |                               |
| Please add an i     | nverter.          |                            |                       |                    |                     |                       |                               |
|                     | _                 |                            |                       |                    |                     |                       |                               |
| + Non-Inverter      |                   |                            |                       |                    |                     |                       |                               |
|                     |                   |                            |                       |                    |                     |                       |                               |
| Please add a No     | on-Inverter.      |                            |                       |                    |                     |                       |                               |
|                     |                   |                            |                       |                    |                     |                       |                               |

Existing Connection Above 100 AMP

| Summary                                    |               |                   |                  |                                   |                                  |                        |
|--------------------------------------------|---------------|-------------------|------------------|-----------------------------------|----------------------------------|------------------------|
| Premises                                   | Storage<br>kW | Other<br>Power kW | Generation<br>kW | Inverter kW<br>(A+ B + C) = Total | Generation<br>kW (non- inverter) | Generation<br>Total kW |
| Usage: Residential Type: Unit Unit/Shop: 7 | 0             | 0                 | 0                | A: 0 + B: 0 + C: 0 = 0            | 0                                | 0                      |
| Total                                      | 0             | 0                 | 0                | A: 0 + B: 0 + C: 0 = 0            | 0                                | 0                      |

Reference Code : 0013095

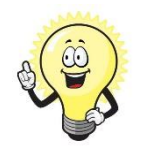

If you selected yes to Embedded Generation on step 5, page 7, you will be required to complete the following steps.

- Select how you will operate the Embedded Generation. By selecting "Parallel" you will be generating whilst connected to the Ausgrid network. By Selecting "Standby" or "Parallel and Standby" you intend to operate your Embedded Generation whilst either disconnected from the Ausgrid network, or both.
- <u>Note:</u> By Selecting 'Standby' You will be asked to confirm your design is in accordance with AS3010 and NSW Service and Installation Rules.
- Select how the Embedded Generation will be connected, then click + Inverter to add an Inverter, or + Non-Inverter to add a Non-inverter.

## Separation + Embedded Generation

| Location Applicant                 | Service Selection          | Load Details         | Embedded Generation     | Summary and Paymer | nt          |
|------------------------------------|----------------------------|----------------------|-------------------------|--------------------|-------------|
| Complete                           |                            |                      |                         |                    |             |
|                                    |                            |                      |                         |                    |             |
| New Inverter                       |                            |                      |                         |                    |             |
| *Eperóv Source                     |                            |                      |                         |                    |             |
| -Energy Source                     |                            |                      |                         |                    | - 1         |
| Inverter Details                   |                            |                      |                         |                    |             |
| *Inverter Type                     | Manufad                    | turer Name           | Model M                 | lumber             | 0           |
|                                    | • •                        |                      |                         |                    | 2           |
| *Inverter Phase                    |                            | Phase                | e A Phase B             | Phase C            | 0           |
|                                    | per Pha                    | kating kw/kw<br>se   |                         |                    | 3           |
|                                    | $\frown$                   |                      |                         | P& Cancel          | H Save      |
| h                                  | elpful 🌮 📖                 | k the Save buttor    | a to storo vour inform  | ation              |             |
|                                    | tips                       | Sk the Save Duttor   |                         | allon              |             |
|                                    |                            |                      |                         |                    |             |
| *Energy storage will be configured | to generate when the netwo | rk is off.           |                         |                    | Yes No 4    |
|                                    |                            |                      |                         |                    |             |
| New Generation Unit (GU) Details   |                            |                      |                         |                    |             |
|                                    |                            |                      |                         |                    |             |
| Generation Type                    | Manuf                      | acturer Name         | Мо                      | del Number         | 5           |
|                                    | ·                          |                      |                         |                    | 9           |
| Generation Phase                   | GU Na                      | Ph<br>meplate Rating | nase A Pha              | ise B Phas         | ie C        |
|                                    | • in kW                    |                      |                         |                    | 6           |
|                                    |                            |                      |                         | R Car              | ncel 🦂 Save |
|                                    | neiptul 🖉 <sub>ci</sub>    | ick the Save butto   | on to store your inform | nation             |             |
|                                    | ups                        |                      |                         |                    |             |

#### Reference Code : 0013095

- For a New Inverter select the Energy Source from the drop down list: PV only, Battery only, PV and Battery, Fuel Cell or Other.
- 2. Enter the **Inverter Details**, by selecting the **Inverter Type**; Grid Connect, Multiple Mode, Micro Inverters or Other.
- Select to Inverter Phase from Single or Three, specify the total generation in kW and complete the information relevant to the Inverter. Click Save to add the information.
- 4. Confirm if the **Energy Storage** will be configured to generate when the network is off.
- 5. For a **New Generation Unit** select the **Generation Type** from the drop down list: Rotating Machine, Hydro or Other.

Note: You will be asked to supply the kW.

 Select the Generation Phase from either Single or Three, then enter the Generating Unit (GU) Nameplate rating in kW. Click Save to add the information.

## Separation + Embedded Generation

| Existing | Connection | Above | 100 AMP |  |
|----------|------------|-------|---------|--|
|          |            |       |         |  |

| Reference  | Code : | 0013095 |
|------------|--------|---------|
| CICICICICC | couc.  | 0010030 |

| Location | Applicant | Service Selection | Load Details | Embedded Generation | Summary and Payment |
|----------|-----------|-------------------|--------------|---------------------|---------------------|
| Complete |           |                   |              |                     |                     |
|          |           |                   |              |                     |                     |

#### Separation + Embedded Generation

| Summary                                    |               |                   |                  |                                   |                                  |                        |
|--------------------------------------------|---------------|-------------------|------------------|-----------------------------------|----------------------------------|------------------------|
| Premises                                   | Storage<br>kW | Other<br>Power kW | Generation<br>kW | Inverter kW<br>(A+ B + C) = Total | Generation<br>kW (non- inverter) | Generation<br>Total kW |
| Usage: Residential Type: Unit Unit/Shop: 7 | 100           | 0                 | 0                | A: 100 + B: 0 + C: 0 = 100        | 100                              | 200                    |
| Total                                      | 100           | 0                 | 0                | A: 100 + B: 0 + C: 0 = 100        | 100                              | 200                    |

| *Single Line Diagram                                                                                                    | • Browse File   |
|----------------------------------------------------------------------------------------------------|-----------------|
| *Control/protection settings and schematic diagrams 🛛                                                                                                    | ⊕ Browse File 2 |
| My installation is part of a multi-tenanted premises or embedded network that has existing Inverter connected<br>Generation installed. ④<br>*Total existing inverter connected generation kW | € Yes O No      |

- 1. Attach the Single Line Diagram.
- Attach the Control / Protection Settings and Schematic Diagrams. Refer to NS194 for parallel generation requirements.
- Select Yes if your application is multi-tenanted or embedded network. Enter the Total existing inverter connected generation kW.

<u>Note</u>: Examples of multi-tenanted premises or imbedded networks may include apartment blocks, retirement village, shopping centres etc.

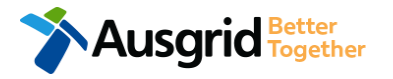

## Separation + Embedded Generation Declaration

| g Connectio                     | n Above 100 A                             | AMP                                                      |                                      |                                | Reference Code : 00                       | )130 |
|---------------------------------|-------------------------------------------|----------------------------------------------------------|--------------------------------------|--------------------------------|-------------------------------------------|------|
| Location                        | Applicant                                 | Service Selection                                        | Load Details                         | Embedded Generation            | Summary and Payment                       |      |
| Complete                        |                                           |                                                          |                                      |                                |                                           |      |
| aration                         |                                           |                                                          |                                      |                                |                                           |      |
| firm that the                   | system meets e                            | each of the following con                                | ditions:                             |                                |                                           |      |
| have made ef<br>I have provideo | forts to identify a<br>d those details (v | any other premises with I<br>where relevant) within this | Embedded Generatio<br>s application. | n that share the network conn  | ection that this application pertains to, |      |
| he installer ar                 | nd equipment ha                           | ve current approval from                                 | the Australian Clean                 | Energy Council (CEC).          |                                           |      |
| roposed inver                   | ter(s) complies v                         | vith the voltage rise requi                              | rements of NSW Ser                   | vice and Installation Rules    |                                           |      |
| proposed inver                  | ter(s) have Volt-'                        | VAR and Volt-Watt respo                                  | nse modes enabled.                   |                                |                                           |      |
| n preparing th                  | is application I h                        | ave considered the requir                                | ements of NS194 Co                   | nnection of Embedded Genera    | tors                                      |      |
| n preparing th                  | is application I h                        | ave considered the requir                                | ements of the Servic                 | e and Installation Rules of NS | W                                         |      |
| n preparing th                  | is application I h                        | ave considered the requir                                | ements of the AS/N2                  | ZS3000:2018 The Wiring Rules.  |                                           |      |
|                                 |                                           |                                                          |                                      |                                |                                           |      |

Save & Share

Next

. Select the declaration for each item that:

Back

- i. You have made contact with the Property Managers / Body Corporates to confirm that you have all the information related to the site / facility at which the premises exist.
- The installer and equipment have current approval from the Australian Clean Energy Council:

www.cleanenergycouncil.org.au/

- iii. Inverters comply voltage rise requirements: <u>https://energy.nsw.gov.au/government-and-</u> <u>regulation/legislative-and-regulatory-requirements/service-</u> <u>installation-rules</u>
- r. Inverters have Volt-VAR and Volt-Watt response modes enabled: <u>https://energy.nsw.gov.au/government-andregulation/legislative-and-regulatory-requirements/serviceinstallation-rules</u>
- v. You have considered the requirements for NS194 Connection of Embedded Generators: <u>https://www.ausgrid.com.au/ASPs-and-</u> <u>Contractors/Technical-documentation/Network-Standards</u>
- vi. You have considered the requirements of the Service and Installation Rules of NSW: https://energy.nsw.gov.au/government-and-

regulation/legislative-and-regulatory-requirements/serviceinstallation-rules

- vii. You have considered the requirements of the AS/NZS3000:2018 Wiring Rules, more information can be found at: <u>https://www.saiglobal.com/online/</u>
- viii. You have considered the requirements of the AS/NZS4777 Grid Connection of energy systems via inverters: https://www.saiglobal.com/online/

### Summary Separation + Embedded Generation

|   | Existing Connection Above 100 AMP                                                                                                    | Reference Code : 0013095                                                                                                    |
|---|----------------------------------------------------------------------------------------------------|----------------------------------------------------------------------------------------------------|
| ۶ | Separation + Embedded Generation                                                                                                    | 1                                                                                                    |
|   | LOCATION                                                                                                    | · · · · ·                                                                                                    |
|   | Retailer<br>Energy Australia<br>NMI<br>4000000002<br>Land Title Type<br>Strata<br>Street Number/RMB<br>39<br>Location Address<br>Cardinia Street, Narwee, 2209<br>Land Zoning<br>Urban<br>Location Diagram         |                                                                                                    |
|   | File name Ausgrid filename refe                                                                                                    | rence Size                                                                                                    |
|   | Diagram.jpg LocationAttachmentF                                                                                                    | 0.063 MB                                                                                                    |
|   |                                                                                                    | [Ealit]                                                                                                    |
|   | Applicant Type<br>Retail Customer<br>Pull Xame<br>Miss Ima Modifier<br>Ermail Address<br>Modifier@gmail<br>Street Number/MB<br>39<br>Applicant Address<br>Gardinia Street Narwe 2209<br>Phone Number<br>0412123456 | LOAD DETAILS FOR NEW PREMISES         Premises       No. of Phases       Phase A       Phase B       Phase C       Controlled Load       Phase B         Usage: Residential Type: House       1       200         Number Of Premises: 1       200         Proposed Asset Identifier       1       200         Proposed Connection Point       Proposed Connection Point         Proposed Genvice Length       50         Proposed Genvice Type       Overhead         Envice Voltage       Low Voltage 20040V         Low Voltage 20040V       Escrice Voltage         Low Voltage 20040V       Asset 14as Provided A Certified Design Number(Cdn) Por A Network Augmentation Project Associated With The Premises         No       Asset 14as Been Appointed         No       No         No       No Underground / Relocate Electricity Assets in Conjunction With This Connection Application?         No       No         No       No Underground / Relocate Electricity Assets in Conjunction With This Connection Application?         No       No         No       No Underground / Relocate Electricity Assets in Conjunction With This Connection Application?         No       No         No       No       No |
|   |                                                                                                    |                                                                                                    |
|   |                                                                                                    | EMBEDDED GENERATION                                                                                                    |
|   | Ausgrid Better                                                                                                    | USAGE: RESIDENTIAL TYPE: HOUSE                                                                                                    |
|   |                                                                                                    | How Do You Intend To Operate Your Embedded Generation With The Ausgrid Network?<br>Parallel                                                                                                    |

- 1. Review your application.
- 2. You will have the option to edit information from this summary page.

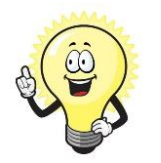

2 [Edit]

This summary page is indicative, dependent of the choices you made regarding embedded generation and alterations.

### Summary - Expedited Connection Separation + Embedded Generation

#### EXPEDITED CONNECTION

| Do you want to expedite your connection offer for all premises?                     | Ves No                                                                                     |
|-------------------------------------------------------------------------------------|--------------------------------------------------------------------------------------------|
| You can download the Basic Connection Services Offer - up to 100 Amps for you       | r records here.                                                                            |
| * Basic connection services - 100 Amps connections (Download here)                  | * Basic connection services - over 100 Amps connections (Download Defined here)            |
| * Basic connection services - Micro EG connections (Download here)                  | * Standard connection services - Ausgrid augmentation (substation upgrade) (Download here) |
| * Standard connection services - offsite Ausgrid augmentation works (Download here) | * Standard connection services - contestable ASP1 connections (Download here)              |
| * I do not know which one of these offers is relevant                               |                                                                                            |

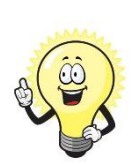

The expedited connection process allows you to save time by skipping the offer and acceptance steps to a connection contract. If you request expedition and indicate that a particular model standing offer is acceptable, the contract is taken to have begun on the day we received your connection application, provided we agree that any model standing offer you have nominated is appropriate. If you do not request expedition or you nominate an inappropriate model offer, it could add up to **55 days** to your connection process.

#### Expediting your connection offer

Select YES to expedite your connection.
 <u>Note</u>: By selecting 'Yes', and requesting an expedited connection offer, the connection application will be processed more efficiently because; if Ausgrid agrees that the offer is right for your proposed connection, there is no need for the offer to be sent to you, signed and returned to Ausgrid.

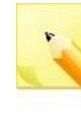

<u>Note:</u> If you select 'No' Ausgrid will send you an offer that meets your supply requirements.

2. Select your preferred Connection Offer.

<u>Note</u>: Additional information about Connection Contracts can be found here:

https://www.ausgrid.com.au/Connections/Connection-Contracts#.WvvYQNhIJD8

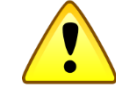

You can only select one offer.

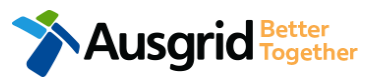

### Declaration - Expedited Connection Separation + Embedded Generation

| DECLARATION                                                             | A                   |
|-------------------------------------------------------------------------|---------------------|
| Applicant Name<br>Miss Ima Modifying<br>Application Date<br>31-May-2019 |                     |
| Price Description                                                       | Price Including GST |
|                                                                         | AUD \$              |
|                                                                         | AUD \$              |
| Total Price                                                             | AUD \$              |
| Terms and Conditions:                                                   |                     |

In submitting this application you are engaging Ausgrid to provide you with a connection offer. Once submitted the fee charged is consumed. Ausgrid will aim to provide you with a written response within 10 business days. If additional work and/or fees are required, we will contact you to advise prior to providing the response.

Where this application requests an expedited connection, I declare that I have read and understood the terms and conditions of the connection offer and agree that if the connection is expedited that a contract based on that offer will be formed with Ausgrid on the date that Ausgrid receives the application. Where this application is being made on behalf of a retail customer or real estate developer, I declare that I have obtained the authority of that person to make this application of their behalf, including where applicable, making a request for expedition of the connection application.

\*I acknowledge the terms & conditions.

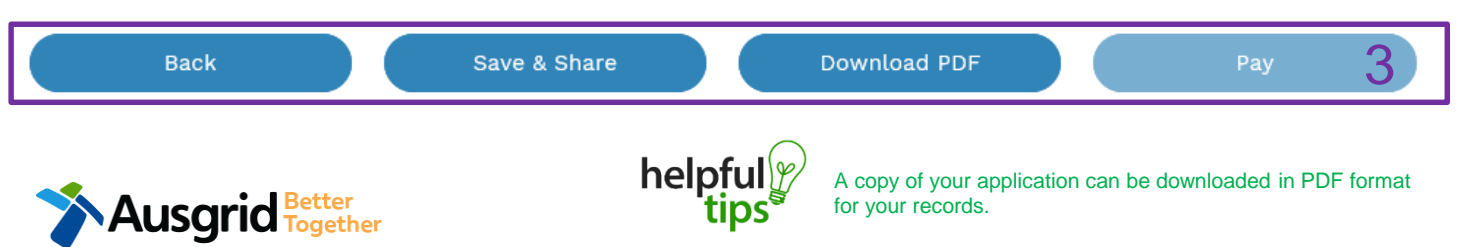

- Review your **Declaration** that you understand the Total Price to be paid and the Terms and Conditions.
- 2. By selecting this box you **acknowledge** the terms and conditions.
- Click Pay to move to the payment screen or Save & Share your application.

**<u>Note</u>**: You can **Save & Share** you application. Use the **Save & Share** function to email your application form to another person for payment and submission.

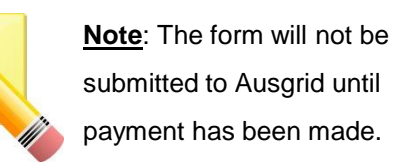

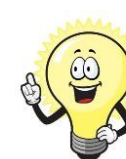

2

This declaration summary page is indicative, dependent of the choices you made regarding embedded generation and alterations.

### Payment - Expedited Connection Separation + Embedded Generation

| Payment Confirmation                       |                                             | ×     |
|--------------------------------------------|---------------------------------------------|-------|
| Do you want to proceed to pa               | yment for the amount : AUD                  | Pay   |
|                                            | Or                                          |       |
| Share application for paymer               | Email Address                               | Share |
|                                            |                                             |       |
| BPOINT                                     | Supported by the<br><b>Corrmonwealth</b> B: | ank 🔶 |
| Receivables Solution Make a BPOINT Payment |                                             |       |
| Biller Code:                               | 1261338 (Ausgrid - Ausgrid)                 |       |
| Ref#:                                      | 0011659                                     |       |
| Amount (AUD):                              | 0                                           | -     |
| Select your payment option:                |                                             |       |
|                                            |                                             |       |
|                                            |                                             |       |

1. To proceed with payment select **Pay** and follow the payment options.

You can send the completed form to a third party to complete the payment. Then instruct that party they will receive an email and they should follow the link to make payment.

**Note**: only once payment is successfully submitted the application will be received and processed by Ausgrid.

|                            |                             | Supported by the |
|----------------------------|-----------------------------|------------------|
| <b>S</b>                   |                             | CommonwealthBank |
| POINT                      |                             | ·                |
| eceivables Solution        |                             |                  |
|                            | Online Payment              |                  |
| You have entered the follo | owing details               |                  |
| Biller Code:               | 1261338 (Ausgrid - Ausgrid) |                  |
| Ref#:                      | 0011659                     |                  |
| Payment Amount:            | AUD :                       |                  |
| Please enter your card de  | tails to proceed            |                  |
| Card Number:               |                             | VISA             |
| Expiry Date:               | MM                          |                  |
| CVN:                       | •                           |                  |
|                            |                             |                  |

| Details for Existing Premises - Gardinia Street, Narwee, 2209       |                                                    |  |  |  |  |  |  |
|---------------------------------------------------------------------|----------------------------------------------------|--|--|--|--|--|--|
|                                                                     |                                                    |  |  |  |  |  |  |
| *Premises Usage                                                     | Floor Number Unit/Shop Number                      |  |  |  |  |  |  |
|                                                                     |                                                    |  |  |  |  |  |  |
| Select a minimum of one option from either of the two tables below. | Service change 3                                   |  |  |  |  |  |  |
| Alter Maximum Capacity                                              | Alter Number of Phases                             |  |  |  |  |  |  |
| Alter Consumer Mains                                                | Install or replace 'A' pole (private)              |  |  |  |  |  |  |
| Alter Switchboard                                                   | Alter Point of Common Coupling                     |  |  |  |  |  |  |
| Alter Connection Point                                              | Disconnection / Reconnection                       |  |  |  |  |  |  |
| Alter an Existing Embedded Generation / Storage System              | other                                              |  |  |  |  |  |  |
| Connect a New Embedded Generation / Storage System                  | If you selected yes to Alterations on step 6, page |  |  |  |  |  |  |
| Install, Alter or Remove Controlled Load                            | 11, you will be required to complete the following |  |  |  |  |  |  |
| Other                                                               |                                                    |  |  |  |  |  |  |
|                                                                     |                                                    |  |  |  |  |  |  |
| Additional Comments (up to 2000 characters)                         | A                                                  |  |  |  |  |  |  |

vourself.

Save & Share

helpfu

Additional Attachment

Back

You can Save & Share you application.

Use the Save & Share function to email

your application form to another person or

menu, for example: Residential, Commercial or Industrial. Select the **Property Type** from the drop down menu for example: House, Unit, Shop etc. if available provide additional details such as Floor and/or Unit and Shop number.

1. Select the **Premises Usage** details from the drop down

This section captures the information which is being altered on the existing premises. This includes altering the maximum demand at the existing premises. You can select as many

options you need to, which relate to the application.

3. Select all applicable **Installation and Service Changes** to be assessed with the application.

**Note**: Each option selected will open additional fields to be completed which relate to the changes to the existing premises.

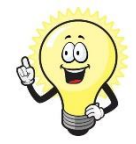

O Browse File.

Next

2.

For more information on alterations a detailed step by step guide for Installation and Service Changes can be found on page 65 in this guide.

 Add additional Comments and/or Attachments then click next to proceed with the application.

**Note:** If you have **NO** Embedded Generation (Go to page 29) otherwise proceed to the Separation + Embedded Generation guide on the following pages.

| Albung Connection Above                 |                            |                        |                             | Refere                        |                         |
|-----------------------------------------|----------------------------|------------------------|-----------------------------|-------------------------------|-------------------------|
| Location Applicant                      | Service Selection          | Load Details           | Embedded Generation         | Summary and Payment           |                         |
| Complete                                |                            |                        |                             |                               |                         |
|                                         |                            |                        |                             |                               |                         |
| Separation + Embedded Ge                | eneration                  | Pha                    | ise A Phase B               | Phase C                       |                         |
| ddress: Gardinia Street, Narwee, 2      | 2209 Usage: Residential Ty | rter Pating kW/kW      |                             |                               |                         |
| , , , , , , , , , , , , , , , , , , , , |                            | ,                      |                             |                               |                         |
| *How do you intend to operate           | your Embedded Generati     | on with the Ausgrid ne | twork? 🖯                    | 🔵 Parallel 🔵 Stand By 🖲 Pa    | rallel and Stand By     |
| *The system has been designed           | as a Stand-by Generation   | in accordance with AS3 | 010 and NSW service and in: | stallation rules              | • Yes $\bigcirc$ No $2$ |
| *Embedded Generation is conne           | ected via                  |                        | O Inve                      | rter 🔵 Non Inverter 🖲 Inverte | r and Non-Inverter 3    |
|                                         |                            |                        |                             |                               |                         |
| + inverter                              |                            |                        |                             |                               |                         |
| Please add an inverter.                 |                            |                        |                             |                               |                         |
|                                         |                            |                        |                             |                               |                         |
| + Non-Inverter                          |                            |                        |                             |                               |                         |
| Please add a Non-Inverter.              |                            |                        |                             |                               |                         |
|                                         |                            |                        |                             |                               |                         |

Evisting Connection Above 400 AMD

| Summary                                    |               |                   |                  |                                   |                                  |                        |
|--------------------------------------------|---------------|-------------------|------------------|-----------------------------------|----------------------------------|------------------------|
| Premises                                   | Storage<br>kW | Other<br>Power kW | Generation<br>kW | Inverter kW<br>(A+ B + C) = Total | Generation<br>kW (non- inverter) | Generation<br>Total kW |
| Usage: Residential Type: Unit Unit/Shop: 7 | 0             | 0                 | 0                | A: 0 + B: 0 + C: 0 = 0            | 0                                | 0                      |
| Total                                      | 0             | 0                 | 0                | A: 0 + B: 0 + C: 0 = 0            | 0                                | 0                      |

#### Reference Code : 0013095

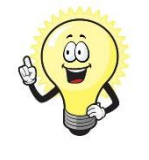

If you selected yes to Embedded Generation on step 5, page 7, you will be required to complete the following steps.

- Select how you will operate the Embedded Generation. By selecting "Parallel" you will be generating whilst connected to the Ausgrid network. By Selecting "Standby" or "Parallel and Standby" you intend to operate your Embedded Generation whilst either disconnected from the Ausgrid network, or both.
- <u>Note:</u> By Selecting 'Standby' You will be asked to confirm your design is in accordance with AS3010 and NSW Service and Installation Rules.
- Select how the Embedded Generation will be connected, then click + Inverter to add an Inverter, or + Non-Inverter to add a Non-inverter.

| ing Connectio    | n Above 100 A        | AMP                      |                         |                      |              | Reference Co   | de : 001309 |
|------------------|----------------------|--------------------------|-------------------------|----------------------|--------------|----------------|-------------|
| Location         | Applicant            | Service Selection        | Load Details            | Embedded Gener       | ation Summa  | ry and Payment |             |
| Complete         |                      |                          |                         |                      |              |                |             |
| Name la contra   |                      |                          |                         |                      |              |                |             |
| New Inverter     |                      |                          |                         |                      |              |                |             |
| Energy Source    |                      |                          |                         |                      |              |                | -           |
| nverter Details  |                      |                          |                         |                      |              |                |             |
| nverter Type     |                      | Manufac                  | urer Name               |                      | Model Number |                |             |
|                  |                      | ·                        |                         |                      |              |                |             |
| nverter Phase    |                      | v per Phas               | Pr<br>Rating kW/kW<br>e | ase A                | Phase B      | Phase C        |             |
|                  | h                    | elpful                   | k the <b>Save</b> but   | ton to store your ir | nformation   | R Cancel R Sa  | ve          |
| Energy storage w | ill be configured to | generate when the networ | k is off.               |                      |              | 🔿 Yes 🌘        | No          |
| lew Generation   | Unit (GU) Details    |                          |                         |                      |              |                |             |
| eneration Type   |                      | Manuf:                   | acturer Name            |                      | Model Number |                |             |
| eneration Phase  | •                    | GU Nar<br>▼ in kW        | neplate Rating          | Phase A              | Phase B      | Phase C        |             |
|                  | h                    |                          | ck the <b>Save</b> bu   | tton to store your   | information  | 🛱 Cancel       | N Save      |

- For a New Inverter select the Energy Source from the drop down list: PV only, Battery only, PV and Battery, Fuel Cell or Other.
- 2. Enter the **Inverter Details**, by selecting the **Inverter Type**; Grid Connect, Multiple Mode, Micro Inverters or Other.
- Select to Inverter Phase from Single or Three, specify the total generation in kW and complete the information relevant to the Inverter. Click Save to add the information.
- 4. Confirm if the **Energy Storage** will be configured to generate when the network is off.
- 5. For a **New Generation Unit** select the **Generation Type** from the drop down list: Rotating Machine, Hydro or Other.

**<u>Note</u>**: You will be asked to supply the kW.

 Select the Generation Phase from either Single or Three, then enter the Generating Unit (GU) Nameplate rating in kW. Click Save to add the information.

| Exis | ting Connectio | Reference Code : 0013095 |                   |              |                     |                     |
|------|----------------|--------------------------|-------------------|--------------|---------------------|---------------------|
|      | Location       | Applicant                | Service Selection | Load Details | Embedded Generation | Summary and Payment |
|      | Complete       |                          |                   |              |                     |                     |
|      |                |                          |                   |              |                     |                     |

#### Separation + Embedded Generation

| Summary                                    |               |                   |                  |                                   |                                  |                        |
|--------------------------------------------|---------------|-------------------|------------------|-----------------------------------|----------------------------------|------------------------|
| Premises                                   | Storage<br>kW | Other<br>Power kW | Generation<br>kW | Inverter kW<br>(A+ B + C) = Total | Generation<br>kW (non- inverter) | Generation<br>Total kW |
| Usage: Residential Type: Unit Unit/Shop: 7 | 100           | 0                 | 0                | A: 100 + B: 0 + C: 0 = 100        | 100                              | 200                    |
| Total                                      | 100           | 0                 | 0                | A: 100 + B: 0 + C: 0 = 100        | 100                              | 200                    |

| *Single Line Diagram                                                                                                    | • Browse File   |
|----------------------------------------------------------------------------------------------------|-----------------|
| *Control/protection settings and schematic diagrams                                                                                                    | ⊛ Browse File 2 |
| My installation is part of a multi-tenanted premises or embedded network that has existing inverter connected<br>Generation installed. ④<br>*Total existing inverter connected generation kW | ● Yes () No     |

- 1. Attach the Single Line Diagram.
- Attach the Control / Protection Settings and Schematic Diagrams. Refer to NS194 for parallel generation requirements.
- Select Yes if your application is multi-tenanted or embedded network. Enter the Total existing inverter connected generation kW.

<u>Note</u>: Examples of multi-tenanted premises or imbedded networks may include apartment blocks, retirement village, shopping centres etc.

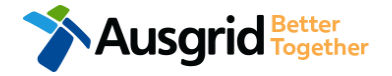

### Embedded Generation Declaration Separation + Alter Existing Connections

| Existing Connection Above 100 AMP Reference Code : 0                                                                                                    | 013095 | ō |
|----------------------------------------------------------------------------------------------------|--------|---|
| Location         Applicant         Service Selection         Load Details         Embedded Generation         Summary and Payment                                                                                           |        |   |
| Complete                                                                                                    |        |   |
| Declaration                                                                                                    |        |   |
| I confirm that the system meets each of the following conditions:                                                                                                    |        |   |
| *I have made efforts to identify any other premises with Embedded Generation that share the network connection that this application pertains to, and have provided those details (where relevant) within this application. |        | 6 |
| *The installer and equipment have current approval from the Australian Clean Energy Council (CEC).                                                                                                    |        | 8 |
| *Proposed inverter(s) complies with the voltage rise requirements of NSW Service and Installation Rules                                                                                                    |        | 8 |
| *Proposed inverter(s) have Volt-VAR and Volt-Watt response modes enabled.                                                                                                    |        | 8 |
| *In preparing this application I have considered the requirements of NS194 Connection of Embedded Generators                                                                                                    |        | 8 |
| *In preparing this application I have considered the requirements of the Service and Installation Rules of NSW                                                                                                    |        | 8 |
| *In preparing this application I have considered the requirements of the AS/NZS3000:2018 The Wiring Rules.                                                                                                    |        | 0 |
| *In preparing this application I have considered the requirements of the AS/NZS4777 Grid connection of energy systems via inverters                                                                                         |        | 8 |

Save & Share

1. Select the declaration for each item that:

Back

- i. You have made contact with the Property Managers / Body Corporates to confirm that you have all the information related to the site / facility at which the premises exist.
- ii. The installer and equipment have current approval from the Australian Clean Energy Council:

Next

www.cleanenergycouncil.org.au/

- iii. Inverters comply voltage rise requirements: <u>https://energy.nsw.gov.au/government-and-</u> <u>regulation/legislative-and-regulatory-requirements/service-</u> <u>installation-rules</u>
  - Inverters have Volt-VAR and Volt-Watt response modes enabled: <u>https://energy.nsw.gov.au/government-and-</u> regulation/legislative-and-regulatory-requirements/serviceinstallation-rules
- v. You have considered the requirements for NS194 Connection of Embedded Generators: <u>https://www.ausgrid.com.au/ASPs-and-</u> <u>Contractors/Technical-documentation/Network-Standards</u>
- vi. You have considered the requirements of the Service and Installation Rules of NSW: https://energy.nsw.gov.au/government-and-

regulation/legislative-and-regulatory-requirements/serviceinstallation-rules

- vii. You have considered the requirements of the AS/NZS3000:2018 Wiring Rules, more information can be found at: <u>https://www.saiglobal.com/online/</u>
- viii. You have considered the requirements of the AS/NZS4777 Grid Connection of energy systems via inverters: https://www.saiglobal.com/online/

## Summary Separation + Alterations + Embedded Generation

| Existing Connection Above 100 AMP                                                                                                    |                                                                                                    | Refer                | ence Code                       | : 0013095     |                |                 |
|----------------------------------------------------------------------------------------------------|----------------------------------------------------------------------------------------------------|----------------------|---------------------------------|---------------|----------------|-----------------|
| Separation + Embedded Generation                                                                                                    |                                                                                                    |                      |                                 | 1             |                |                 |
| LOCATION                                                                                                    |                                                                                                    |                      |                                 |               |                | 1.              |
| Retailer<br>Agi<br>Land Title Type<br>Strata<br>Street Number/RMB<br>39<br>Location Address<br>Gardinia Street, Narwee, 2209<br>Land Zoning<br>Urban                                                               |                                                                                                    |                      | [                               | 2<br>[Edit]   |                | 2.              |
| APPLICANT                                                                                                    | LOAD DETAILS                                                                                                    |                      |                                 |               |                |                 |
| Applicant Type<br>Retail Customer<br>Full Name<br>Miss Ima Modifying<br>Email Address<br>Modify@gmail<br>Street Number/RMB<br>39<br>Applicant Address<br>Gardinia Street Narwee 2209<br>Phone Number<br>0412123456 | LOAD DETAILS FOR NEW PREMISES  Premises  Usage: Residential Type: Unit Unit/Shop: 7  Number Of Premises: 1  Proposed Point Of Common Coupling Pole Proposed Asset Identifier Unknown Proposed Connection Point Front Of Premises Proposed Service Length Greater Than 50 Metres | No. of Phases        | Phase A                         | Phase B       | Phase C        | Controlled Load |
|                                                                                                    | No<br>Proposed Service Type<br>Overhead<br>Service Voltage<br>Low Voltage 230/400v<br>Service Size<br>100 Amps<br>Are You Altering The Existing Premises?<br>No                                                                                                    |                      |                                 |               |                |                 |
|                                                                                                    | EMBEDDED GENERATION                                                                                                    |                      |                                 |               |                |                 |
|                                                                                                    | USAGE: RESIDENTIAL TYPE: UNIT UNI                                                                                                    | T/SHOP: 7            |                                 |               |                |                 |
| Ausgrid Better<br>Together                                                                                                    | How Do You Intend To Operate Your Embedded Gen<br>Parallel And Stand By<br>The System Has Been Designed As A Stand-By Gene                                                                                                    | eration With The Aus | grid Network?<br>With As3010 Ar | nd Nsw Servic | e And Installa | tion Rules      |

Review your application.

EG

New

2 [Edit]

Phases

You will have the option to edit information from this summary page.

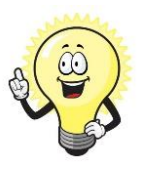

This summary page is indicative, dependent of the choices you made regarding embedded generation and alterations.

## Summary – Expedited Connection Separation + Alter Existing Connection + Embedded Generation

#### EXPEDITED CONNECTION

| Do you want to expedite your connection offer for all premises?                        | Ves 🔿 No                                                                                   | 1  |
|----------------------------------------------------------------------------------------|--------------------------------------------------------------------------------------------|----|
| You can download the Basic Connection Services Offer - up to 100 Amps for              | r your records here.                                                                       |    |
| * Basic connection services - 100 Amps connections (Download here)                     | * Basic connection services - over 100 Amps connections (Download here)                    | □2 |
| * Basic connection services - Micro EG connections (Download here)                     | * Standard connection services - Ausgrid augmentation (substation upgrade) (Download here) |    |
| * Standard connection services - offsite Ausgrid augmentation works<br>(Download here) | Standard connection services - contestable ASP1 connections     (Download here)            |    |
| * I do not know which one of these offers is relevant                                  |                                                                                            |    |

The expedited connection process allows you to save time by skipping the offer and acceptance steps to a connection contract. If you request expedition and indicate that a particular model standing offer is acceptable, the contract is taken to have begun on the day we received your connection application, provided we agree that any model standing offer you have nominated is appropriate. If you do not request expedition or you nominate an inappropriate model offer, it could add up to **55 days** to your connection process.

#### Expediting your connection offer

 Select YES to expedite your connection. <u>Note</u>: By selecting 'Yes', and requesting an expedited connection offer, the connection application will be processed more efficiently because; if Ausgrid agrees that the offer is right for your proposed connection, there is no need for the offer to be sent to you, signed and returned to Ausgrid.

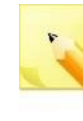

<u>Note:</u> If you select 'No' Ausgrid will send you an offer that meets your supply requirements.

2. Select your preferred Connection Offer.

<u>Note</u>: Additional information about Connection Contracts can be found here:

https://www.ausgrid.com.au/Connections/Connection-Contracts#.WvvYQNhIJD8

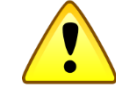

You can only select one offer.

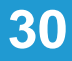

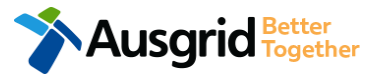

## Declaration Separation + Alterations + Embedded Generation

| DECLARATION                                                             |                     |
|-------------------------------------------------------------------------|---------------------|
| DEODAWININ                                                              | 1                   |
| Applicant Name<br>Miss Ima Modifying<br>Application Date<br>31-May-2019 |                     |
| Price Description                                                       | Price Including GST |
|                                                                         | AUD \$              |
|                                                                         | AUD \$              |
| Total Price                                                             | AUD \$              |
| Terms and Conditions:                                                   |                     |

In submitting this application you are engaging Ausgrid to provide you with a connection offer. Once submitted the fee charged is consumed. Ausgrid will aim to provide you with a written response within 10 business days. If additional work and/or fees are required, we will contact you to advise prior to providing the response.

Where this application requests an expedited connection, I declare that I have read and understood the terms and conditions of the connection offer and agree that if the connection is expedited that a contract based on that offer will be formed with Ausgrid on the date that Ausgrid receives the application. Where this application is being made on behalf of a retail customer or real estate developer, I declare that I have obtained the authority of that person to make this application of their behalf, including where applicable, making a request for expedition of the connection application.

\*I acknowledge the terms & conditions.

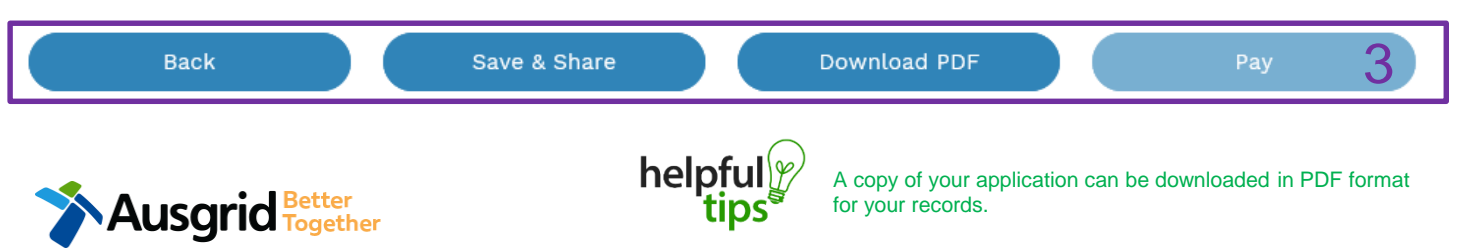

- Review your **Declaration** that you understand the Total Price to be paid and the Terms and Conditions.
- 2. By selecting this box you **acknowledge** the terms and conditions.
- 3. Click **Pay** to move to the payment screen or Save & Share your application.

**Note**: You can **Save & Share** you application. Use the **Save & Share** function to email your application form to another person for payment and submission.

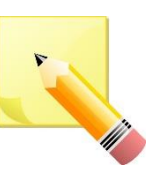

**<u>Note</u>**: The form will not be submitted to Ausgrid until payment has been made.

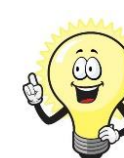

2

This declaration summary page is indicative, dependent of the choices you made regarding embedded generation and alterations.

| you want to proceed to                                                                                             | payment for the                      | amount : AUD  |                                            | Pav      |                                                                                           |
|----------------------------------------------------------------------------------------------------|--------------------------------------|---------------|--------------------------------------------|----------|-------------------------------------------------------------------------------------------|
|                                                                                                    | Or                                   | r             |                                            |          |                                                                                           |
| nare application for payr                                                                                          | nent Ema                             | il Address    | Ì                                          | Share    |                                                                                           |
|                                                                                                    |                                      |               |                                            |          | r                                                                                         |
|                                                                                                    |                                      |               |                                            |          | 4                                                                                         |
| B P O I N T<br>Receivables Solution                                                                                |                                      | Suppor<br>Com | nted by the <b>monwealth</b> Bank <b>4</b> | <b>ب</b> |                                                                                           |
| BPOINT<br>Receivables Solution<br>Make a BPOINT Payment                                                            |                                      | Suppor        | nted by the<br>monwealthBank (             | •        | ВРО                                                                                       |
| Receivables Solution<br>Make a BPOINT Payment<br>Biller Code:                                                      | <b>1261338</b> (Ausgrid -            | Suppor        | rted by the<br><b>monwealth</b> Bank ◀     | •        | B P O<br>Receivabl                                                                        |
| Make a BPOINT Payment<br>Biller Code:<br>Ref#:                                                                     | <b>1261338</b> (Ausgrid -<br>0011659 | Suppor<br>Com | rted by the monwealthBank 4                | •        | B P O<br>Receivable                                                                       |
| Make a BPOINT Payment<br>Biller Code:<br>Ref#:<br>Amount (AUD):                                                    | 1261338 (Ausgrid -<br>0011659        | Suppor<br>Com | rted by the <b>monwealth</b> Bank 4        | •        | B P O<br>Receivabi<br>You ha<br>Biller (                                                  |
| Make a BPOINT Payment         Biller Code:         Ref#:         Amount (AUD):         Select your payment option: | 1261338 (Ausgrid -<br>0011659        | Suppor<br>Com | rted by the<br>monwealthBank               | •        | B P O<br>Receivabl                                                                        |
| Make a BPOINT Payment         Biller Code:         Ref#:         Amount (AUD):         Select your payment option: | 1261338 (Ausgrid -<br>0011659        | Suppor        | rted by the<br>monwealthBank               | •        | B P O<br>Receivable<br>You ha<br>Biller C<br>Ref#:<br>Paymese<br>Please                   |
| Make a BPOINT Payment         Biller Code:         Ref#:         Amount (AUD):         Select your payment option: | 1261338 (Ausgrid -<br>0011659        | Suppor<br>Com | rted by the<br>monwealthBank               | •        | B P O<br>Receivable<br>You ha<br>Biller C<br>Ref#:<br>Payme<br>Please<br>Card N<br>Expiry |

USGRID Together

1. To proceed with payment select **Pay** and follow the payment options.

You can send the completed form to a third party to complete the payment. Then instruct that party they will receive an email and they should follow the link to make payment.

**Note**: only once payment is successfully submitted the application will be received and processed by Ausgrid.

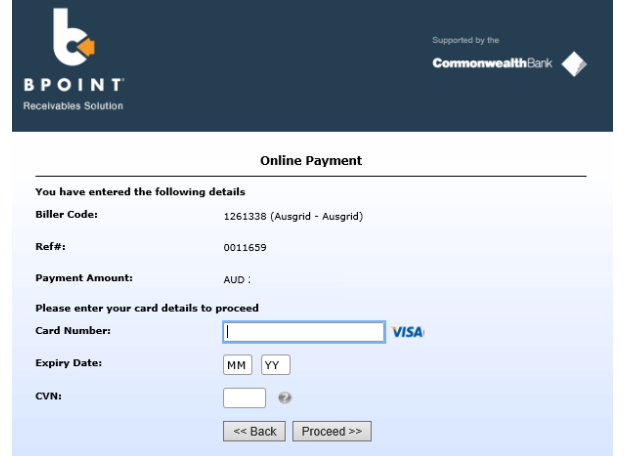

## **Service Selection - Amalgamation**

| Existing Connection Above 100 A | MP                                |                                   |             | Reference Code : 0013095                                                                                                    |
|---------------------------------|-----------------------------------|-----------------------------------|-------------|----------------------------------------------------------------------------------------------------|
| Location Applicant Se           | ervice Selection Load Deta        | ils Summary and Payment           | Comple      | ete                                                                                                    |
| Services                        |                                   |                                   |             |                                                                                                    |
| What type of service are        | you seeking?<br>2<br>Amalgamation | 3<br>Alter Existing<br>Connection | i<br>v<br>s | To provide some of the<br>answers to these questions<br>you may need to consult an<br>electrical contractor or ASP<br>who may need to attend the<br>site. |

#### Save & Share

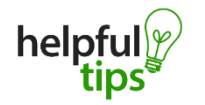

Back

You can Save & Share you application. Use the Save & Share function to email your application form to another person or yourself.

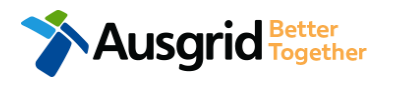

The service you chose requires you to provide information regarding the physical electrical connection needed for Ausgrid to accurately assess your application and provide you with an appropriate Model Standing Offer for Connection Services. This part of the form allows Ausgrid to determine if you intend to install embedded or standby generation as part of your application. A generating unit is embedded if it will be connected in parallel with Ausgrid's network (even if only momentarily). Examples of embedded generation includes:

- Solar PV
- Wind turbine Batteries

- Gas

- Diesel
- Co and Tri-generation

Select the **service** you are seeking by clicking on one of the tiles.

- 1. **Separation**. Select this option if you wish to divide your current electrical metering to two or more premises.
- 2. Amalgamation. Select this option if you wish to combine two or more premises.
- 3. Alter Existing Connection. Select this option if you already have a connection with Ausgrid and you wish to:
  - i. Alter the Maximum Capacity
  - ii. Alter the Consumer Mains
  - iii. Alter the Switchboard
  - iv. Alter the Connection Points
  - v. Alter an Existing Embedded Generation or Storage Systems
  - vi. Connect a New Embedded Generation or Storage Systems
  - vii. Alter, install or remove a controlled load
  - viii. Alter the Number of Phases
  - ix. Install or replace 'A' pole (Private)
  - x. Alter a Point of Common Coupling
  - xi. Disconnection / Reconnection

## Amalgamation – Load Details

|                                                                                              | the term three been                                                                                      |                                           |         |
|----------------------------------------------------------------------------------------------|----------------------------------------------------------------------------------------------------|-------------------------------------------|---------|
| MI                                                                                           | Meter Number                                                                                             |                                           |         |
| roperty Type                                                                                 | Floor Number                                                                                             | Unit/Shop Number                          | 8       |
| Note: The tota                                                                               | al number of Premises to be disconnected is th                                                           | e + Add Ne                                | ew      |
| actual number                                                                                | r of NMIs that are being permanently disconned                                                           | cted.                                     |         |
|                                                                                              |                                                                                                    |                                           |         |
| Number of Premises to be d                                                                   | isconnected                                                                                              |                                           |         |
| Number of Premises to be d                                                                   | isconnected                                                                                              |                                           |         |
| Number of Premises to be d                                                                   | isconnected<br>es that will remain connected - Gardinia Street, Narwee, 2209                             |                                           |         |
| Number of Premises to be d                                                                   | isconnected<br>as that will remain connected - Gardinia Street, Narwee, 2209<br>Motor Number             |                                           |         |
| Number of Premises to be d                                                                   | iisconnected<br>as that will remain connected - Gardinia Street, Narwee, 2209<br>Meter Number            | *Premises Usage                           |         |
| Number of Premises to be d                                                                   | isconnected es that will remain connected - Gardinia Street, Narwee, 2209 Meter Number Floor Number      | *Unit/Shop Number                         |         |
| Number of Premises to be d<br>rovide details for the premise<br>NMI<br>Property Type<br>UNIT | isconnected as that will remain connected - Gardinia Street, Narwee, 2209 Meter Number Floor Number X    | *Premises Usage<br>*Unit/Shop Number<br>7 |         |
| Number of Premises to be d                                                                   | isconnected as that will remain connected - Gardinia Street, Narwee, 2209 Meter Number Floor Number X 	v | *Unit/Shop Number<br>7                    |         |
| Number of Premises to be d<br>rovide details for the premise<br>NMI<br>Property Type<br>UNIT | isconnected es that will remain connected - Gardinia Street, Narwee, 2209 Meter Number Floor Number X    | *Unit/Shop Number<br>7                    | ) Yes ( |

This section requires you to provide details for the premises that is being permanently **disconnected**.

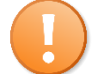

5.

6.

Permanent Disconnection requests must be located at the same street address ie U1 1 Smith, U2 1 Smith

- Enter the National Meter Identifier (NMI) and a Meter Number for the premises to be disconnected.
   Note: The NMI can be found on the electricity bill.
- Select the Property Type from the drop down menu for example: House, Unit, Shop etc. Where possible add additional property information such as Floor Number and Unit/Shop Number. The unit/shop number provided here is for the individual premises. A separate line item is required for each unit/shop connection. Note: Select + Add New for additional Unit / Shop Connections.

This section requires you to provide details for the premises that will **remain connected**.

- If you have a National Meter Identifier (NMI) and a Meter Number for the premises which will remain connected.
- Select the Premises Usage details from the drop down menu, for example: Residential, Commercial or Industrial.
  - Select the **Property Type** from the drop down menu for example: House, Unit, Shop etc. Where possible add additional property information such as **Floor Number** and **Unit/Shop Number**.
  - Are you **altering the existing premises**, this includes altering the maximum demand at the existing premises.

- If **No**, add additional comments and/or attachments then select next to proceed with the application. (Go to summary on next page).

- If Yes. (Go to Alteration existing connection on page 36).

# Amalgamation with No Alterations – Declaration

| are engaging Ausgrid to provide vo                                                                                    | with a connection offer Once                                                                                                    | submitted the fee char                                                                                                    | red is consumed                                                                                                    |
|----------------------------------------------------------------------------------------------------|----------------------------------------------------------------------------------------------------|----------------------------------------------------------------------------------------------------|----------------------------------------------------------------------------------------------------|
| th a written response within 10 busin<br>nse.                                                                         | ess days. If additional work and/o                                                                                                    | r fees are required, we w                                                                                                    | vill contact you to                                                                                                    |
| n expedited connection, I declare th<br>ion is expedited that a contract base<br>ation is being made on behalf of a i | at I have read and understood th<br>d on that offer will be formed with<br>retail customer or real estate dev                                                                                                    | e terms and conditions o<br>Ausgrid on the date tha<br>eloper, I declare that I h                                                                                                    | of the connection<br>It Ausgrid receives<br>have obtained the                                                                                                    |
| this application of their behalf, inclu                                                                               | uding where applicable, making a                                                                                                    | request for expedition of                                                                                                    | of the connection                                                                                                    |
|                                                                                                    |                                                                                                    |                                                                                                    |                                                                                                    |
|                                                                                                    |                                                                                                    |                                                                                                    |                                                                                                    |
|                                                                                                    |                                                                                                    |                                                                                                    |                                                                                                    |
|                                                                                                    |                                                                                                    |                                                                                                    |                                                                                                    |
|                                                                                                    |                                                                                                    |                                                                                                    |                                                                                                    |
|                                                                                                    |                                                                                                    |                                                                                                    |                                                                                                    |
| ions.                                                                                                    |                                                                                                    |                                                                                                    |                                                                                                    |
|                                                                                                    |                                                                                                    |                                                                                                    |                                                                                                    |
|                                                                                                    |                                                                                                    |                                                                                                    |                                                                                                    |
| Save & Share                                                                                                    | Download PDF                                                                                                    |                                                                                                    | Submit                                                                                                    |
|                                                                                                    |                                                                                                    |                                                                                                    |                                                                                                    |
|                                                                                                    |                                                                                                    |                                                                                                    |                                                                                                    |
|                                                                                                    |                                                                                                    |                                                                                                    |                                                                                                    |
| help                                                                                                    |                                                                                                    | application can be dov                                                                                                    | wnloaded in PDF for                                                                                                    |
| help                                                                                                    | A copy of your a for your records                                                                                                    | application can be dov                                                                                                    | wnloaded in PDF for                                                                                                    |
| help                                                                                                    | A copy of your a for your records                                                                                                    | application can be dov                                                                                                    | wnloaded in PDF for                                                                                                    |
|                                                                                                    | are engaging Ausgrid to provide yo<br>th a written response within 10 busin<br>nse.<br>In expedited connection, I declare the<br>ion is expedited that a contract based<br>ation is being made on behalf of a r<br>this application of their behalf, inclu-<br>ions. | are engaging Ausgrid to provide you with a connection offer. Once<br>th a written response within 10 business days. If additional work and/onse.<br>In expedited connection, I declare that I have read and understood the<br>ion is expedited that a contract based on that offer will be formed with<br>ation is being made on behalf of a retail customer or real estate dev<br>this application of their behalf, including where applicable, making a<br>ions. | are engaging Ausgrid to provide you with a connection offer. Once submitted the fee char<br>th a written response within 10 business days. If additional work and/or fees are required, we we<br>nse.<br>In expedited connection, I declare that I have read and understood the terms and conditions<br>ion is expedited that a contract based on that offer will be formed with Ausgrid on the date tha<br>ation is being made on behalf of a retail customer or real estate developer, I declare that I if<br>this application of their behalf, including where applicable, making a request for expedition to<br>ions. |

Review your **Declaration** that you understand the Terms and Conditions.

35

- 2. By selecting this box you **acknowledge** the terms and conditions.
- 3. Click **Submit** to move to the payment screen or **Save & Share** your application.

**Note**: You can Save & Share you application. Use the Save & Share function to email your application form to another person for review and submission.

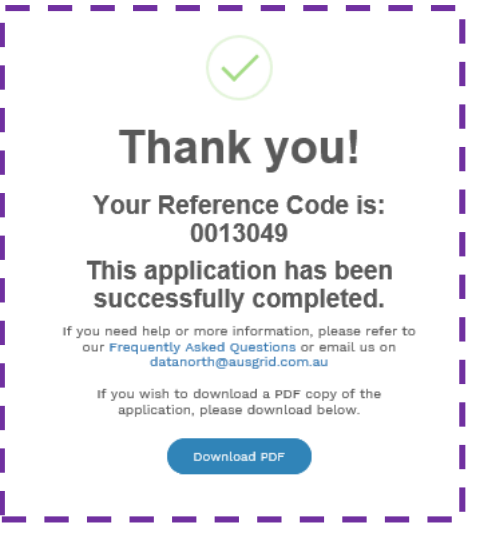

## Amalgamation + Alter Existing Connection Load Details

steps.

Select a minimum of one option from either of the two tables below.

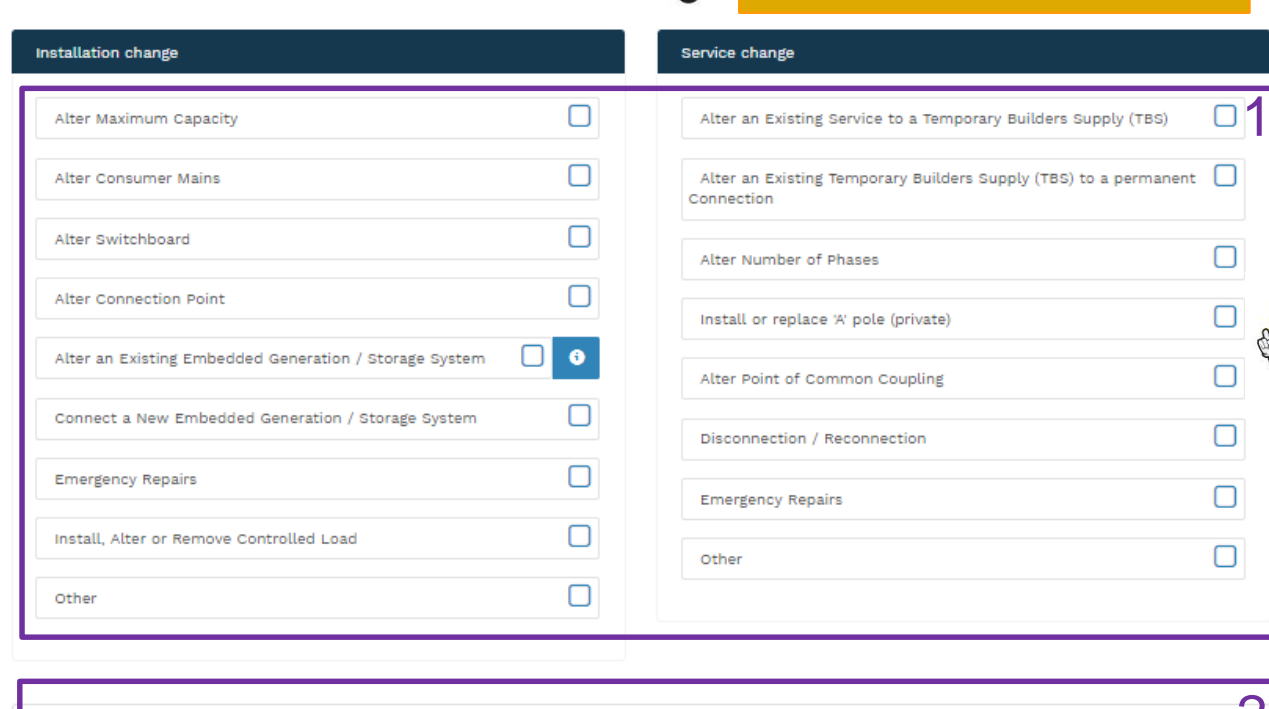

\*I will be installing equipment at the premises that may result in non linear / fluctuating loads 🗿

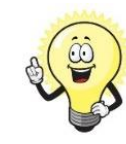

If you Alter an Existing or Connect a New Embedded Generation / Storage System, you will be required to complete the steps on page 42.

Yes

If you selected yes to Alterations on step 6, page

34, you will be required to complete the following

This section captures the information which is being altered on the existing premises. This includes altering the maximum demand at the existing premises. You can select as many options you need to, which relate to the application.

1. Select all applicable **Installation and Service Changes** to be assessed with the application.

Ô

<u>Note</u>: Each option selected will open additional fields to be completed which relate to the changes to the existing premises.

For more information on alterations a detailed step by step guide for Installation and Service Changes can be found on page 65 in this guide.

2. Will you be installing equipment at the premises resulting in **non linear or fluctuating loads**.

- If **No**, and will **not** alter or connect Embedded Generation proceed to entering dates when premise construction will commence and when the premises will be electrified. (Go to page 39)

<u>Note:</u> if you are **not** installing equipment at the premises resulting in **non linear or fluctuating loads** and you selected **yes** to alter or connect Embedded Generation. (Go to page 39).

- If **Yes**, continue with questions relating to Distorting and Fluctuating loads and special equipment. (Go to page 37).

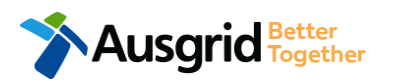
### Amalgamation + Alter Existing Connection Load Details

| Existing Connection Above 100 AMP                                                                                       | Reference Code : 0013095    | A (iii)              | If you selected <b>NO</b> to non I                                      | inear / fluctuating loads go to                             |
|----------------------------------------------------------------------------------------------------|-----------------------------|----------------------|-------------------------------------------------------------------------|-------------------------------------------------------------|
| Location         Applicant         Service Selection         Load Details         Summary and Payment         Complete  |                             | 40                   | page 11                                                                 |                                                             |
| $\star$ I will be installing equipment at the premises that may result in non linear / fluctuating loads $oldsymbol{0}$ | 🔘 Yes 🗌 K                   | 1. Will              | you be installing equipment at                                          | the premises resulting in <b>non</b>                        |
| Distorting Loads                                                                                                    |                             | - If N               | <b>No</b> , proceed to entering dates w                                 | hen premise construction will                               |
| *1 Phase capacitor-filtered or conventional rectifier                                                                   | 2                           | com<br>- If <b>Y</b> | nmence and when the premises<br><b>Yes</b> , continue with questions re | will be electrified.<br>ating to non linear and fluctuating |
| *3 Phase 6-pulse capacitor filtered rectifier / VSD                                                                     |                             | load                 | ls.                                                                     |                                                             |
| *3 Phase 6 pulse capacitor filtered rectifier with series inductor > 3% or DC drive / VSD                               |                             | 2. Sele              | ect the applicable <b>Distorting Lo</b>                                 | oads.                                                       |
| *3 Phase 6 pulse inductor filtered rectifier / VSD                                                                      |                             |                      | to specify the kVA/kW, Amp                                              | o, Design Standard and Mitigation                           |
| *3 Phase 12 pulse rectifier / VSD                                                                                       |                             |                      | Measures.                                                               |                                                             |
| AC voltage regulator                                                                                                    | *kVA/kW *Amp *Design Standa | rd                   | *Mitigation Measure                                                     | 15                                                          |
| *Variable Voltage Variable Frequency (VVVF) drive                                                                       | <b></b>                     |                      |                                                                         |                                                             |
| *Switch mode power supplies                                                                                             |                             | 3. Sele              | ect the applicable Fluctuating I                                        | -oads.                                                      |
| *Power Factor Correction                                                                                                |                             | infor                | Note: Depending which sel                                               | ection is made additional                                   |
| *Other                                                                                                    |                             |                      | will be required, such as the                                           | e kVA/kW, Amp, Design Standard                              |
|                                                                                                    |                             | Ope                  | gation Measures, Starting Curre                                         | ant, Method of Starting, Hours of                           |
| Fluctuating Loads (including Cranes)                                                                                    |                             | Spe                  | cification.                                                             |                                                             |
| *Rating of the largest motor                                                                                            | 3 *kVA/kW *Amp *Design St   | andard               | *Mitigation Measures                                                    | *Starting Current                                           |
| *Rating of the second largest motor                                                                                     | *Method o                   | Starting             | *Hours of Operation                                                     | *Number of Operation.Hr                                     |
| *Rating of other frequently fluctuating loads                                                                           | *Equipmer                   | t Specification      |                                                                         |                                                             |
| *other                                                                                                    |                             |                      |                                                                         | O Browse File                                               |

### Amalgamation + Alter Existing Connection Load Details

| Existing Connection Above 100 AMP                                  | Reference Code : 0013095      |                      |                                    |                      |
|--------------------------------------------------------------------|-------------------------------|----------------------|------------------------------------|----------------------|
| Location Applicant Service Selection Load Details Summary and Paym | ment Complete                 |                      |                                    |                      |
| Special Equipment                                                  |                               | 1. Select the a      | oplicable <b>Special Equipme</b> i | nt.                  |
| *X-Ray or Magnetic Resonance Imaging Devices                       |                               |                      | : Depending which selection        | n is made additional |
| *Welding plant rating                                              |                               |                      | mation will be required, such      | as the kVA/kW, Amp,  |
| Arc furnaces rating                                                |                               | Method of S          | tarting, Hours of Operation,       | Number of            |
| *Unbalanced loads (e.g PH-N / PH-PH loads)                         |                               | Operation.H          | r and attaching Equipment S        | Specification.       |
| tother                                                             |                               | 2. The Total Ap      | oparent Power Ratings (KVA         | ) will be shown.     |
| TOTAL APPARENT<br>POWER RATING (KVA)                               | *kVA/kW *Amp *Design Stepdard | *Mitigation Measures | *Starting Current                  |                      |
|                                                                    |                               |                      |                                    |                      |
|                                                                    | *Method of Starting           | *Hours of Operation  | *Number of Operation.Hr            |                      |
|                                                                    | *Equipment Specification      |                      |                                    |                      |
|                                                                    |                               |                      | 🖲 Browse File                      |                      |
|                                                                    |                               |                      |                                    |                      |

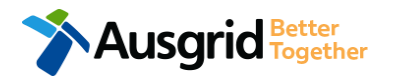

### Amalgamation + Alter Existing Connection Load Details

| =                                                                                                    | When do you wish to electrify the premises? | 1 | =        |
|----------------------------------------------------------------------------------------------------|---------------------------------------------|---|----------|
| *Ausgrid has provided a Certified Design Number(CDN) for a Network Augmentat *Certified Design Number (CDN)                                                                          | ion Project associated with the premises    | 2 | Ves O No |
| *ASP 1 has been appointed<br>*ASP Licence Number                                                                                                    | *ASP 1 Name                                 | 3 | Yes No   |
| *Do you have development consent (DA) for your proposal?<br>*DA Reference Number<br>*Attach copy of approved DA                                                                      |                                             | 4 | Yes No   |
|                                                                                                    |                                             |   |          |
| *Do you wish to underground / relocate electricity assets in conjunction with th *Underground / relocation details                                                                   | s connection application?                   | 5 | Yes No   |
| *Do you wish to underground / relocate electricity assets in conjunction with th *Underground / relocation details Additional Comments (up to 2000 characters) Additional Attachment | s connection application?                   | 5 | Yes No   |
| *Underground / relocation details Additional Attachment                                                                                                    | s connection application?                   | 5 | Yes No   |

- Provide the dates when construction of the premises connection assets will commence and when you wish to electrify the premises.
- If Ausgrid has provided a Certified Design Number (CDN) for a network augmentation project associated with the premises select 'Yes' and provide this number. (If not click 'No', proceed to next question).
- If an ASP1 has been appointed select 'Yes' and provide the ASP Licence Number and the ASP1 name. (If not select 'No', proceed to next question).
- If Development Consent for the proposal has been granted select 'Yes' and provide the DA Reference Number and also attach a copy of the approved DA. (If not select 'No', proceed to next question).
- If the applicant wants to underground or relocate electricity assets in conjunction with this connection application then select 'Yes' and details must be provided. (If not select 'No', proceed to next question).
- 6. Add additional comments and/or attachments then click next to proceed with the application. (Go to the Summary Section on the

next page)

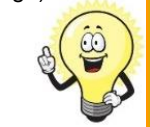

If you selected yes to Alter an Existing or Connect a New Embedded Generation / Storage System, you will be required to complete the steps on page 42.

### Amalgamation + Alter Existing Connection Summary

| Existing Connection Above 10                                                                                                    |                                                                                                    | Refer                   | rence Code : 0013106                                                                                                    |                                                                                                    |                                                                                                    |             |
|----------------------------------------------------------------------------------------------------|----------------------------------------------------------------------------------------------------|-------------------------|----------------------------------------------------------------------------------------------------|----------------------------------------------------------------------------------------------------|----------------------------------------------------------------------------------------------------|-------------|
|                                                                                                    | - / · · · ·                                                                                                    |                         |                                                                                                    |                                                                                                    |                                                                                                    |             |
| • • • • • • • • • • • • • • • • • • • •                                                                                                    |                                                                                                    |                         | 11                                                                                                    |                                                                                                    | aur application                                                                                                    |             |
| LOCATION                                                                                                    |                                                                                                    |                         |                                                                                                    | I. Review yo                                                                                                    |                                                                                                    |             |
| Land Title Type<br>Strata<br>Street Number/RMB<br>39<br>Location Address<br>Gardinia Street, Narwee, 2209<br>Land Zoning<br>Urban<br>Location Diagram                                                 | Ausgrid filename reference<br>LocationAttachmentFilePath_1                                                                                            | Size<br>0.063 MB        | 2<br>[Edit]                                                                                                    | <ol> <li>You will has summary provide the summary provide the summary provide the summary provides the summary provides the summary pr</li></ol> | ave the option to edit information from this<br>page.<br>This summary page is indicative,<br>dependent of the choices you<br>made regarding embedded<br>generation and alterations. |             |
| APPLICANT                                                                                                    | LOAD DETAILS                                                                                                    |                         |                                                                                                    | 1                                                                                                    |                                                                                                    |             |
| Applicant Type<br>Retail Customer<br>Full Name<br>Miss Ima Modifier<br>Email Address<br>modifier@gmail<br>Street Number(RMB<br>39<br>Applicant Address<br>Gardinia Street Narwee 2209<br>Phone Number | PREMISES THAT ARE BEING PERMANENTLY DISCONNECT<br>Premises<br>Type: Unit Unit/Shop: 8<br>Number Of Premises: 1<br>LOAD DETAILS FOR REMAINING PREMISES | ED<br>NMI<br>4500000000 | Meter Number<br>123456789                                                                                                    | ar Number                                                                                                    |                                                                                                    |             |
| 0412123456                                                                                                    | Premises                                                                                                    | r                       | INSTALLATION CHANGE                                                                                                    |                                                                                                    |                                                                                                    |             |
| 1                                                                                                    | Number Of Premises: 1<br>Are You Altering The Existing Premises?<br>No                                                                                |                         | Installation Change Other<br>Yes<br>Installation Change Other Specify<br>Other Change<br>I Will Be Installing Equipment At 1<br>No | 'he Premises That May Result In Non Li                                                                                                    | near / Fluctuating Loads                                                                                                    | 1           |
|                                                                                                    |                                                                                                    |                         | Ausgrid Has Provided A Certified D<br>No<br>Asp 1 Has Been Appointed<br>No<br>Do You Have Development Conser                       | esign Number(Cdn) For A Network Aug<br>It (Da) For Your Proposal?                                                                                                    | mentation Project Associated With The Premises                                                                                                    |             |
| Ausgrid                                                                                                    | Better<br>Together                                                                                                    |                         | No<br>Do You Wish To Underground / Rel<br>No                                                                                       | locate Electricity Assets In Conjunction                                                                                                    | With This Connection Application?                                                                                                    | 2<br>[Edit] |

### Amalgamation + Alter Existing Connection Expedited Connection

#### EXPEDITED CONNECTION

| Do you want to expedite your connection offer for all premises?                     | • Yes No                                                                                   | ] 1 |
|-------------------------------------------------------------------------------------|--------------------------------------------------------------------------------------------|-----|
| You can download the Basic Connection Services Offer - up to 100 Amps for yo        | our records here.                                                                          |     |
| * Basic connection services - 100 Amps connections (Download here)                  | * Basic connection services - over 100 Amps connections (Download here)                    | □2  |
| * Basic connection services - Micro EG connections (Download here)                  | * Standard connection services - Ausgrid augmentation (substation upgrade) (Download here) |     |
| * Standard connection services - offsite Ausgrid augmentation works (Download here) | * Standard connection services - contestable ASP1 connections<br>(Download here)           |     |
| * I do not know which one of these offers is relevant                               |                                                                                            |     |

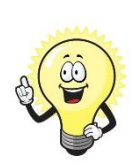

The expedited connection process allows you to save time by skipping the offer and acceptance steps to a connection contract. If you request expedition and indicate that a particular model standing offer is acceptable, the contract is taken to have begun on the day we received your connection application, provided we agree that any model standing offer you have nominated is appropriate. If you do not request expedition or you nominate an inappropriate model offer, it could add up to **55 days** to your connection process.

#### Expediting your connection offer

 Select YES to expedite your connection. <u>Note</u>: By selecting 'Yes', and requesting an expedited connection offer, the connection application will be processed more efficiently because; if Ausgrid agrees that the offer is right for your proposed connection, there is no need for the offer to be sent to you, signed and returned to Ausgrid.

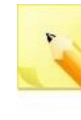

<u>Note:</u> If you select 'No' Ausgrid will send you an offer that meets your supply requirements.

2. Select your preferred Connection Offer.

<u>Note</u>: Additional information about Connection Contracts can be found here:

https://www.ausgrid.com.au/Connections/Connection-Contracts#.WvvYQNhIJD8

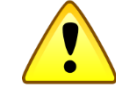

You can only select one offer.

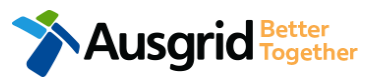

### Amalgamation + Alter Existing Connection Embedded Generation

| nstallation change                                                                          | *Alter an Existing Embedded Generation / Storage System 🕑 🗿                |
|---------------------------------------------------------------------------------------------|----------------------------------------------------------------------------|
| Address: Gardinia Street, Narwee, 2209                                                      |                                                                            |
| *How do you intend to operate your Embedded Generation with the Ausgrid network:            | • • Parallel O Stand By • Parallel and Stand By                            |
| *The system has been designed as a Stand-by Generation in accordance with AS3010            | and NSW service and installation rules <ul> <li>Yes</li> <li>No</li> </ul> |
| *Embedded Generation is connected via                                                       | ◯ Inverter ◯ Non Inverter ◉ Inverter and Non-Inverter 3                    |
| Are you intending to Install or Remove PV Panels or Battery Storage to an Existing Invester | erter2.0<br>Note: - Existing Inverter option only appears                  |
|                                                                                             | in the Alter Existing Connection form.                                     |
| Please add existing Inverter.                                                               | /                                                                          |
| + Existing Non-Inverter - Existing Non-Inverter + Non-Inverter                              |                                                                            |
| Please add existing capacity.                                                               |                                                                            |
| *Energy Source                                                                              | _ 4                                                                        |
| Inverter Details                                                                            |                                                                            |
| *Inverter Type Manufacturer Name                                                            | Model Number 5                                                             |
| *Inverter Phase Inverter Rating kW/kW per Phase                                             | Phase A Phase B Phase C                                                    |
| helpful Click the Sa                                                                        | Ve button to store your information                                        |
| *Energy storage will be configured to generate when the network is off.                     | ● Yes ○ No 6                                                               |

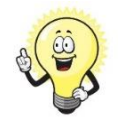

If you selected to Alter an Existing or Connect a New Embedded Generation / Storage System, on page 36 you will be required to complete the following steps.

- Select how you will operate the Embedded Generation. By selecting "Parallel" you will be generating whilst connected to the Ausgrid network. By Selecting "Standby" or "Parallel and Standby" you intend to operate your Embedded Generation whilst either disconnected from the Ausgrid network, or both.
- <u>Note:</u> By Selecting 'Standby' You will be asked to confirm your design is in accordance with AS3010 and NSW Service and Installation Rules.
- Select how the Embedded Generation will be connected, then select
   + Inverter to add, select Existing Inverter to remove an Inverter, select
   + Non-Inverter to add or Existing Non-Inverter remove a Non-inverter.
   Note: Existing inverter is a device already installed at the premises.
- 4. Select the Energy Source from the drop down list: PV only, Battery only, PV and Battery, Fuel Cell or Other.
- Enter the Inverter Details, by selecting the Inverter Type; Grid Connect, Multiple Mode, Micro Inverters or Other.

Select to **Invert Phase** from **Single** or **Three**, specify the total generation in kW and complete the information relevant to the Inverter.

6. Confirm if **energy storage** will be configured to generate when the network is off.

### Amalgamation – Embedded Generation + Alter Existing Connection

| New Inverter                       |                     |                                    |                    |                 |                |   |
|------------------------------------|---------------------|------------------------------------|--------------------|-----------------|----------------|---|
| *Energy Source                     |                     |                                    |                    |                 | •              | 1 |
| Inverter Details                   |                     |                                    |                    |                 |                |   |
| *Inverter Type                     | •                   | Manufacturer Name                  |                    | Model Number    |                | 2 |
| *Inverter Phase                    | -                   | Inverter Rating kW/kW<br>per Phase | Phase A            | Phase B         | Phase C        | 3 |
| I                                  | nelpful<br>tips     | )<br>Click the <b>Save</b> b       | putton to store yo | our information | H Save         |   |
| *Energy storage will be configured | to generate when th | ne network is off.                 |                    |                 | 🔵 Yes 🌘 No     | 4 |
| New Generation Unit (GU) Detail    | s                   |                                    |                    |                 |                |   |
| *Generation Type                   | •                   | Manufacturer Name                  |                    | Model Number    |                | 5 |
| *Generation Phase                  | •                   | GU Nameplate Rating<br>in kW       | Phase A            | Phase B         | Phase C        | 6 |
|                                    | helpful             | Click the Save                     | button to store y  | our information | 🛱 Cancel 🦂 Sav | e |

- For a New Inverter select the Energy Source from the drop down list: PV only, Battery only, PV and Battery, Fuel Cell or Other.
- 2. Enter the **Inverter Details**, by selecting the **Inverter Type**; Grid Connect, Multiple Mode, Micro Inverters or Other.
- Select to Inverter Phase from Single or Three, specify the total generation in kW and complete the information relevant to the Inverter. Click Save to add the information.
- 4. Confirm if the **Energy Storage** will be configured to generate when the network is off.
- 5. For a **New Generation Unit** select the **Generation Type** from the drop down list: Rotating Machine, Hydro or Other.

Note: You will be asked to supply the kW.

 Select the Generation Phase from either Single or Three, then enter the Generating Unit (GU) Nameplate rating in Kw. Click Save to add the information.

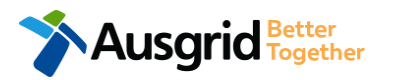

### Amalgamation + Alter Existing Connection Embedded Generation

| Complete                                                                 |               |                   |                  |                                   |                                  |                                                  |
|--------------------------------------------------------------------------|---------------|-------------------|------------------|-----------------------------------|----------------------------------|--------------------------------------------------|
|                                                                          |               |                   |                  |                                   |                                  |                                                  |
| immary                                                                   |               |                   |                  |                                   |                                  |                                                  |
| remises                                                                  | Storage<br>kW | Other<br>Power kW | Generation<br>kW | Inverter kW<br>(A+ B + C) = Total | Generation<br>kW (non- inverter) | Generation<br>Total kW                           |
| Isage: Residential Type: Unit Unit/Shop: 7                               | 100           | 0                 | 0                | A: 100 + B: 0 + C: 0 = 100        | 100                              | 200                                              |
|                                                                          |               | 0                 | 0                | A: 100 + B: 0 + C: 0 = 100        | 100                              | 200                                              |
| Fotal                                                                    | 100           | 0                 | -                |                                   |                                  |                                                  |
| otal<br>le Line Diagram                                                  | 100           |                   |                  |                                   |                                  | • Browse F                                       |
| otal<br>le Line Diagram<br>trol/protection settings and schematic diagra | ıms @         |                   |                  |                                   |                                  | <ul> <li>Browse Fi</li> <li>Browse Fi</li> </ul> |

#### Reference Code : 0013095

- 1. Attach the Single Line Diagram.
- Attach the Control / Protection Settings and Schematic Diagrams. Refer to NS194 for parallel generation requirements.
- Select Yes if your application is multi-tenanted or embedded network. Enter the Total existing inverter connected generation kW.

<u>Note</u>: Examples of multi-tenanted premises or imbedded networks may include apartment blocks, retirement village, shopping centres etc.

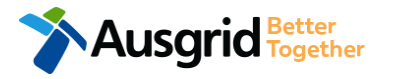

Existing Connection Above 100 AMP

### Amalgamation + Alter Existing Connection Embedded Generation

| Existing Conr              | nection Above                          | 100 AMP                                                   |                                       |                                 | Reference Code : (                               | 0013095 |
|----------------------------|----------------------------------------|-----------------------------------------------------------|---------------------------------------|---------------------------------|--------------------------------------------------|---------|
| Location                   | Applicant                              | Service Selection                                         | Load Details                          | Embedded Generation             | Summary and Payment                              |         |
| Complete                   |                                        |                                                           |                                       |                                 |                                                  |         |
| Declaration                |                                        |                                                           |                                       |                                 |                                                  |         |
| I confirm that th          | e system meets                         | each of the following cond                                | itions:                               |                                 |                                                  | 4       |
| *I have<br>and have provid | made efforts to i<br>led those details | dentify any other premises<br>(where relevant) within thi | s with Embedded Ge<br>is application. | neration that share the netwo   | rk connection that this application pertains to, | 6       |
| The in:                    | staller and equip                      | ment have current approva                                 | al from the Australia                 | n Clean Energy Council (CEC).   |                                                  | 6       |
| *Propos                    | sed inverter(s) co                     | mplies with the voltage ris                               | e requirements of N                   | SW Service and Installation Ru  | les                                              | Θ       |
| Propos                     | sed inverter(s) ha                     | ve Volt-VAR and Volt-Watt                                 | response modes ena                    | abled.                          |                                                  | 6       |
| *In prep                   | paring this applic                     | ation I have considered the                               | e requirements of NS                  | 6194 Connection of Embedded     | Generators                                       | 6       |
| *In prep                   | paring this applic                     | ation I have considered the                               | e requirements of th                  | e Service and Installation Rule | s of NSW                                         | 6       |
| *In prep                   | paring this applic                     | ation I have considered the                               | e requirements of th                  | e AS/NZS3000:2018 The Wiring    | (Rules.                                          | 6       |
| *In prep                   | paring this applic                     | ation I have considered the                               | e requirements of th                  | e AS/NZS4777 Grid connection    | of energy systems via inverters                  | 6       |

- 1. Select the declaration for each item that:
  - i. You have made contact with the Property Managers / Body Corporates to confirm that you have all the information related to the site / facility at which the premises exist.
- ii. The installer and equipment have current approval from the Australian Clean Energy Council:

www.cleanenergycouncil.org.au/

iii. Inverters comply voltage rise requirements: <u>https://energy.nsw.gov.au/government-and-</u> <u>regulation/legislative-and-regulatory-requirements/service-</u> <u>installation-rules</u>

iv. Inverters have Volt-VAR and Volt-Watt response modes enabled: <u>https://energy.nsw.gov.au/government-and-</u> regulation/legislative-and-regulatory-requirements/serviceinstallation-rules

v. You have considered the requirements for NS194 Connection of Embedded Generators: <u>https://www.ausgrid.com.au/ASPs-and-</u> <u>Contractors/Technical-documentation/Network-Standards</u>

- vi. You have considered the requirements of the Service and Installation Rules of NSW: <u>https://energy.nsw.gov.au/government-and-</u> <u>regulation/legislative-and-regulatory-requirements/service-</u> <u>installation-rules</u>
- vii. You have considered the requirements of the AS/NZS3000:2018 Wiring Rules, more information can be found at: <u>https://www.saiglobal.com/online/</u>
- viii. You have considered the requirements of the AS/NZS4777 Grid Connection of energy systems via inverters: https://www.saiglobal.com/online/

### Amalgamation + Alter Existing Connection + Embedded Generation Summary

| Existing Connection Above 100 AMP                                                                                                    | Reference                                                                                                    | e Code : 0013106                                                                |                                                                                                    |
|----------------------------------------------------------------------------------------------------|----------------------------------------------------------------------------------------------------|---------------------------------------------------------------------------------|----------------------------------------------------------------------------------------------------|
|                                                                                                    |                                                                                                    | 1                                                                               | 1. Review your application.                                                                                                    |
| LOCATION Land Title Type Strata Street Number/RMB 39 Location Address Gardinia Street, Narwee, 2209 Land Zoonig Urban Location Diagram File name Ausgrid file Diagram.jpg LocationAt                                             | ename reference Size<br>ttachmentFilePath_1 0.063 MB                                                                                                    | 2                                                                               | <ul> <li>You will have the option to edit information from this summary page.</li> <li>This summary page is indicative, dependent of the choices you made regarding embedded generation and alterations.</li> </ul>                                        |
| APPLICANT<br>Applicant Type<br>Retail Customer<br>Full Name<br>Miss Ima Modifier<br>Email Address<br>modifier@gmail<br>Street Number/RMB<br>39<br>Applicant Address<br>Gardinis Street Narwee 2209<br>Phone Number<br>O412123456 | LOAD DETAILS         PREMISES THAT ARE BEING PERMANENTLY DISCONNECTED         Premises       NMI         Type: Shop Unit/Shop: 8       400000         Number Of Premises: 1       LOAD DETAILS FOR REMAINING PREMISES         Premises       Usage: Commercial Type: Shop Unit/Shop: 7         Number Of Premises: 1       Load Details For Remaining Premises: 1                                                                                                    | [Edit]<br>Meter Nur<br>00002<br>NMI<br>4000000003                               | Imber         EMBEDDED GENERATION         USAGE: COMMERCIAL TYPE: SHOP UNIT/SHOP: 7         How Do You Intend To Operate Your Embedded Generation With The Ausgrid Network?         Parallel                                                               |
| Ausgrid Better                                                                                                    | Are You Altering The Existing Premises?<br>Yes<br>INSTALLATION CHANGE<br>Alter An Existing Embedded Generation / Storage System<br>Yes<br>I Will Be Installing Equipment At The Premises That May Result In Non Linear / Fluct<br>No<br>Ausgrid Has Provided A Certified Design Number(Cdn) For A Network Augmentation P<br>No<br>Asp 1 Has Been Appointed<br>No<br>Do You Have Development Consent (Da) For Your Proposal?<br>No<br>Do You Wish To Underground / Relocate Electricity Assets In Conjunction With This C<br>No | uating Loads<br>Project Associated With The Premises<br>Connection Application? | Embedded Generation is Connected Via<br>inverter<br>Are You intending To Install Or Remove Pv Panels Or Battery Storage To An Existing Inverter?<br>No<br>INVERTERS<br>Existing INVERTER<br>Energy Source Total Generation Kw Inverter Type<br>2<br>[Edit] |

### Amalgamation + Alter Existing Connection + Embedded Generation Expedited Connection

#### EXPEDITED CONNECTION

| Do you want to expedite your connection offer for all premises?                     | Ves No                                                                                     |
|-------------------------------------------------------------------------------------|--------------------------------------------------------------------------------------------|
| You can download the Basic Connection Services Offer - up to 100 Amps for you       | r records here.                                                                            |
| * Basic connection services - 100 Amps connections (Download here)                  | * Basic connection services - over 100 Amps connections (Download Defined here)            |
| * Basic connection services - Micro EG connections (Download here)                  | * Standard connection services - Ausgrid augmentation (substation upgrade) (Download here) |
| * Standard connection services - offsite Ausgrid augmentation works (Download here) | * Standard connection services - contestable ASP1 connections (Download here)              |
| * I do not know which one of these offers is relevant                               |                                                                                            |

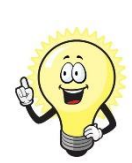

The expedited connection process allows you to save time by skipping the offer and acceptance steps to a connection contract. If you request expedition and indicate that a particular model standing offer is acceptable, the contract is taken to have begun on the day we received your connection application, provided we agree that any model standing offer you have nominated is appropriate. If you do not request expedition or you nominate an inappropriate model offer, it could add up to **55 days** to your connection process.

#### Expediting your connection offer

 Select YES to expedite your connection. <u>Note</u>: By selecting 'Yes', and requesting an expedited connection offer, the connection application will be processed more efficiently because; if Ausgrid agrees that the offer is right for your proposed connection, there is no need for the offer to be sent to you, signed and returned to Ausgrid.

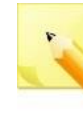

<u>Note:</u> If you select 'No' Ausgrid will send you an offer that meets your supply requirements.

2. Select your preferred Connection Offer.

<u>Note</u>: Additional information about Connection Contracts can be found here:

https://www.ausgrid.com.au/Connections/Connection-Contracts#.WvvYQNhIJD8

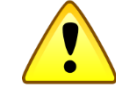

You can only select one offer.

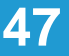

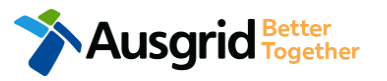

## Amalgamation – Declaration

|                                                                                                    | 1                                                                                                    |
|----------------------------------------------------------------------------------------------------|----------------------------------------------------------------------------------------------------|
| DECLARATION                                                                                                    |                                                                                                    |
| Applicant Name                                                                                                    |                                                                                                    |
| Miss Ima Modifier                                                                                                    |                                                                                                    |
| Application Date                                                                                                    |                                                                                                    |
| 06-Jun-2019                                                                                                    |                                                                                                    |
| Price Description                                                                                                    | Price Including GST                                                                                                    |
| Above 100 Amps Connection Offer - Technical Assessment required 1 x                                                                                                    | AUD \$                                                                                                    |
| Total Price                                                                                                    | AUD \$                                                                                                    |
| Terms and Conditions:                                                                                                    |                                                                                                    |
| Ausgrid will aim to provide you with a written response within 10 business days. If additional work and/or<br>advise prior to providing the response.<br>Where this application requests an expedited connection, I declare that I have read and understood the<br>offer and agree that if the connection is expedited that a contract based on that offer will be formed with /<br>the application. Where this application is being made on behalf of a retail customer or real estate deve<br>authority of that person to make this application of their behalf, including where applicable, making a r<br>application. | fees are required, we will contact you to<br>terms and conditions of the connection<br>Ausgrid on the date that Ausgrid receives<br>loper, I declare that I have obtained the<br>request for expedition of the connection |
| *I acknowledge the terms & conditions.                                                                                                    | 2                                                                                                    |
| Back Save & Share Download PDF                                                                                                    | Pay 3                                                                                                    |

helpfu

JSGrid Better Together

- 1. Review your **Declaration** that you understand the Total Price to be paid and the Terms and Conditions.
- By selecting this box you acknowledge 2. the terms and conditions.
- 3. Click Pay to move to the payment screen or Save & Share your application.

Note: You can Save & Share you application. Use the Save & Share function to email your application form to another person for payment and submission.

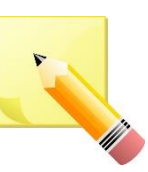

Note: The form will not be submitted to Ausgrid until payment has been made.

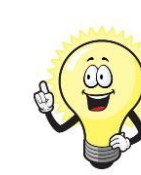

A copy of your application can be downloaded in PDF format

for your records.

This declaration summary page is indicative, dependent of the choices you made regarding embedded generation and alterations.

## **Amalgamation - Payment**

| Payment Confirmation                | ×                                    |
|-------------------------------------|--------------------------------------|
| Do you want to proceed to pa        | ayment for the amount : AUD Pay      |
|                                     | Or                                   |
| Share application for payme         | nt Email Address î                   |
| B P O I N T<br>Receivables Solution | Supported by the<br>CommonwealthBank |
| Make a BPOINT Payment               |                                      |
| Biller Code:                        | 1261338 (Ausgrid - Ausgrid)          |
| Ref#:                               | 0011659                              |
| Amount (AUD):                       |                                      |
| Select your payment option:         | MasterCard VISA                      |
|                                     |                                      |
|                                     |                                      |

1. To proceed with payment select **Pay** and follow the payment options.

You can send the completed form to a third party to complete the payment. Then instruct that party they will receive an email and they should follow the link to make payment.

**<u>Note</u>**: only once payment is successfully submitted the application will be received and processed by Ausgrid.

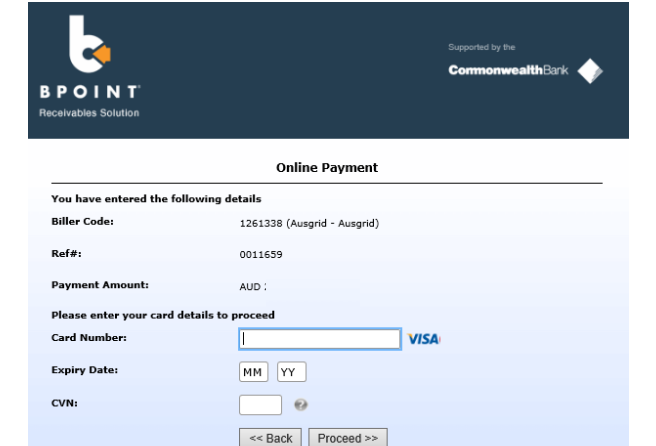

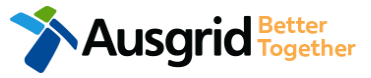

## Service Selection – Alter Existing Connection

| AMP                               |                                   |                                                                                                    | Reference Code : 0013                                                                                                    |
|-----------------------------------|-----------------------------------|----------------------------------------------------------------------------------------------------|----------------------------------------------------------------------------------------------------|
| ervice Selection Load Deta        | ils Summary and Payment           | Corr                                                                                                    | nplete                                                                                                    |
|                                   |                                   |                                                                                                    |                                                                                                    |
| you seeking?<br>2<br>Amalgamation | 3<br>Alter Existing<br>Connection | Î                                                                                                    | To provide some of the<br>answers to these questions<br>you may need to consult an<br>electrical contractor or ASP<br>who may need to attend the<br>site. |
|                                   | vou seeking?                      | ervice Selection Load Details Summary and Payment you seeking?          2       3         Amalgamation       Alter Existing Connection | ervice Selection Load Details Summary and Payment Corr<br>you seeking?                                                                                    |

#### Save & Share

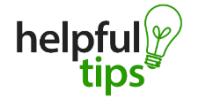

Back

You can Save & Share you application. Use the Save & Share function to email your application form to another person or vourself.

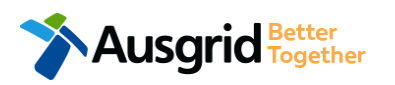

- The service you chose requires you to provide information regarding the physical electrical connection needed for Ausgrid to accurately assess your application and provide you with an appropriate Model Standing Offer for Connection Services. This part of the form allows Ausgrid to determine if you intend to install embedded or standby generation as part of your application. A generating unit is embedded if it will be connected in parallel with Ausgrid's network (even if only momentarily). Examples of embedded generation includes:
  - Solar PV
  - Wind turbine - Batteries

- Gas

- Diesel
- Co and Tri-generation

Select the service you are seeking by clicking on one of the tiles.

- 1. Separation. Select this option if you wish to divide your current electrical metering to two or more premises.
- Amalgamation. Select this option if you wish to combine 2. two or more premises.
- 3. Alter Existing Connection. Select this option if you already have a connection with Ausgrid and you wish to:
  - i. Alter the Maximum Capacity
  - ii. Alter the Consumer Mains
  - iii. Alter the Switchboard
  - iv. Alter the Connection Points
  - v. Alter an Existing Embedded Generation or Storage Systems
  - vi. Connect a New Embedded Generation or Storage Systems
  - vii. Alter, install or remove a controlled load
  - viii. Alter the Number of Phases
  - ix. Install or replace 'A' pole (Private)
  - x. Alter a Point of Common Coupling
  - xi. Disconnection / Reconnection

50

| Existing Connection Above 100 AMP                                   | Reference Code : 0013                                            |
|---------------------------------------------------------------------|------------------------------------------------------------------|
| Location Applicant Service Selection Load Detai                     | ls Summary and Payment Complete                                  |
| ✓ Alter Existing Connection                                         |                                                                  |
| Select a minimum of one option from either of the two tables below. |                                                                  |
| Installation change                                                 | Service change                                                   |
| Alter Maximum Capacity                                              | Alter an Existing Service to a Temporary Builders Supply (TBS)   |
| Alter Consumer Mains                                                | Alter an Existing Temporary Builders Supply (TBS) to a permanent |
| Alter Switchboard                                                   | Alter Number of Phases                                           |
| Alter Connection Point                                              | Install or replace 'A' pole (private)                            |
| Alter an Existing Embedded Generation / Storage System              |                                                                  |

Alter Point of Common Coupling

Disconnection / Reconnection

Emergency Repairs

Other

3095

This section captures the information which is being altered on the existing premises. This includes altering the maximum demand at the existing premises. You can select as many options you need which relate to the application.

1. Select all applicable Installation and Service Changes to be assessed with the application.

Note: Each option selected will open additional fields to be completed which relate to the changes to the existing premises.

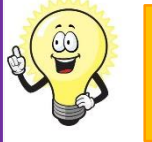

Detailed alteration step by step guide for Installation and Service Changes please refer to page 65 in this guide.

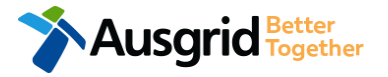

Install, Alter or Remove Controlled Load

Connect a New Embedded Generation / Storage System

Emergency Repairs

Other

| Existing Connection Above 100 AMP                                                                                       | Reference Code : 0013095 | a             | (a)                                                                                                    |
|----------------------------------------------------------------------------------------------------|--------------------------|---------------|----------------------------------------------------------------------------------------------------|
| Location         Applicant         Service Selection         Load Details         Summary and Payment         Complete  |                          |               | page 54                                                                                                    |
| $\star$ I will be installing equipment at the premises that may result in non linear / fluctuating loads $oldsymbol{0}$ | 🔘 Yes 🔵 f                | 1.            | Will you be installing equipment at the premises resulting in <b>non</b>                                                                                    |
| Distorting Loads                                                                                                    |                          |               | - If <b>No</b> , proceed to entering dates when premise construction will                                                                                   |
| *1 Phase capacitor-filtered or conventional rectifier                                                                   |                          | 2             | <ul><li>commence and when the premises will be electrified.</li><li>If <b>Yes</b>, continue with questions relating to non linear and fluctuating</li></ul> |
| *3 Phase 6-pulse capacitor filtered rectifier / VSD                                                                     |                          |               | loads.                                                                                                    |
| *3 Phase 6 pulse capacitor filtered rectifier with series inductor > 3% or DC drive / VSD                               |                          | 2.            | Select the applicable <b>Distorting Loads</b> .                                                                                                    |
| *3 Phase 6 pulse inductor filtered rectifier / VSD                                                                      |                          |               | to specify the kVA/kW, Amp, Design Standard and Mitigation                                                                                                  |
| *3 Phase 12 pulse rectifier / VSD                                                                                       | ,                        | ┛             | Measures.                                                                                                    |
| AC voltage regulator                                                                                                    | *kVA/kW *Amp *Design St  | andard        | *Mitigation Measures                                                                                                    |
| *Variable Voltage Variable Frequency (VVVF) drive                                                                       | <u> </u>                 | т-            |                                                                                                    |
| *Switch mode power supplies                                                                                             |                          | 3.            | Select the applicable <b>Fluctuating Loads</b> . <b>Note:</b> Depending which selection is made additional                                                  |
| *Power Factor Correction                                                                                                |                          |               | information will be required, such as the kVA/kW, Amp,                                                                                                    |
| C *Other                                                                                                    |                          |               | Design Standard Mitigation Measures, Starting Current, Method of<br>Starting, Hours of Operation, Number of Operation, Hr and attaching                     |
| Fluctuating Loads (including Cranes)                                                                                    |                          |               | Equipment Specification.                                                                                                    |
| · · · · · · · · · · · · · · · · · · ·                                                                                   | 3                        | 1_            |                                                                                                    |
| *Rating of the largest motor                                                                                            |                          | Standard      | *Mitigation measures *Starting Current                                                                                                    |
| *Rating of the second largest motor                                                                                     | *Metho                   | d of Starting | g *Hours of Operation *Number of Operation.Hr                                                                                                    |
| *Rating of other frequently fluctuating loads                                                                           | *Equip                   | ment Specific | © Browse File                                                                                                    |
| U *Other                                                                                                    |                          |               |                                                                                                    |

| Existing Connection Above 100 AMP                                                                     |          | Reference Code : 0013095 |             |               |                                   |                       |
|----------------------------------------------------------------------------------------------------|----------|--------------------------|-------------|---------------|-----------------------------------|-----------------------|
| Location         Applicant         Service Selection         Load Details         Summary and Payment | Complete |                          |             |               |                                   |                       |
| Special Equipment                                                                                     |          |                          | 1.          | Select the ap | oplicable <b>Special Equipm</b> e | ent.                  |
| *X-Ray or Magnetic Resonance Imaging Devices                                                          |          |                          | 1           | Note          | Depending which selection         | on is made additional |
| *Welding plant rating                                                                                 |          |                          |             | Design Stan   | dard Mitigation Measures          | Starting Current      |
| Arc furnaces rating                                                                                   |          |                          |             | Method of St  | arting Hours of Operation         | Number of             |
| *Unbalanced loads (e.g PH-N / PH-PH loads)                                                            |          |                          |             | Operation.Hr  | r and attaching Equipment         | Specification.        |
| tother                                                                                                |          |                          | 2.          | The Total Ap  | parent Power Ratings (KV          | A) will be shown.     |
| TOTAL APPARENT<br>POWER RATING (KVA)                                                                  | VkW *Amo | *Deside Standard         | *Mitigation | Mossuros      | *Starting Current                 |                       |
|                                                                                                    |          | Design Su                | mitigation  | Medsules      |                                   |                       |
| I                                                                                                    |          | *Method of Starting      | *Hours of   | Operation     | *Number of Operation.Hr           |                       |
|                                                                                                    |          | *Equipment Specification |             |               |                                   | i                     |
| i.                                                                                                    |          |                          |             |               | ③ Browse File                     |                       |

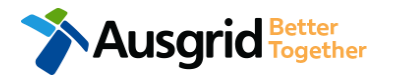

|                                                                                                    | When do you wish to electrify the premises? | 1 | =                                                           |
|----------------------------------------------------------------------------------------------------|---------------------------------------------|---|-------------------------------------------------------------|
| *Ausgrid has provided a Certified Design Number(CDN) for a Network Augmenta<br>*Certified Design Number (CDN)                                                                        | ion Project associated with the premises    | 2 | Yes O No                                                    |
| *ASP 1 has been appointed<br>*ASP Licence Number                                                                                                    | *ASP 1 Name                                 | 3 | • Yes O No                                                  |
| *Do you have development consent (DA) for your proposal?<br>*DA Reference Number<br>*Attach copy of approved DA                                                                      |                                             | 4 | <ul> <li>Yes No</li> <li>No</li> <li>Browse File</li> </ul> |
|                                                                                                    |                                             |   |                                                             |
| *Do you wish to underground / relocate electricity assets in conjunction with th *Underground / relocation details                                                                   | is connection application?                  | 5 | • Yes No                                                    |
| *Do you wish to underground / relocate electricity assets in conjunction with th *Underground / relocation details Additional Comments (up to 2000 characters) Additional Attachment | is connection application?                  | 5 | Yes No                                                      |
| *Do you wish to underground / relocate electricity assets in conjunction with th *Underground / relocation details Additional Comments (up to 2000 characters) Additional Attachment | is connection application?                  | 5 | Yes No                                                      |

- Provide the dates when construction of the premises connection assets will commence and when you wish to electrify the premises.
- If Ausgrid has provided a Certified Design Number (CDN) for a network augmentation project associated with the premises select 'Yes' and provide this number. (If not click 'No', proceed to next question).
- If an ASP1 has been appointed select 'Yes' and provide the ASP Licence Number and the ASP1 name. (If not select 'No', proceed to next question).
- If Development Consent for the proposal has been granted select 'Yes' and provide the DA Reference Number and also attach a copy of the approved DA. (If not select 'No', proceed to next question).
- If the applicant wants to underground or relocate electricity assets in conjunction with this connection application then select 'Yes' and details must be provided. (If not select 'No', proceed to next question).
- 6. Add additional comments and/or attachments then click next to proceed with the application. (Go to the Summary Section on the

next page)

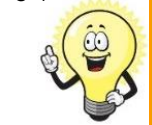

If you selected yes to Alter an Existing or Connect a New Embedded Generation / Storage System, you will be required to complete the steps on page 57.

### Alter Existing Connection Summary

| Existing Connection Above 10                                                                                                    | 0 AMP                                                                                                    | Refer                    | rence Code : 0013106                                                                                                    |                                                                  |                                                                                                    |             |
|----------------------------------------------------------------------------------------------------|----------------------------------------------------------------------------------------------------|--------------------------|----------------------------------------------------------------------------------------------------|------------------------------------------------------------------|----------------------------------------------------------------------------------------------------|-------------|
| F Amalgamation                                                                                                    |                                                                                                    |                          | 1                                                                                                    |                                                                  | our application                                                                                                    |             |
| LOCATION                                                                                                    |                                                                                                    |                          | · · · · ·                                                                                                    | I. Keview yo                                                     |                                                                                                    |             |
| Land Title Type<br>Strata<br>Street Number/RMB<br>39<br>Location Address<br>Gardinia Street, Narwee, 2209<br>Land Zoning<br>Urban<br>Location Diagram                                                 | Ausgrid filename reference<br>LocationAttachmentFilePath_1                                                                                                    | Size<br>0.063 MB         | 2<br>[Edit]                                                                                                    | <ol> <li>You will ha summary p</li> </ol>                        | ave the option to edit information from this page.<br>This summary page is indicative, dependent of the choices you made regarding embedded generation and alterations. |             |
| APPLICANT                                                                                                    | LOAD DETAILS                                                                                                    |                          |                                                                                                    | 1                                                                |                                                                                                    |             |
| Applicant Type<br>Retail Customer<br>Full Name<br>Miss Ima Modifier<br>Email Address<br>modifier@gmail<br>Street Number/RMB<br>39<br>Applicant Address<br>Gardinia Street Narwee 2209<br>Phone Number | PREMISES THAT ARE BEING PERMANENTLY DISCONNED<br>Premises<br>Type: Unit Unit/Shop: 8<br>Number Of Premises: 1<br>LOAD DETAILS FOR REMAINING PREMISES<br>Premises | XED<br>NMI<br>4500000000 | Meter Number<br>123456789                                                                                                    | ar Number                                                        |                                                                                                    |             |
| 0412123456                                                                                                    | Usage: Residential Type: Unit Unit/Shop: 7                                                                                                    | ſ                        | INSTALLATION CHANGE                                                                                                    |                                                                  |                                                                                                    |             |
|                                                                                                    | Number Of Premises: 1<br>Are You Altering The Existing Premises?<br>No                                                                                           |                          | Installation Change Other<br>Yes<br>Installation Change Other Specify<br>Other Change<br>I Will Be Installing Equipment At T<br>No | he Premises That May Result In Non Li                            | inear / Fluctuating Loads                                                                                                    | 1           |
|                                                                                                    |                                                                                                    |                          | Ausgrid Has Provided A Certified D<br>No<br>Asp 1 Has Been Appointed<br>No<br>Do You Have Development Consen                       | esign Number(Cdn) For A Network Aug<br>t (Da) For Your Proposal? | mentation Project Associated With The Premises                                                                                                    |             |
| Ausgrid                                                                                                    | 3etter<br>Fogether                                                                                                    |                          | No<br>Do You Wish To Underground / Rel<br>No                                                                                       | ocate Electricity Assets In Conjunction                          | n With This Connection Application?                                                                                                    | 2<br>[Edit] |

# Alter Existing Connection Expedited Connection

#### EXPEDITED CONNECTION

| Do you want to expedite your connection offer for all premises?                     | Ves No.                                                                                    |
|-------------------------------------------------------------------------------------|--------------------------------------------------------------------------------------------|
| You can download the Basic Connection Services Offer - up to 100 Amps for t         | your records here.                                                                         |
| * Basic connection services - 100 Amps connections (Download here)                  | * Basic connection services - over 100 Amps connections (Download Defined here)            |
| * Basic connection services - Micro EG connections (Download here)                  | * Standard connection services - Ausgrid augmentation (substation upgrade) (Download here) |
| * Standard connection services - offsite Ausgrid augmentation works (Download here) | * Standard connection services - contestable ASP1 connections (Download here)              |
| * I do not know which one of these offers is relevant                               |                                                                                            |

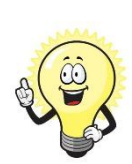

The expedited connection process allows you to save time by skipping the offer and acceptance steps to a connection contract. If you request expedition and indicate that a particular model standing offer is acceptable, the contract is taken to have begun on the day we received your connection application, provided we agree that any model standing offer you have nominated is appropriate. If you do not request expedition or you nominate an inappropriate model offer, it could add up to **55 days** to your connection process.

#### Expediting your connection offer

 Select YES to expedite your connection. <u>Note</u>: By selecting 'Yes', and requesting an expedited connection offer, the connection application will be processed more efficiently because; if Ausgrid agrees that the offer is right for your proposed connection, there is no need for the offer to be sent to you, signed and returned to Ausgrid.

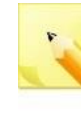

<u>Note:</u> If you select 'No' Ausgrid will send you an offer that meets your supply requirements.

2. Select your preferred Connection Offer.

<u>Note</u>: Additional information about Connection Contracts can be found here:

https://www.ausgrid.com.au/Connections/Connection-Contracts#.WvvYQNhIJD8

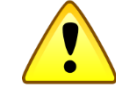

You can only select one offer.

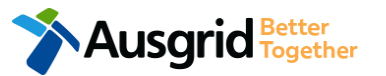

| Installation change                                                                                                    | *Alter an Existing Embedded Generation / Stora | ge System 🗹 🗿           |
|----------------------------------------------------------------------------------------------------|------------------------------------------------|-------------------------|
| Address: Gardinia Street, Narwee, 2209                                                                                                    |                                                |                         |
|                                                                                                    |                                                |                         |
| *How do you intend to operate your Embedded Generation with the Ausgrid networ                                                                                                    | k? 🕄 💫 Parallel 🔵 Stand By 🔘                   | Parallel and Stand By   |
| *The system has been designed as a Stand-by Generation in accordance with AS30                                                                                                    | 10 and NSW service and installation rules      | ● Yes ○ No 2            |
| *Embedded Generation is connected via                                                                                                    | 🔵 Inverter 🔵 Non Inverter 🌘 Inve               | rter and Non-Inverter 3 |
| Are you intending to Install or Remove PV Panels or Battery Storage to an Existing L                                                                                                    | werter2 <b>0</b>                               |                         |
| + Existing Inverter - Existing Inverter + Inverter                                                                                                    | Note: - Existing Inverter Option C             | only appears            |
|                                                                                                    | in the Alter Existing Connection               | on form.                |
| Please add existing Inverter.                                                                                                    |                                                | '                       |
|                                                                                                    |                                                |                         |
| Existing Non-Inverter     Existing Non-Inverter     Annual Annual A |                                                |                         |
| Please add existing capacity.                                                                                                    |                                                |                         |
| *Energy Source                                                                                                    |                                                |                         |
|                                                                                                    |                                                | - 4                     |
| Inverter Details                                                                                                    |                                                | _                       |
| *Inverter Type Manufacturer Name                                                                                                    | Model Number                                   | 5                       |
|                                                                                                    |                                                |                         |
| *Inverter Phase Inverter Rating kW/kW                                                                                                    | Phase A Phase B I                              | Phase C                 |
| per Phase                                                                                                    |                                                |                         |
|                                                                                                    | ave button to store your information           | Cancel H Save           |
| tips                                                                                                    |                                                |                         |
| <ul> <li>Energy storage will be configured to generate when the network is off.</li> </ul>                                                                                                    |                                                | • Yes O No 6            |
|                                                                                                    |                                                |                         |

If you selected to Alter an Existing or Connect a New Embedded Generation / Storage System, on page 51 you will be required to complete the following steps.

- Select how you will operate the Embedded Generation. By selecting "Parallel" you will be generating whilst connected to the Ausgrid network. By Selecting "Standby" or "Parallel and Standby" you intend to operate your Embedded Generation whilst either disconnected from the Ausgrid network, or both.
- 2. <u>Note:</u> By Selecting 'Standby' You will be asked to confirm your design is in accordance with AS3010 and NSW Service and Installation Rules.
- Select how the Embedded Generation will be connected, then select
   + Inverter to add, select Existing Inverter to remove an Inverter, select
   + Non-Inverter to add or Existing Non-Inverter remove a Non-inverter.
   Note: Existing inverter is a device already installed at the premises.
- 4. Select the Energy Source from the drop down list: PV only, Battery only, PV and Battery, Fuel Cell or Other.
- 5. Enter the Inverter Details, by selecting the Inverter Type; Grid Connect, Multiple Mode, Micro Inverters or Other.

Select to **Invert Phase** from **Single** or **Three**, specify the total generation in kW and complete the information relevant to the Inverter.

6. Confirm if **energy storage** will be configured to generate when the network is off.

| New Inverter                      |                                        |                    |                 |                   |   |
|-----------------------------------|----------------------------------------|--------------------|-----------------|-------------------|---|
| *Energy Source                    |                                        |                    |                 |                   | 1 |
| Inverter Details                  |                                        |                    |                 |                   |   |
| *Inverter Type                    | Manufacturer Name                      |                    | Model Number    |                   | 2 |
| *Inverter Phase                   | Inverter Rating kW/kW<br>per Phase     | Phase A            | Phase B         | Phase C           | 3 |
|                                   | helpful Click the Save                 | button to store yo | our information | R Cancel R Save   |   |
| *Energy storage will be configure | d to generate when the network is off. |                    |                 | 🔿 Yes 🌒 No        | 4 |
| New Generation Unit (GU) Detai    | ils                                    |                    |                 |                   |   |
| *Generation Type                  | Manufacturer Name                      |                    | Model Number    |                   | 5 |
| *Generation Phase                 | GU Nameplate Rating                    | Phase A            | Phase B         | Phase C           | 6 |
|                                   | helpful                                | button to store w  |                 | 🛱 Cancel 🛛 👫 Save | е |

- For a New Inverter select the Energy Source from the drop down list: PV only, Battery only, PV and Battery, Fuel Cell or Other.
- 2. Enter the **Inverter Details**, by selecting the **Inverter Type**; Grid Connect, Multiple Mode, Micro Inverters or Other.
- Select to Inverter Phase from Single or Three, specify the total generation in kW and complete the information relevant to the Inverter. Click Save to add the information.
- 4. Confirm if the **Energy Storage** will be configured to generate when the network is off.
- 5. For a **New Generation Unit** select the **Generation Type** from the drop down list: Rotating Machine, Hydro or Other.

Note: You will be asked to supply the kW.

 Select the Generation Phase from either Single or Three, then enter the Generating Unit (GU) Nameplate rating in Kw. Click Save to add the information.

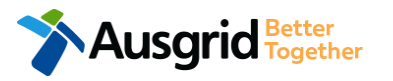

Existing Connection Above 100 AMP

#### Embedded Generation Location Applicant Service Selection Load Details Summary and Payment Complete Summary Storage Premises Other Generation Inverter kW Generation Generation kW Power kW kW (A+ B + C) = Total kW (non- inverter) Total kW Usage: Residential Type: Unit Unit/Shop: 7 A: 100 + B: 0 + C: 0 = 100 100 0 0 100 200 A: 100 + B: 0 + C: 0 = 100 Total 100 0 0 100 200 \*Single Line Diagram Browse File.. \*Control/protection settings and schematic diagrams Browse File... 3 My installation is part of a multi-tenanted premises or embedded network that has existing inverter connected 🔵 Yes 🔵 No Generation installed. \*Total existing inverter connected generation kW

#### Reference Code : 0013095

- 1. Attach the Single Line Diagram.
- Attach the Control / Protection Settings and Schematic Diagrams. Refer to NS194 for parallel generation requirements.
- Select Yes if your application is multi-tenanted or embedded network. Enter the Total existing inverter connected generation kW.

<u>Note</u>: Examples of multi-tenanted premises or imbedded networks may include apartment blocks, retirement village, shopping centres etc.

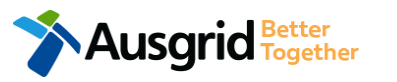

| sting Connec                  | tion Above 10                         | 00 AMP                                                       |                                   |                                   | Reference Code : 00130                        | )95 |
|-------------------------------|---------------------------------------|--------------------------------------------------------------|-----------------------------------|-----------------------------------|-----------------------------------------------|-----|
| Location                      | Applicant                             | Service Selection                                            | Load Details                      | Embedded Generation               | Summary and Payment                           |     |
| Complete                      |                                       |                                                              |                                   |                                   |                                               |     |
| aration                       |                                       |                                                              |                                   |                                   |                                               |     |
| firm that the sy              | ystem meets ea                        | ch of the following condition                                | ons:                              |                                   |                                               | 1   |
| ) *I have ma<br>have provided | de efforts to ide<br>those details (w | entify any other premises w<br>where relevant) within this a | ith Embedded Gene<br>application. | eration that share the network o  | connection that this application pertains to, | 6   |
| ) *The instal                 | ler and equipme                       | ent have current approval f                                  | rom the Australian (              | Clean Energy Council (CEC).       |                                               | •   |
| *Proposed                     | inverter(s) comp                      | olies with the voltage rise r                                | equirements of NSV                | V Service and Installation Rules  |                                               | 6   |
| *Proposed                     | inverter(s) have                      | Volt-VAR and Volt-Watt re                                    | sponse modes enab                 | led.                              |                                               | 0   |
| ) *In prepari                 | ng this applicati                     | ion I have considered the re                                 | equirements of NS19               | 94 Connection of Embedded Ge      | nerators                                      | 0   |
| ) *In prepari                 | ng this applicati                     | ion I have considered the re                                 | equirements of the s              | Service and Installation Rules of | f NSW                                         | •   |
| ) *In prepari                 | ng this applicati                     | ion I have considered the re                                 | equirements of the                | AS/NZS3000:2018 The Wiring Ru     | iles.                                         | •   |
|                               | ng this applicati                     | ion I have considered the r                                  | quirements of the                 | AS/N7S/777 Grid connection of     |                                               |     |

- 1. Select the declaration for each item that:
  - i. You have made contact with the Property Managers / Body Corporates to confirm that you have all the information related to the site / facility at which the premises exist.
- ii. The installer and equipment have current approval from the Australian Clean Energy Council:

www.cleanenergycouncil.org.au/

- iii. Inverters comply voltage rise requirements: <u>https://energy.nsw.gov.au/government-and-</u> <u>regulation/legislative-and-regulatory-requirements/service-</u> <u>installation-rules</u>
- iv. Inverters have Volt-VAR and Volt-Watt response modes enabled: <u>https://energy.nsw.gov.au/government-and-</u> regulation/legislative-and-regulatory-requirements/serviceinstallation-rules
- You have considered the requirements for NS194
   Connection of Embedded Generators: <u>https://www.ausgrid.com.au/ASPs-and-</u> <u>Contractors/Technical-documentation/Network-Standards</u>
- vi. You have considered the requirements of the Service and Installation Rules of NSW: <u>https://energy.nsw.gov.au/government-and-</u> <u>regulation/legislative-and-regulatory-requirements/service-</u> <u>installation-rules</u>
- vii. You have considered the requirements of the AS/NZS3000:2018 Wiring Rules, more information can be found at: <u>https://www.saiglobal.com/online/</u>
- viii. You have considered the requirements of the AS/NZS4777 Grid Connection of energy systems via inverters: https://www.saiglobal.com/online/

### Alter Existing Connection + Embedded Generation Summary

| Existing Connection Above 100 AMP                                                                                                    |                                                                                                    | Reference Code : 0013106                                                                                                    |                                                                                                    |
|----------------------------------------------------------------------------------------------------|----------------------------------------------------------------------------------------------------|----------------------------------------------------------------------------------------------------|----------------------------------------------------------------------------------------------------|
|                                                                                                    |                                                                                                    | 1                                                                                                    | 1. Review your application.                                                                                                    |
| LOCATION Land Title Type Strata Street Number/RMB 39 Location Address Gardinia Street, Narwee, 2209 Land Zonig Urban Location Diagram File name Ausgrid fi Diagram.jpg LocationA                                                 | ilename reference<br>AttachmentFilePath_1                                                                                                    | size<br>0.063 MB                                                                                                    | <ul> <li>You will have the option to edit information from this summary page.</li> <li>This summary page is indicative, dependent of the choices you made regarding embedded generation and alterations.</li> </ul>                                     |
| APPLICANT<br>Applicant Type<br>Retail Customer<br>Full Name<br>Miss Ima Modifier<br>Email Address<br>modifier@gmail<br>Street Number/RMB<br>39<br>Applicant Address<br>Gardinia Street Narwee 2209<br>Phone Number<br>0412123456 | LOAD DETAILS  PREMISES THAT ARE BEING PERMANENTLY DISCONNECTED  Premises  Type: Shop Unit/Shop: 8  Number of Premises: 1  LOAD DETAILS FOR REMAINING PREMISES  Premises  Usage: Commercial Type: Shop Unit/Shop: 7  Number of Premises: 1                                                                                                    | NMI<br>400000002<br>NMI<br>400000003                                                                                                | Meter Number         EMBEDDED GENERATION         USAGE: COMMERCIAL TYPE: SHOP UNIT/SHOP: 7         How Do You Intend To Operate Your Embedded Generation With The Ausgrid Network?         Parallel                                                     |
| Ausgrid Better                                                                                                    | Are You Altering The Existing Premises?<br>Yes<br>INSTALLATION CHANGE<br>Alter An Existing Embedded Generation / Storage System<br>Yes<br>I Will Be Installing Equipment At The Premises That May Result<br>No<br>Ausgrid Has Provided A Certified Design Number(Cdn) For A Net<br>No<br>Ausgrid Has Provided A Certified Design Number(Cdn) For A Net<br>No<br>Do You Have Development Consent (Da) For Your Proposal?<br>No<br>Do You Wish To Underground / Relocate Electricity Assets In Co<br>No | In Non Linear / Fluctuating Loads<br>work Augmentation Project Associated With The I<br>njunction With This Connection Application? | Embedded Generation Is Connected Via<br>Inverter<br>Are You Intending To Install Or Remove Pv Panels Or Battery Storage To An Existing Inverter?<br>No<br>INVERTERS<br>ExiSTING INVERTER<br>Energy Source Total Generation Kw Inverter Type<br>Premises |

### Alter Existing Connection + Embedded Generation Expedited Connection

#### EXPEDITED CONNECTION

| Do you want to expedite your connection offer for all premises?                     | ● Yes ○ No                                                                                 |
|-------------------------------------------------------------------------------------|--------------------------------------------------------------------------------------------|
| You can download the Basic Connection Services Offer - up to 100 Amps for           | your records here.                                                                         |
| * Basic connection services - 100 Amps connections (Download here)                  | * Basic connection services - over 100 Amps connections (Download Defined here)            |
| * Basic connection services - Micro EG connections (Download here)                  | * Standard connection services - Ausgrid augmentation (substation upgrade) (Download here) |
| * Standard connection services - offsite Ausgrid augmentation works (Download here) | * Standard connection services - contestable ASP1 connections (Download here)              |
| * I do not know which one of these offers is relevant                               |                                                                                            |

The expedited connection process allows you to save time by skipping the offer and acceptance steps to a connection contract. If you request expedition and indicate that a particular model standing offer is acceptable, the contract is taken to have begun on the day we received your connection application, provided we agree that any model standing offer you have nominated is appropriate. If you do not request expedition or you nominate an inappropriate model offer, it could add up to **55 days** to your connection process.

#### Expediting your connection offer

Select YES to expedite your connection.
 <u>Note</u>: By selecting 'Yes', and requesting an expedited connection offer, the connection application will be processed more efficiently because; if Ausgrid agrees that the offer is right for your proposed connection, there is no need for the offer to be sent to you, signed and returned to Ausgrid.

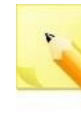

<u>Note:</u> If you select 'No' Ausgrid will send you an offer that meets your supply requirements.

2. Select your preferred Connection Offer.

<u>Note</u>: Additional information about Connection Contracts can be found here:

https://www.ausgrid.com.au/Connections/Connection-Contracts#.WvvYQNhIJD8

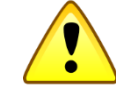

You can only select one offer.

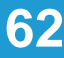

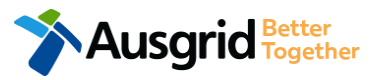

# Alter Existing Connection + Embedded Generation Declaration

| Applicant Name<br>Miss Ima Modifier<br>Application Date<br>06-Jun-2019                                                                                                    |                                                                                                    |
|----------------------------------------------------------------------------------------------------|----------------------------------------------------------------------------------------------------|
| Price Description     Price Includin       Above 100 Amps Connection Offer - Technical Assessment required 1 x     AUD \$       Total Price     AUD \$       Terms and Conditions:     AUD \$                                                                                                    | ng GST                                                                                                    |
| In submitting this application you are engaging Ausgrid to provide you with a connection offer. Once submitted the fee charge<br>Ausgrid will aim to provide you with a written response within 10 business days. If additional work and/or fees are required, we will<br>advise prior to providing the response.<br>Where this application requests an expedited connection, I declare that I have read and understood the terms and conditions of<br>offer and agree that if the connection is expedited that a contract based on that offer will be formed with Ausgrid on the date that J<br>the application. Where this application is being made on behalf of a retail customer or real estate developer, I declare that I have<br>authority of that person to make this application of their behalf, including where applicable, making a request for expedition of<br>application. | ed is consumed.<br>I contact you to<br>the connection<br>Ausgrid receives<br>we obtained the<br>the connection |
| *I acknowledge the terms & conditions.                                                                                                    | 2                                                                                                    |

 Review your **Declaration** that you understand the Total Price to be paid and the Terms and Conditions.

63

- 2. By selecting this box you **acknowledge** the terms and conditions.
- 3. Click **Pay** to move to the payment screen or **Save & Share** your application.

**Note**: You can Save & Share you application. Use the Save & Share function to email your application form to another person for payment and submission.

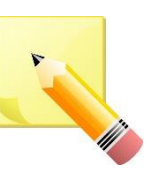

**Note**: The form will not be submitted to Ausgrid until payment has been made.

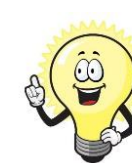

This declaration summary page is indicative, dependent of the choices you made regarding embedded generation and alterations.

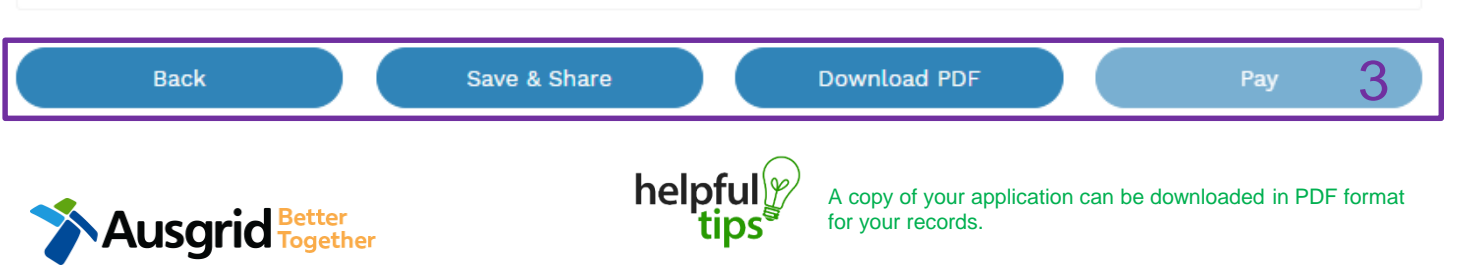

# Alter Existing Connection Payment

| Payment Confirmation                  | ×                                 |
|---------------------------------------|-----------------------------------|
| Do you want to proceed to             | payment for the amount : AUD Pay  |
|                                       | Or                                |
| Share application for paym            | ent Email Address I               |
|                                       |                                   |
|                                       | Supported by the CommonwealthBank |
|                                       |                                   |
| Make a BPOINT Payment<br>Biller Code: | 1261338 (Ausgrid - Ausgrid)       |
| Ref#:                                 | 0011659                           |
| Amount (AUD):                         | •                                 |
| Select your payment option:           | VISA                              |
|                                       |                                   |
|                                       |                                   |

1. To proceed with payment select **Pay** and follow the payment options.

You can send the completed form to a third party to complete the payment. Then instruct that party they will receive an email and they should follow the link to make payment.

**Note**: only once payment is successfully submitted the application will be received and processed by Ausgrid.

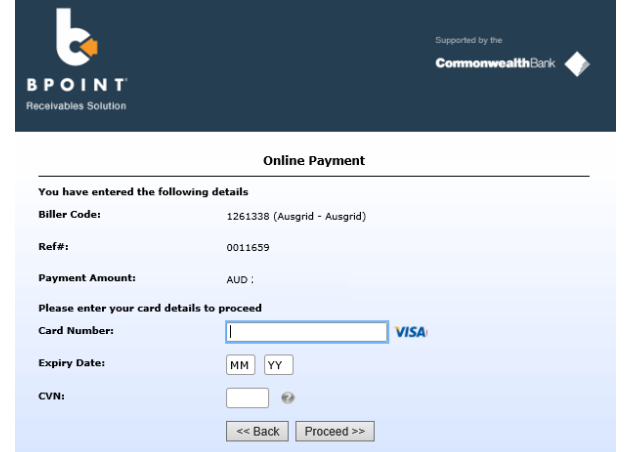

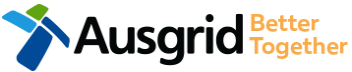

### Alter Existing Connection Table of Contents

| Installation change                                    | Service change                                                   |
|--------------------------------------------------------|------------------------------------------------------------------|
| Alter Maximum Capacity                                 | Alter an Existing Service to a Temporary Builders Supply (TBS)   |
| Alter Consumer Mains                                   | Alter an Existing Temporary Builders Supply (TBS) to a permanent |
| Alter Switchboard                                      | Alter Number of Phases                                           |
| Alter Connection Point                                 | Install or replace % pole (private)                              |
| Alter an Existing Embedded Generation / Storage System | Alter Point of Common Coupling                                   |
| Connect a New Embedded Generation / Storage System     | Disconnection / Reconnection                                     |
| Emergency Repairs                                      | Emergency Repairs                                                |
| Install, Alter or Remove Controlled Load               | other                                                            |
| Other                                                  |                                                                  |

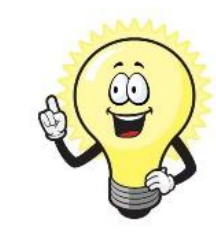

A detailed step by step guide for the following categories can be found on the following pages:

#### Installation Changes:

| •         | Alter Maximum Capacity                                                                   | 66  |
|-----------|------------------------------------------------------------------------------------------|-----|
| •         | Alter Consumer Mains                                                                     | 67  |
| •         | Alter Switchboard                                                                        | 68  |
| •         | Alter Connection Point                                                                   | .69 |
| •         | Alter an Existing or Connect to a New Embedded Generation / Storage System               | .70 |
| •         | Emergency Repairs                                                                        | .74 |
| •         | Install, Alter or Remove Controlled Load                                                 | 75  |
| <u>Se</u> | ervice Changes:                                                                          |     |
| •         | Alter an Existing Service to a Temporary Building Supply (TBS)                           | 76  |
| •         | Alter an Existing Service to a Temporary Building Supply (TBS) to a permanent Connection | 77  |
| •         | Alter Number of Phases                                                                   | .78 |
| •         | Install or replace 'A' pole (private)                                                    | .79 |
| •         | Alter Point of Common Coupling                                                           | .80 |
| •         | Disconnection / Reconnection                                                             | .81 |
| •         | Emergency Repairs                                                                        | .82 |

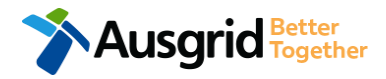

### Alter Existing Connection (Load Details) Alter Maximum Capacity

Alter Maximum Capacity

| *Service Voltage                        |                               |               |                  |                         | ×                |
|-----------------------------------------|-------------------------------|---------------|------------------|-------------------------|------------------|
| *Are you proposing to increase the ser  | vice connection size?         |               |                  |                         | ⊖ Yes ⊇a         |
| *Existing Maximum Demand 0              | Number of Phases              | *             | Phase A          | Phase B                 | Phase C          |
| *Proposed Maximum Demand 🚯              | Number of Phases              | -             | Phase A          | Phase B                 | Phase C          |
| *Are you intending to connect, alter or | maintain controlled load at t | his premises? | 0                |                         | O Yes 📿          |
| Additional Comments (up to 2000 charac  | ters)                         | his section i | s provided to su | upply additional commen | its if required, |

- Select Service Voltage from the drop-down specify the demand that is nearest to, but above the calculated maximum demand.
- If intending to increase the Service Connection Size. <u>Note</u>: If you select Yes, you will need to select the Service Size from an additional drop-down menu. If other than 100 Amps – specify the demand that is nearest to but above the calculated maximum demand in the additional field displayed.
- Select the Number of Phases from the drop-down menu; then for each phase (Phase A, Phase B, Phase C) specify the existing and proposed maximum demand.
- If intending to connect controlled load at the premises check 'yes'.

Then select the controlled load tariff (Off-peak 1 or Off-peak 2) from the drop-down menu, and select the number of phases that this will apply to.

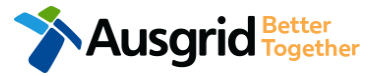

Installation change

### Alter Existing Connection (Load Details) Alter Consumer Mains

| Installation change                        |                                                             | *Alter Consum                                                                  | er Mains                                                      | Image: A start of the start of the start |
|--------------------------------------------|-------------------------------------------------------------|--------------------------------------------------------------------------------|---------------------------------------------------------------|----------------------------------------------------------------------------------------------------|
| *Existing Point of Common Coupling         |                                                             |                                                                                |                                                               |                                                                                                    |
|                                            |                                                             |                                                                                |                                                               | •                                                                                                    |
| *Existing Asset Identifier                 |                                                             |                                                                                |                                                               | • 2                                                                                                    |
| *Proposed Point of Common Coupling         |                                                             |                                                                                |                                                               | - 3                                                                                                    |
| *Proposed Asset Identifier                 |                                                             |                                                                                |                                                               | • 4                                                                                                    |
| *Existing Connection Point                 |                                                             |                                                                                |                                                               | • 0                                                                                                    |
| *Proposed Connection Point                 |                                                             |                                                                                |                                                               | ن<br>•                                                                                                    |
| *Existing service length greater than 50 m | metres                                                      |                                                                                |                                                               | ○ Yes ○ No 6                                                                                                    |
| *Proposed service length greater than 50   | ) metres                                                    |                                                                                |                                                               | 🔿 Yes 🚫 No                                                                                                    |
| *Proposed Service Type                     |                                                             |                                                                                |                                                               | 7                                                                                                    |
| *Service Voltage<br>Low voltage 230/400v   |                                                             |                                                                                |                                                               | × -                                                                                                    |
| *Are you proposing to increase the servi   | ice connection size?                                        |                                                                                |                                                               | Ves No                                                                                                    |
| *Existing Maximum Demand                   | Number of Phases                                            | Phase A                                                                        | Phase B                                                       | Phase C                                                                                                    |
| *Proposed Maximum Demand 0                 | Number of Phases -                                          | Phase A                                                                        | Phase B                                                       | Phase C                                                                                                    |
| *Are you intending to connect, alter or r  | naintain controlled load at this premise                    | es? 🟮                                                                          |                                                               | ○ Yes ○ No 10                                                                                                    |
| Additional Comments (up to 2000 charact    | The above information as the type of con become part of the | ation specifies the start<br>nection. You should sp<br>e connection contract u | and finish points<br>ecify these matter<br>inless modified by | of your service wire as well<br>s carefully as they will<br>Ausgrid.                                                                                                    |

Select the Existing Point of Common Ccoupling from the drop-down menu.

1.

2.

3.

- Provide the **Asset Identifier** for the existing point of common coupling if there is no asset identifier enter 'unknown'.
- Select the Proposed Point of Common Coupling from the drop-down menu.
- 4. Provide the **Asset Identifier** for the proposed point of common coupling if there is no asset identifier enter 'unknown'.
- Select the Existing and Proposed Connection Point from the drop-down menu this is the component of the distribution system (premises connection assets) used to provide the connection services to the premises.
- Specify the Existing and Proposed Length of the Service if greater than 50 metres, the applicant will be required to provide the exact length in metres.
- 7. Select the **Service Type and Voltage** from the drop-down menus specify the demand that is nearest to, but above the calculated maximum demand.
- 8. If intending to increase the Service Connection Size.

<u>Note</u>: If you select **Yes**, you will need to select the **Service Size** from an additional drop-down menu. If other than 100 Amps – specify the demand that is nearest to but above the calculated maximum demand in the additional field displayed.

- Select the Number of Phases from the drop-down menu; then for each phase (Phase A, Phase B, Phase C) specify the existing and proposed maximum demand.
- If intending to connect controlled load at the premises check 'yes'.
   Then select the controlled load tariff (Off-peak 1 or Off-peak 2) from the drop-down menu, and select the number of phases that this will apply to.

### Alter Existing Connection (Load Details) Alter Switchboard

\*Alter Switchboard

| *Service Voltage                        |                             |                |                   |                          | ×              |
|-----------------------------------------|-----------------------------|----------------|-------------------|--------------------------|----------------|
| *Are you proposing to increase the ser  | vice connection size?       |                |                   |                          | ⊖ Yes • 2º     |
| *Existing Maximum Demand                | Number of Phases            | •              | Phase A           | Phase B                  | Phase C        |
| *Proposed Maximum Demand 🕄              | Number of Phases            | •              | Phase A           | Phase B                  | Phase C        |
| *Are you intending to connect, alter or | maintain controlled load at | this premises? | 0                 |                          | Yes Ves        |
| Additional Comments (up to 2000 charac  | sters)                      | This section i | is provided to su | upply additional comment | s if required, |

- Select Service Voltage from the drop-down specify the demand that is nearest to, but above the calculated maximum demand.
- If intending to increase the Service Connection Size. <u>Note</u>: If you select Yes, you will need to select the Service Size from an additional drop-down menu. If other than 100 Amps – specify the demand that is nearest to but above the calculated maximum demand in the additional field displayed.
- Select the Number of Phases from the drop-down menu; then for each phase (Phase A, Phase B, Phase C) specify the existing and proposed maximum demand.
- 4. If intending to connect controlled load at the premises check 'yes'.

Then select the controlled load tariff (Off-peak 1 or Off-peak 2) from the drop-down menu, and select the number of phases that this will apply to.

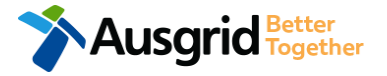

Installation change

### Alter Existing Connection (Load Details) Alter Connection Point

| Installation change                      |                                       | *Alter Connection          | Point               |                     |
|------------------------------------------|---------------------------------------|----------------------------|---------------------|---------------------|
|                                          |                                       |                            |                     |                     |
| *Existing Connection Point               |                                       |                            |                     |                     |
|                                          |                                       |                            |                     | - 0                 |
| *Proposed Connection Point               |                                       |                            |                     |                     |
|                                          |                                       |                            |                     | · ()                |
| *Existing service length greater than 50 | metres                                |                            |                     | Yes No              |
| *Proposed service length greater than 5  | 0 metres                              |                            |                     | Ves No              |
| *Proposed Service Type                   |                                       |                            |                     |                     |
|                                          |                                       |                            |                     | Ť                   |
| *Service Voltage                         |                                       |                            |                     | 3                   |
| Low voltage 230/400v                     |                                       |                            |                     | × •                 |
| *Are you proposing to increase the serv  | vice connection size?                 |                            |                     | _ Yes _ No 4        |
|                                          |                                       |                            |                     |                     |
| *Existing Maximum Demand                 | Number of Phases                      | ▼ Phase A                  | Phase B             | Phase C             |
| *Proposed Maximum Demand                 | Number of Phases                      | ▼ Phase A                  | Phase B             | Phase C             |
| *Are you intending to connect, alter or  | maintain controlled load at this pren | nises? 🟮                   |                     | ○ Yes ○ No 6        |
| Additional Comments (up to 2000 charac   | ters)                                 |                            |                     |                     |
|                                          | This s                                | section is provided to sup | oply additional con | nments if required, |
|                                          | <b>—</b>                              |                            |                     |                     |

USGRID Together

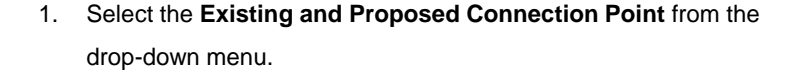

- Specify the Existing and Proposed Length of the Service if greater than 50 meters, the applicant will be required to provide the exact length in meters.
- Select the Service Type and Voltage from the drop-down menus - specify the demand that is nearest to, but above the calculated maximum demand.
- If intending to increase the Service Connection Size.
   <u>Note</u>: If you select Yes, you will need to select the Service Size from an additional drop-down menu. If other than 100 Amps specify the demand that is nearest to but above the calculated maximum demand in the additional field displayed.
- Select the Number of Phases from the drop-down menu; then for each phase (Phase A, Phase B, Phase C) specify the existing and proposed maximum demand.
- If intending to connect controlled load at the premises check
   'yes'.

Then select the controlled load tariff (Off-peak 1 or Off-peak 2) from the drop-down menu, and select the number of phases that this will apply to.

### Alter Existing Connection (Load Details) New or Alter Existing - Embedded Generation

| stallation change                                                   | **                       | lter an Existing Embedded Generat  | ion / Storage System 🗹 🚯         |
|---------------------------------------------------------------------|--------------------------|------------------------------------|----------------------------------|
| Address: Gardinia Street, Narwee, 2209                              |                          |                                    |                                  |
| *How do you intend to operate your Embedded Generation with the     | Ausgrid network? 9       | O Parallel O Sta                   | and By  Parallel and Stand By    |
| *The system has been designed as a Stand-by Generation in accord    | ance with AS3010 and M   | ISW service and installation rules | © Yes ○ No 2                     |
| *Embedded Generation is connected via                               |                          | 🗌 Inverter 🗌 Non Invert            | ter  Inverter and Non-Inverter 3 |
| Are you intending to Install or Remove PV Panels or Battery Storage | to an Existing Inverter2 | .a                                 |                                  |
| + Existing Inverter + Inverter                                      | <u> </u>                 | Note: - Existing Inverter (        | option only appears              |
|                                                                     | i                        | n the Alter Existing Co            | nnection form.                   |
| Please add existing inverter.                                       |                          |                                    |                                  |
| + Existing Non-Inverter - Existing Non-Inverter + Non-Inve          | erter                    |                                    |                                  |
| Please add existing capacity.                                       |                          |                                    |                                  |
| *Energy Source                                                      |                          |                                    |                                  |
|                                                                     |                          |                                    | - 4                              |
| Inverter Details                                                    |                          |                                    | 5                                |
| *Inverter Type Manufactu                                            | rer Name                 | Model Number                       |                                  |
| *Inverter Phase Inverter Ra                                         | Phase<br>ating kW/kW     | A Phase B                          | Phase C                          |
| per Phase                                                           |                          |                                    | Cancel 📙 Save                    |
| helpful)%                                                           | Click the Save b         | utton to store your informati      | ion                              |
| *Energy storage will be configured to generate when the network is  | off.                     |                                    | ● Yes ○ No 6                     |
|                                                                     |                          |                                    |                                  |

- Select how you will operate the Embedded Generation. By selecting "Parallel" you will be generating whilst connected to the Ausgrid network. By Selecting "Standby" or "Parallel and Standby" you intend to operate your Embedded Generation whilst either disconnected from the Ausgrid network, or both.
- 2. <u>Note:</u> By Selecting 'Standby' You will be asked to confirm your design is in accordance with AS3010 and NSW Service and Installation Rules.
- Select how the Embedded Generation will be connected, then select
   + Inverter to add, select Existing Inverter to remove an Inverter, select
   + Non-Inverter to add or Existing Non-Inverter remove a Non-inverter.
   Note: Existing inverter is a device already installed at the premises.
- 4. Select the Energy Source from the drop down list: PV only, Battery only, PV and Battery, Fuel Cell or Other.
- 5. Enter the **Inverter Details**, by selecting the **Inverter Type**; **Grid Connect**, **Multiple Mode**, **Micro Inverters** or **Other**.

Select to **Invert Phase** from **Single** or **Three**, specify the total generation in kW and complete the information relevant to the Inverter.

Confirm if **energy storage** will be configured to generate when the network is off.

6.

### Alter Existing Connection (Load Details) New or Alter Existing - Embedded Generation

| New Inverter                         |                                      |                          |                  |                   |   |
|--------------------------------------|--------------------------------------|--------------------------|------------------|-------------------|---|
| *Energy Source                       |                                      |                          |                  | -                 | 1 |
| Inverter Details                     |                                      |                          |                  |                   |   |
| *Inverter Type                       | Manufacturer Name                    |                          | Model Number     |                   | 2 |
| *Inverter Phase                      | Inverter Rating kW/kW<br>v per Phase | Phase A                  | Phase B          | Phase C           | 3 |
| h                                    | elpful Click the Save                | e button to store y      | our information  | R Cancel R Save   |   |
| *Energy storage will be configured t | o generate when the network is off.  |                          |                  | 🔿 Yes 🌒 No        | 4 |
| New Generation Unit (GU) Details     |                                      |                          |                  |                   |   |
| *Generation Type                     | Manufacturer Name                    |                          | Model Number     |                   | 5 |
| *Generation Phase                    | GU Nameplate Ratin<br>v in kW        | Phase A<br>g             | Phase B          | Phase C           | 6 |
| ł                                    |                                      | <b>e</b> button to store | your information | 🗟 Cancel 🛛 🥀 Save | e |

- For a New Inverter select the Energy Source from the drop down list: PV only, Battery only, PV and Battery, Fuel Cell or Other.
- 2. Enter the **Inverter Details**, by selecting the **Inverter Type**; Grid Connect, Multiple Mode, Micro Inverters or Other.
- Select to Inverter Phase from Single or Three, specify the total generation in Kw and complete the information relevant to the Inverter. Click Save to add the information.
- 4. Confirm if the **Energy Storage** will be configured to generate when the network is off.
- 5. For a **New Generation Unit** select the **Generation Type** from the drop down list: Rotating Machine, Hydro or Other.

Note: You will be asked to supply the kW.

 Select the Generation Phase from either Single or Three, then enter the Generating Unit (GU) Nameplate rating in kW. Click Save to add the information.

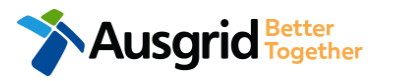

### Alter Existing Connection (Load Details) New or Alter Existing - Embedded Generation

| 0                                                                                                    |                                                 |                       |                       |                                   |                                  |                                             |
|----------------------------------------------------------------------------------------------------|-------------------------------------------------|-----------------------|-----------------------|-----------------------------------|----------------------------------|---------------------------------------------|
| Location Applicant Service                                                                                                    | Selection                                       | Load Deta             | ils Embe              | dded Generation                   | nary and Payment                 |                                             |
| Complete                                                                                                    |                                                 |                       |                       |                                   |                                  |                                             |
| ummary                                                                                                    |                                                 |                       |                       |                                   |                                  |                                             |
| Premises                                                                                                    | Storage<br>kW                                   | Other<br>Power kW     | Generation<br>kW      | Inverter kW<br>(A+ B + C) = Total | Generation<br>kW (non- inverter) | Generation<br>Total kW                      |
| Usage: Residential Type: Unit Unit/Shop: 7                                                                                                    | 100                                             | 0                     | 0                     | A: 100 + B: 0 + C: 0 = 100        | 100                              | 200                                         |
|                                                                                                    |                                                 |                       |                       |                                   |                                  |                                             |
| lotal                                                                                                    | 100                                             | 0                     | 0                     | A: 100 + B: 0 + C: 0 = 100        | 100                              | 200                                         |
| Total<br>gle Line Diagram                                                                                                    | 100                                             | 0                     | 0                     | A: 100 + B: 0 + C: 0 = 100        | 100                              | 200<br>The Browse File.                     |
| Total<br>gle Line Diagram<br>htrol/protection settings and schematic diagram                                                                              | 100<br>ms <b>O</b>                              | 0                     | 0                     | A: 100 + B: 0 + C: 0 = 100        | 100                              | 200<br>Trowse File                          |
| Total<br>gle Line Diagram<br>ntrol/protection settings and schematic diagram                                                                              | 100<br>ms 🕑                                     | 0                     | 0                     | A: 100 + B: 0 + C: 0 = 100        | 100                              | 200<br>Browse File.     Srowse File.        |
| Total<br>gle Line Diagram<br>htrol/protection settings and schematic diagram                                                                              | 100<br>ms 🔮                                     | 0                     | 0                     | A: 100 + B: 0 + C: 0 = 100        | 100                              | 200<br>Browse File.     Browse File.        |
| Introl/protection settings and schematic diagram<br>My installation is part of a multi-tenanted prem<br>Generation installed.                             | 100<br>ms 🕑                                     | 0<br>idded network ti | 0<br>hat has existing | A: 100 + B: 0 + C: 0 = 100        | 100                              | 200<br>Browse File.     Browse File.     No |
| Total<br>gle Line Diagram<br>htrol/protection settings and schematic diagram<br>My installation is part of a multi-tenanted prem<br>Generation installed. | 100<br>ms O                                     | 0<br>ided network ti  | 0<br>nat has existing | A: 100 + B: 0 + C: 0 = 100        | 100<br>Yes                       | 200<br>Browse File.     One No              |
| Introl/protection settings and schematic diagram<br>My installation is part of a multi-tenanted prem<br>Generation installed.                             | 100<br>ms I I I I I I I I I I I I I I I I I I I | 0<br>dded network ti  | 0<br>nat has existing | A: 100 + B: 0 + C: 0 = 100        | 100<br>• Yes                     | 200<br>Browse File.     Browse File.     No |

#### Reference Code : 0013095

- Attach the Single Line Diagram. 1.
- 2. Attach the Control / Protection Settings and Schematic Diagrams. Refer to NS194 for parallel generation requirements.
- 3. Select Yes if your application is multi-tenanted or embedded network. Enter the Total existing inverter connected generation kW.

Note: Examples of multi-tenanted premises or imbedded networks may include apartment blocks, retirement village, shopping centres etc.

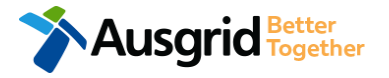
### Alter Existing Connection (Load Details) New or Alter Existing - Embedded Generation

| Existin  | g Connection Above 100 AMP Reference Code : 001305                                                                                                    | 5            |
|----------|----------------------------------------------------------------------------------------------------|--------------|
|          | Location         Applicant         Service Selection         Load Details         Embedded Generation         Summary and Payment                                                                                  |              |
|          | Complete                                                                                                    |              |
| Declara  | ation                                                                                                    |              |
| I confir | rm that the system meets each of the following conditions:                                                                                                    | 1            |
| and ha   | *I have made efforts to identify any other premises with Embedded Generation that share the network connection that this application pertains ave provided those details (where relevant) within this application. | <sup>,</sup> |
|          | *The installer and equipment have current approval from the Australian Clean Energy Council (CEC).                                                                                                    | (            |
|          | *Proposed inverter(s) complies with the voltage rise requirements of NSW Service and Installation Rules                                                                                                    | ¢            |
|          | *Proposed inverter(s) have Volt-VAR and Volt-Watt response modes enabled.                                                                                                    | ¢            |
|          | *In preparing this application I have considered the requirements of NS194 Connection of Embedded Generators                                                                                                    | 6            |
|          | *In preparing this application I have considered the requirements of the Service and Installation Rules of NSW                                                                                                    | e            |
|          | *In preparing this application I have considered the requirements of the AS/NZS3000:2018 The Wiring Rules.                                                                                                    | e            |
|          | *In preparing this application I have considered the requirements of the AS/NZS4777 Grid connection of energy systems via inverters                                                                                |              |

- 1. Select the declaration for each item that:
  - i. You have made contact with the Property Managers / Body Corporates to confirm that you have all the information related to the site / facility at which the premises exist.
- ii. The installer and equipment have current approval from the Australian Clean Energy Council:

www.cleanenergycouncil.org.au/

- iii. Inverters comply voltage rise requirements: <u>https://energy.nsw.gov.au/government-and-</u> <u>regulation/legislative-and-regulatory-requirements/service-</u> <u>installation-rules</u>
- iv. Inverters have Volt-VAR and Volt-Watt response modes enabled: <u>https://energy.nsw.gov.au/government-and-</u> regulation/legislative-and-regulatory-requirements/serviceinstallation-rules
- v. You have considered the requirements for NS194
   Connection of Embedded Generators: <u>https://www.ausgrid.com.au/ASPs-and-</u>
   <u>Contractors/Technical-documentation/Network-Standards</u>
- vi. You have considered the requirements of the Service and Installation Rules of NSW: <u>https://energy.nsw.gov.au/government-and-</u> <u>regulation/legislative-and-regulatory-requirements/service-</u> <u>installation-rules</u>
- vii. You have considered the requirements of the AS/NZS3000:2018 Wiring Rules, more information can be found at: <u>https://www.saiglobal.com/online/</u>
- viii. You have considered the requirements of the AS/NZS4777 Grid Connection of energy systems via inverters: https://www.saiglobal.com/online/

# Alter Existing Connection (Load Details) Emergency Repairs

| Installation change                       |                                       | *Emergency Repairs |         |                        |
|-------------------------------------------|---------------------------------------|--------------------|---------|------------------------|
| *Existing Point of Common Coupling        |                                       |                    |         | 2 -                    |
| *Existing Asset Identifier                |                                       |                    |         | 3 • 2                  |
| *Proposed Point of Common Coupling        |                                       |                    |         | 4 -                    |
| *Proposed Asset Identifier                |                                       |                    |         | 5 <b>o</b> 5.          |
| *Existing Connection Point                |                                       |                    |         | 6.                     |
| *Proposed Connection Point                |                                       |                    |         | 0<br>~ 0               |
| *Existing service length greater than 50  | metres                                |                    |         | ○ <u>Yes</u> ○ No<br>7 |
| *Proposed service length greater than 50  | ) metres                              |                    |         | Ves No 8.              |
|                                           |                                       |                    |         | <b>8</b> 9.            |
| *Service Voltage                          |                                       |                    |         | × •                    |
| *Are you proposing to increase the servi  | ce connection size?                   |                    |         | _ v <b>g</b> _ ∾       |
| *Existing Maximum Demand                  | Number of Phases                      | ▼ Phase A          | Phase B | Phase C 10             |
| *Proposed Maximum Demand 0                | Number of Phases                      | ▼ Phase A          | Phase B | Phase C                |
| *Are you intending to connect, alter or n | naintain controlled load at this prem | iises? 0           |         | O Yes P No             |

#### \*Is it like for like?

Select if the **Emergency Repairs** will be like for like, if **No** complete the following fields on this page.

Select the Existing Point of Common Coupling from the drop-down menu.

Provide the **Asset Identifier** for the existing point of common coupling – if there is no asset identifier enter 'unknown'.

Select the Proposed Point of Common Coupling from the drop-down menu.

Provide the **Asset Identifier** for the proposed point of common coupling – if there is no asset identifier enter 'unknown'.

Select the **Existing and Proposed Connection Point** from the drop-down menu – this is the component of the distribution system (premises connection assets) used to provide the connection services to the premises.

 Specify the Existing and Proposed Length of the Service – if greater than 50 metres, the applicant will be required to provide the exact length in metres.

Select the **Service Type and Voltage** from the drop-down menus - specify the demand that is nearest to, but above the calculated maximum demand.

If intending to increase the Service Connection Size.

<u>Note</u>: If you select **Yes**, you will need to select the **Service Size** from an additional drop-down menu. If other than 100 Amps – specify the demand that is nearest to but above the calculated maximum demand in the additional field displayed.

- Select the Number of Phases from the drop-down menu; then for each phase (Phase A, Phase B, Phase C) specify the existing and proposed maximum demand.
- If intending to connect controlled load at the premises check 'yes'.
   Then select the controlled load tariff (Off-peak 1 or Off-peak 2) from the dropdown menu, and select the number of phases that this will apply to.

🔵 Yes 🔘 No

## Alter Existing Connection (Load Details) Install, Alter or Remove Control Load

Installation change

ll, Alter or Remove Controlled Load

| *Service Voltage                          |                                                                                      |              |                     |                         |                  |  |  |
|-------------------------------------------|--------------------------------------------------------------------------------------|--------------|---------------------|-------------------------|------------------|--|--|
| Low voltage 230/400v                      |                                                                                      |              |                     |                         | ×                |  |  |
| *Are you proposing to increase the servi  | ce connection size?                                                                  |              |                     |                         | ⊖ Yes 20         |  |  |
| *Existing Maximum Demand 🚯                | Number of Phases                                                                     | •            | Phase A             | Phase B                 | Phase C          |  |  |
| *Proposed Maximum Demand 0                | Number of Phases                                                                     | •            | Phase A             | Phase B                 | Phase C          |  |  |
| *Are you intending to connect, alter or r | *Are you intending to connect, alter or maintain controlled load at this premises? 1 |              |                     |                         |                  |  |  |
| Additional Comments (up to 2000 charact   | ers)                                                                                 | This sectior | n is provided to su | upply additional commer | nts if required, |  |  |

- Select Service Voltage from the drop-down specify the demand that is nearest to, but above the calculated maximum demand.
- If intending to increase the Service Connection Size. <u>Note</u>: If you select Yes, you will need to select the Service Size from an additional drop-down menu. If other than 100 Amps – specify the demand that is nearest to but above the calculated maximum demand in the additional field displayed.
- Select the Number of Phases from the drop-down menu; then for each phase (Phase A, Phase B, Phase C) specify the existing and proposed maximum demand.
- If intending to connect controlled load at the premises check 'yes'. Then select the controlled load tariff (Off-peak 1 or Off-peak 2) from the drop-down menu, and select the number of phases that this will apply to.

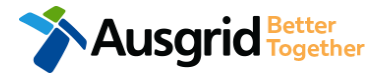

### Alter Existing Connection (Load Details) Alter an Existing Temporary Builders Supply (TBS)

| Service change                                                                                                    |                                                     | *Alter an Existing Service to a | a Temporary Builders Supply (T | rbs) 🗹                                                       | 1.                                                                                                  |
|----------------------------------------------------------------------------------------------------|-----------------------------------------------------|---------------------------------|--------------------------------|--------------------------------------------------------------|----------------------------------------------------------------------------------------------------|
| *Existing Point of Common Coupling                                                                                                    |                                                     |                                 |                                | 1                                                            | 2.                                                                                                  |
| *Existing Asset Identifier                                                                                                    |                                                     |                                 |                                | 2 6                                                          | 3.                                                                                                  |
| *Proposed Point of Common Coupling                                                                                                    |                                                     |                                 |                                | 3                                                            | 4.                                                                                                  |
| *Proposed Asset Identifier                                                                                                    |                                                     |                                 |                                | 4 6                                                          | 5.                                                                                                  |
| *Existing Connection Point                                                                                                    |                                                     |                                 |                                | _* 6                                                         | 6.                                                                                                  |
| *Proposed Connection Point                                                                                                    |                                                     |                                 |                                | 5                                                            |                                                                                                    |
|                                                                                                    |                                                     |                                 |                                |                                                              |                                                                                                    |
| *Existing service length greater than 50 met                                                                                                    | res                                                 |                                 |                                | ⊖ Yes ⊖ No<br>6                                              | 7.                                                                                                  |
| *Existing service length greater than 50 met<br>*Proposed service length greater than 50 m                                                                                                    | res<br>etres                                        |                                 |                                | Yes No<br>6<br>Yes No                                        | ,<br>,<br>,                                                                                         |
| *Existing service length greater than 50 met<br>*Proposed service length greater than 50 m<br>*Proposed Service Type                                                                                                    | res                                                 |                                 |                                | Yes No<br>6<br>Yes No<br>7                                   | 7.<br>                                                                                              |
| *Existing service length greater than 50 met<br>*Proposed service length greater than 50 m<br>*Proposed Service Type<br>*Service Voltage<br>Low voltage 230/400v                                                                                                    | res                                                 |                                 |                                | _ Yes _ No<br>6<br>_ Yes _ No<br>7                           | 8.                                                                                                  |
| *Existing service length greater than 50 met<br>*Proposed service length greater than 50 m<br>*Proposed Service Type<br>*Service Voltage<br>Low voltage 230/400v<br>*Are you proposing to increase the service of                                                                                                    | res<br>etres<br>:onnection size?                    |                                 |                                | <ul> <li>Yes</li> <li>No</li> <li>Yes</li> <li>No</li> </ul> | 7.<br>8.<br>9.                                                                                      |
| <ul> <li>*Existing service length greater than 50 met</li> <li>*Proposed service length greater than 50 m</li> <li>*Proposed Service Type</li> <li>*Service Voltage</li> <li>Low voltage 230/400v</li> <li>*Are you proposing to increase the service of</li> <li>*Existing Maximum Demand          <ul> <li>N</li> </ul> </li> </ul> | res<br>etres<br>connection size?                    | Phase A                         | Phase B Pha                    | Yes ○ Nc Yes ○ Nc Yes ○ Nc 7 7 × × 9                         | 9.                                                                                                  |
| *Existing service length greater than 50 met *Proposed service length greater than 50 met *Proposed Service Type *Service Voltage Low voltage 230/400v *Are you proposing to increase the service of *Existing Maximum Demand   N *Proposed Maximum Demand   N                                                                        | res<br>etres<br>connection size?<br>umber of Phases | Phase A<br>Phase A              | Phase B Pha<br>Phase B Pha     |                                                              | , 7.<br>,<br>,<br>,<br>,<br>,<br>,<br>,<br>,<br>,<br>,<br>,<br>,<br>,<br>,<br>,<br>,<br>,<br>,<br>, |

Select the **Existing Point of Common Coupling** from the drop-down menu.

Provide the **Asset Identifier** for the existing point of common coupling – if there is no asset identifier enter 'unknown'.

Select the **Proposed Point of Common Coupling** from the drop-down menu.

Provide the **Asset Identifier** for the proposed point of common coupling – if there is no asset identifier enter 'unknown'.

Select the **Existing and Proposed Connection Point** from the dropdown menu.

Specify the **Existing and Proposed Length of the Service** – if greater than 50 metres, the applicant will be required to provide the exact length in metres.

Select the **Service Type and Voltage** from the drop-down menus specify the demand that is nearest to, but above the calculated maximum demand.

If intending to increase the Service Connection Size.

<u>Note</u>: If you select **Yes**, you will need to select the **Service Size** from an additional drop-down menu. If other than 100 Amps – specify the demand that is nearest to but above the calculated maximum demand in the additional field displayed.

Select the **Number of Phases** from the drop-down menu; then for each phase (Phase A, Phase B, Phase C) specify the existing and proposed maximum demand.

 If intending to connect controlled load at the premises check 'yes'. Then select the controlled load tariff (Off-peak 1 or Off-peak 2) from the drop-down menu, and select the number of phases that this will apply to.

#### 77 Alter Existing Connection (Load Details) Alter an Existing Temporary Builders Supply (TBS) to a permanent Connection

| Service change                            |                                         | *Alter an Existing Tempora<br>Connection | ry Builders Supply (TBS) | to a permanent |      | 1. |
|-------------------------------------------|-----------------------------------------|------------------------------------------|--------------------------|----------------|------|----|
| *Existing Point of Common Coupling        |                                         |                                          |                          | 1              | Ŧ    | 2. |
| *Existing Asset Identifier                |                                         |                                          |                          | 2              | 0    | 3. |
| *Proposed Point of Common Coupling        |                                         |                                          |                          | 3              | Ŧ    | 4. |
| *Proposed Asset Identifier                |                                         |                                          |                          | 4              | 0    | 5. |
| *Existing Connection Point                |                                         |                                          |                          | Ē              | 0    | 6. |
| *Proposed Connection Point                |                                         |                                          |                          | 5              | 0    |    |
| *Existing service length greater than 50  | metres                                  |                                          |                          | ) Yes (        | ) No | 7. |
| *Proposed service length greater than 50  | ) metres                                |                                          |                          | O Yes          | ) NO | 8  |
| -Proposed Service Type                    |                                         |                                          |                          | 7              | Ŧ    | 0. |
| *Service Voltage                          |                                         |                                          |                          | 1              | × •  |    |
| *Are you proposing to increase the servi  | ce connection size?                     |                                          |                          | 0 <b>%8</b> (  | ) No | 9. |
| *Existing Maximum Demand                  | Number of Phases                        | Phase A                                  | Phase B                  | Phase C        |      |    |
| *Proposed Maximum Demand                  | Number of Phases                        | Phase A                                  | Phase B                  | Phase C        |      | 10 |
| *Are you intending to connect, alter or n | naintain controlled load at this premis | ses? 🟮                                   |                          | ° ™ C          | No   |    |

- Select the **Existing Point of Common Coupling** from the drop-down menu.
- Provide the Asset Identifier for the existing point of common coupling if there is no asset identifier enter 'unknown'.
- Select the Proposed Point of Common Coupling from the drop-down menu.
- Provide the Asset Identifier for the proposed point of common coupling

   if there is no asset identifier enter 'unknown'.
- Select the Existing and Proposed Connection Point from the dropdown menu.
- Specify the Existing and Proposed Length of the Service if greater than 50 metres, the applicant will be required to provide the exact length in metres.
- Select the Service Type and Voltage from the drop-down menus specify the demand that is nearest to, but above the calculated maximum demand.
- 8. If intending to increase the Service Connection Size.

<u>Note</u>: If you select **Yes**, you will need to select the **Service Size** from an additional drop-down menu. If other than 100 Amps – specify the demand that is nearest to but above the calculated maximum demand in the additional field displayed.

- Select the Number of Phases from the drop-down menu; then for each phase (Phase A, Phase B, Phase C) specify the existing and proposed maximum demand.
- If intending to connect controlled load at the premises check 'yes'. Then select the controlled load tariff (Off-peak 1 or Off-peak 2) from the drop-down menu, and select the number of phases that this will apply to.

### Alter Existing Connection (Load Details) Alter Number of Phases

| *Service Voltage<br>Low voltage 230/400v |                               |                |                  |                          | ×               |
|------------------------------------------|-------------------------------|----------------|------------------|--------------------------|-----------------|
| *Are you proposing to increase the se    | rvice connection size?        |                |                  |                          | ⊖ Yes ⊇c        |
| *Existing Maximum Demand 0               | Number of Phases              | •              | Phase A          | Phase B                  | Phase C         |
| *Proposed Maximum Demand                 | Number of Phases              | -              | Phase A          | Phase B                  | Phase C         |
| *Are you intending to connect, alter o   | r maintain controlled load at | this premises? | 0                |                          | O Yes 📿         |
| Additional Comments (up to 2000 chara    | teters)                       | his section    | is provided to s | supply additional commen | ts if required, |

 Select Service Voltage from the drop-down – specify the demand that is nearest to, but above the calculated maximum demand.

- If intending to increase the Service Connection Size. <u>Note</u>: If you select Yes, you will need to select the Service Size from an additional drop-down menu. If other than 100 Amps – specify the demand that is nearest to but above the calculated maximum demand in the additional field displayed.
- Select the Number of Phases from the drop-down menu; then for each phase (Phase A, Phase B, Phase C) specify the existing and proposed maximum demand.
- If intending to connect controlled load at the premises check 'yes'. Then select the controlled load tariff (Off-peak 1 or Off-peak 2) from the drop-down menu, and select the number of phases that this will apply to.

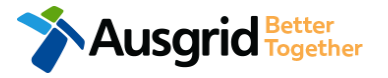

Service change

# Alter Existing Connection (Load Details) Install or replace 'A' pole (private)

| Existing Point of Common Coupling  Existing Asset Identifier  Proposed Point of Common Coupling  Proposed Point of Common Coupling  Proposed Asset Identifier  Proposed Asset Identifier  Fixisting Connection Point  Fixisting Service Iongth greater than 80 metres  Proposed Service Iongth greater than 50 metres  Proposed Service Iongth greater than 50 metres  Proposed Service Type  Service Voltage  Low voltage 20/400v  Ves 0 No  Existing Maximum Demand  Number of Phases Phase A Phase B Phase C 10                                                                                                    | *Existing Point of Common Coupling  *Existing Asset Identifier  *Proposed Point of Common Coupling  *Proposed Asset Identifier  *Existing Connection Point  *Existing Connection Point  *Existing service length greater than 50 metres  *Proposed Service length greater than 50 metres  *Proposed Service Type  *Service Voltage Low voltage 230/400v  *Are you proposing to increase the service connection size?  *Existing Maximum Demand  Number of Phases Phase A  Proposed Maximum Demand  Number of Phases Phase A  Phase A  Phase | ervice change                              |                                        | *Install or replace 'A' po | le (private) |            |
|----------------------------------------------------------------------------------------------------|----------------------------------------------------------------------------------------------------|--------------------------------------------|----------------------------------------|----------------------------|--------------|------------|
| *Existing Point of Common Coupling       2         *Existing Asset Identifier       3         *Proposed Point of Common Coupling       4         *Proposed Asset Identifier       5         *Proposed Asset Identifier       5         *Existing Connection Point       6         *Existing Service length greater than 50 metres       9         *Proposed Service length greater than 50 metres       9         *Proposed Service Type       8         Low voltage       8         Low voltage 20/400v       ×         *Existing Maximum Demand       9         *Existing Maximum Demand       Phase S                                                                                                    | *Existing Point of Common Coupling  *Existing Asset Identifier  *Proposed Point of Common Coupling  *Proposed Asset Identifier  *Existing Connection Point  *Existing Connection Point  *Existing service length greater than 50 metres  *Proposed Service length greater than 50 metres  *Proposed Service Type  *Service Voltage Low voltage 230/400v  *Are you proposing to increase the service connection size?  *Existing Maximum Demand  Number of Phases Phase A Phase A Phase A                                                                                                    |                                            |                                        |                            |              |            |
| *Existing Service length greater than 50 metres *Existing Service length greater than 50 metres *Proposed Service length greater than 50 metres *Existing service length greater than 50 metres *Proposed Service Type *Existing to increase the service connection size? *Existing to increase the service connection size? *Existing Maximum Demand  Number of Phases Phase A Phase B Phase C 10                                                                                                    | *Existing Asset Identifier *Proposed Point of Common Coupling *Proposed Asset Identifier *Proposed Asset Identifier *Existing Connection Point *Proposed Connection Point *Proposed Connection Point *Proposed Service length greater than 50 metres *Proposed service length greater than 50 metres *Proposed service length greater than 50 metres *Proposed Service Type *Proposed Service Type *Service Voltage Low voltage 230/400V *Are you proposing to increase the service connection size? *Existing Maximum Demand   Number of Phases   Phase A Phase A                                                                                                    | xisting Point of Common Coupling           |                                        |                            |              |            |
| *Existing Asset Identifier  *Proposed Point of Common Coupling  *Proposed Asset Identifier  *Proposed Asset Identifier  *Existing Connection Point  *Existing service length greater than 50 metres  *Existing service length greater than 50 metres  *Proposed Service Ingth greater than 50 metres  *Proposed Service Ingth                                                                                                    | *Existing Asset Identifier *Proposed Point of Common Coupling *Proposed Asset Identifier *Proposed Asset Identifier *Existing Connection Point *Existing service length greater than 50 metres *Proposed Service length greater than 50 metres *Proposed Service length greater than 50 metres *Proposed Service Type Service Voltage Low voltage 230/400v *Are you proposing to increase the service connection size? *Existing Maximum Demand   Number of Phases   Phase A Phase A                                                                                                    |                                            |                                        |                            |              | Ζ-         |
| *Proposed Point of Common Coupling  *Proposed Asset Identifier  *Proposed Asset Identifier  *Existing Connection Point  *Existing service length greater than 50 metres  *Proposed Service length greater than 50 metres  *Proposed Service Type  *Service Votage  Cow votage 230/400v  * *  Phase A Phase B Phase C 10                                                                                                    | *Proposed Point of Common Coupling *Proposed Asset Identifier *Existing Connection Point *Proposed Connection Point *Proposed Connection Point *Proposed Service length greater than 50 metres *Proposed Service length greater than 50 metres *Proposed Service Type *Service Voltage Low voltage 230/400v *Are you proposing to increase the service connection size? *Existing Maximum Demand   Number of Phases   Phase A Phase A Phase A                                                                                                    | xisting Asset Identifier                   |                                        |                            |              |            |
| Proposed Point of Common Coupling   Proposed Asset Identifier  Proposed Asset Identifier   Solution  Proposed Connection Point  Proposed Connection Point  Proposed Connection Point  Proposed Service length greater than 50 metres  Proposed Service length greater than 50 metres  Proposed Service Type  Proposed Service Type Proposed Service Type Proposed Service Type Prop                                                                                                    | *Proposed Point of Common Coupling *Proposed Asset Identifier *Existing Connection Point *Proposed Connection Point *Proposed Connection Point *Proposed Connection Point *Existing service length greater than 50 metres *Proposed service length greater than 50 metres *Proposed service length greater than 50 metres *Proposed Service Type *Service Voltage Low voltage 230/400v *Are you proposing to increase the service connection size? *Listing Maximum Demand   Number of Phases   Phase A Phase A                                                                                                    | -                                          |                                        |                            |              | 3 •        |
| Proposed Asset Identifier  Proposed Asset Identifier  Proposed Asset Identifier  Proposed Connection Point  Proposed Connection Point  Proposed Connection Point  Proposed Service length greater than 50 metres  Proposed Service Type  Proposed Service Type Proposed Service Type Proposed Service Type Propos                                                                                                    | *Proposed Asset Identifier *Existing Connection Point *Proposed Connection Point *Proposed Connection Point *Proposed Connection Point *Proposed Service length greater than 50 metres *Proposed service length greater than 50 metres *Proposed Service length greater than 50 metres *Proposed Service Type *Service Voltage Low voltage 230/400v *Are you proposing to increase the service connection size? *Existing Maximum Demand   Number of Phases   Phase A Phase A                                                                                                    | reposed Boint of Common Coupling           |                                        |                            |              |            |
| *Proposed Asset identifier 5 0 *Existing Connection Point 6 *Proposed Connection Point 6 *Proposed Connection Point 7 *Existing service length greater than 50 metres 7 *Existing service length greater than 50 metres 7 *Proposed Service Type 7 *Service Votage 8 Low voltage 230/400v x * *Are you proposing to increase the service connection size? 9 No *Existing Maximum Demand 9 Number of Phases 7 Phase 8 Phase 8 Phase 8 10                                                                                                    | Proposed Asset Identifier   *Existing Connection Point   *Proposed Connection Point   *Proposed Connection Point   *Existing service length greater than 50 metres  *Proposed service length greater than 50 metres  *Proposed Service Type   *Service Voltage Low voltage 230/400v  *Are you proposing to increase the service connection size?  *Existing Maximum Demand  Number of Phases  Phase A  Phase A  Phase A  Phase A                                                                                                    | roposed Point of Common Coupling           |                                        |                            |              | <u> </u>   |
| Proposed Asset identifier                                                                                                    | *Proposed Asset Identifier *Existing Connection Point *Proposed Connection Point *Proposed Connection Point *Existing service length greater than 50 metres *Proposed service length greater than 50 metres *Proposed Service Type *Proposed Service Type *Service Voltage Low voltage 230/400v *Are you proposing to increase the service connection size? *Existing Maximum Demand   Number of Phases   Phase A Phase A Phase A                                                                                                    |                                            |                                        |                            |              |            |
| *Existing Connection Point<br>*Proposed Connection Point<br>*Proposed Connection Point<br>*Existing service length greater than 50 metres<br>*Proposed service length greater than 50 metres<br>*Proposed Service Type<br>*Service Voltage<br>Low voltage 230/400v<br>* * *<br>*Are you proposing to increase the service connection size?<br>*Existing Maximum Demand<br>Number of Phases<br>Number of Phases<br>Number of Phase<br>Number of Phase   | *Existing Connection Point  *Proposed Connection Point  *Proposed Connection Point  *Existing service length greater than 50 metres  *Proposed service length greater than 50 metres  *Proposed Service Type  *Service Voltage Low voltage 230/400v  *Are you proposing to increase the service connection size?  *Existing Maximum Demand  Number of Phases Phase A Phase A Phase A                                                                                                    | roposed Asset Identifier                   |                                        |                            |              |            |
| *Existing Connection Point<br>*Proposed Connection Point<br>*Existing service length greater than 50 metres<br>*Existing service length greater than 50 metres<br>*Proposed Service Type<br>*Service Voltage<br>Low voltage 230/400v<br>* Are you proposing to increase the service connection size?<br>*Existing Maximum Demand<br>Number of Phases<br>Number of Phases<br>Number of Phase<br>Number of Phase<br>Number o | *Existing Connection Point *Proposed Connection Point *Existing service length greater than 50 metres *Proposed service length greater than 50 metres *Proposed service length greater than 50 metres *Proposed Service Type *Service Voltage Low voltage 230/400v *Are you proposing to increase the service connection size? *Listing Maximum Demand   Number of Phases   Phase A Phase A Phase A Phase A                                                                                                    |                                            |                                        |                            |              | 5          |
| *Existing Maximum Demand                                                                                                    | *Existing Connection Point          *Proposed Connection Point         *Proposed Connection Point         *Existing service length greater than 50 metres         *Proposed service length greater than 50 metres         *Proposed Service Type         *Service Voltage         Low voltage 230/400v         *Are you proposing to increase the service connection size?         *Existing Maximum Demand        Number of Phases         *Proposed Maximum Demand        Number of Phases                                                                                                    |                                            |                                        |                            |              |            |
| *Proposed Connection Point  *Proposed Connection Point  *Existing service length greater than 50 metres  *Proposed service length greater than 50 metres  *Proposed Service Type  *Proposed Service Type  *Service Voltage  Low voltage 230/400v  * *   *Are you proposing to increase the service connection size?  *Existing Maximum Demand  Number of Phases  Phase A Phase B Phase C 10                                                                                                    | *Proposed Connection Point *Existing service length greater than 50 metres *Proposed service length greater than 50 metres *Proposed Service Type *Service Voltage Low voltage 230/400v *Are you proposing to increase the service connection size? *Existing Maximum Demand   Number of Phases   Phase A Phase A Phase A Phase A                                                                                                    | xisting Connection Point                   |                                        |                            |              |            |
| *Proposed Connection Point  *Existing service length greater than 50 metres  *Proposed service length greater than 50 metres  *Proposed Service Type  *Proposed Service Type  *Proposed Service Type  *Service Voltage Low voltage 230/400v  * * * * * * * * * * * * * * * * * * *                                                                                                    | *Proposed Connection Point *Existing service length greater than 50 metres *Proposed service length greater than 50 metres *Proposed Service Type *Service Voltage Low voltage 230/400v *Are you proposing to increase the service connection size? *Existing Maximum Demand   Number of Phases   Phase A Phase A Phase A Phase A                                                                                                    |                                            |                                        |                            |              | <b>–</b> 0 |
| *Proposed Connection Point   *Existing service length greater than 50 metres  *Proposed service length greater than 50 metres  *Proposed Service Type  *Proposed Service Type  *Service Voltage Low voltage 230/400v                                                                                                    | *Proposed Connection Point          *Existing service length greater than 50 metres         *Proposed service length greater than 50 metres         *Proposed Service Type         *Service Voltage         Low voltage 230/400v         *Are you proposing to increase the service connection size?         *Existing Maximum Demand           *Proposed Maximum Demand                                                                                                    |                                            |                                        |                            |              | 6          |
| *Existing service length greater than 50 metres     *Proposed service length greater than 50 metres     *Proposed Service Type     *Service Voltage     Low voltage 230/400v     *Are you proposing to increase the service connection size?     Yes     *Existing Maximum Demand     Number of Phases     Phase A        Phase C                                                                                                    | *Existing service length greater than 50 metres *Proposed service length greater than 50 metres *Proposed Service Type *Service Voltage Low voltage 230/400v *Are you proposing to increase the service connection size? *Existing Maximum Demand   Number of Phases   Phase A Phase A Phase A Phase A                                                                                                    | roposed Connection Point                   |                                        |                            |              |            |
| *Existing service length greater than 50 metres     Yes     *Proposed service length greater than 50 metres     *Proposed Service Type     *Service Voltage     Low voltage 230/400v     *Are you proposing to increase the service connection size?     Yes     Yes     *Existing Maximum Demand     No     Yes     No     Yes     No     *Proposed Service Type     *Service Voltage     Low voltage 230/400v     Xer     *Are you proposing to increase the service connection size?     Yes     Yes     No     *Existing Maximum Demand     Number of Phases     Phase A     Phase B     Phase C     10                                                                                                    | *Existing service length greater than 50 metres *Proposed service length greater than 50 metres *Proposed Service Type *Service Voltage Low voltage 230/400v *Are you proposing to increase the service connection size? *Existing Maximum Demand   Number of Phases   Phase A Phase A Phase A Phase A Phase A                                                                                                    |                                            |                                        |                            |              | - 6        |
|                                                                                                    | *Existing service length greater than 50 metres *Proposed service length greater than 50 metres *Proposed Service Type *Service Voltage Low voltage 230/400v *Are you proposing to increase the service connection size? *Existing Maximum Demand ① Number of Phases ▼ Phase A *Proposed Maximum Demand ① Number of Phases ▼ Phase A                                                                                                    |                                            |                                        |                            |              |            |
| *Proposed service length greater than 50 metres  *Proposed Service Type  *Service Voltage Low voltage 230/400v  *Are you proposing to increase the service connection size?  *Are you proposing to increase the service connection size?  *Existing Maximum Demand  Number of Phases Phase A Phase B Phase C 10                                                                                                    | *Proposed service length greater than 50 metres *Proposed Service Type *Service Voltage Low voltage 230/400v *Are you proposing to increase the service connection size? *Existing Maximum Demand   Number of Phases   Phase A *Proposed Maximum Demand   Number of Phases   Phase A Phase A                                                                                                    | *Existing service length greater than 50 n | etres                                  |                            |              | 🔿 Yes 🚫 No |
| *Proposed service length greater than 50 metres     Yes No      *Proposed Service Type      * Service Voltage Low voltage 230/400v     X * Are you proposing to increase the service connection size?     Yes     Yes                                                                                                    | *Proposed service length greater than 50 metres *Proposed Service Type *Service Voltage Low voltage 230/400v *Are you proposing to increase the service connection size? *Existing Maximum Demand   Number of Phases   Phase A *Proposed Maximum Demand   Number of Phases   Phase A Phase A                                                                                                    |                                            |                                        |                            |              | <b>7</b>   |
| *Proposed Service Type  *Service Voltage Low voltage 230/400v  *Are you proposing to increase the service connection size?  *Are you proposing to increase the service connection size?  *Existing Maximum Demand  Phase B Phase B Phase C 10                                                                                                    | *Proposed Service Type  *Service Voltage Low voltage 230/400v  *Are you proposing to increase the service connection size?  *Existing Maximum Demand  Number of Phases  Phase A  Phase A  Phase A                                                                                                    | *Proposed service length greater than 50   | metres                                 |                            |              | 🗌 Yes 📄 No |
| *Service Voltage<br>Low voltage 230/400v                                                                                                    | *Service Voltage Low voltage 230/400v  *Are you proposing to increase the service connection size?  *Existing Maximum Demand  Number of Phases Phase A  Phase A Phase A Phase A                                                                                                    | roposed Service Type                       |                                        |                            |              |            |
| *Service Voltage Low voltage 230/400v  *Are you proposing to increase the service connection size?  *Are you proposing to increase the service connection size?  *Existing Maximum Demand  Number of Phases Phase A Phase B Phase C 10                                                                                                    | *Service Voltage Low voltage 230/400v   *Are you proposing to increase the service connection size?  *Existing Maximum Demand  Number of Phases  Phase A  Phase A  Phase A  Phase A                                                                                                    |                                            |                                        |                            |              |            |
| *Service Voltage<br>Low voltage 230/400v X *<br>*Are you proposing to increase the service connection size? Yes 9 No<br>*Existing Maximum Demand  Number of Phases  Phase A Phase B Phase C 10                                                                                                    | *Service Voltage Low voltage 230/400v    *Are you proposing to increase the service connection size?  *Existing Maximum Demand  Number of Phases  Phase A  Phase A  Phase A  Phase A                                                                                                    |                                            |                                        |                            |              | Q `        |
| Low voltage 230/400v x * *Are you proposing to increase the service connection size?  *Existing Maximum Demand  Number of Phases  Phase A Phase B Phase C 10                                                                                                    | Low voltage 230/400v  *Are you proposing to increase the service connection size?  *Existing Maximum Demand  Number of Phases Phase A Phase A Phase A Phase A                                                                                                    | ervice Voltage                             |                                        |                            |              | 0          |
| *Are you proposing to increase the service connection size?<br>*Existing Maximum Demand  Number of Phases  Phase A Phase B Phase C 10                                                                                                    | *Are you proposing to increase the service connection size?      *Existing Maximum Demand      Number of Phases     Phase A      Phase A      Phase A      Phase A                                                                                                    | 0W voltade 230/400v                        |                                        |                            |              | × •        |
| *Are you proposing to increase the service connection size? Yes 9 No  *Existing Maximum Demand  Number of Phases  Phase A Phase B Phase C 10                                                                                                    | *Are you proposing to increase the service connection size?      *Existing Maximum Demand      Number of Phases     Phase A      Phase A      Phase A                                                                                                    | tow voltage 200/400V                       |                                        |                            |              | <u> </u>   |
| *Existing Maximum Demand   Number of Phases  Phase A Phase B Phase C 10                                                                                                    | *Existing Maximum Demand  Number of Phases  Phase A  Phase A  Phase A  Phase A                                                                                                    | *Are you proposing to increase the servic  | e connection size?                     |                            |              | 🔿 Yes 🔊 No |
| *Existing Maximum Demand   Number of Phases  Phase A Phase B Phase C 10                                                                                                    | *Existing Maximum Demand •     Number of Phases     Phase A       *Proposed Maximum Demand •     Number of Phases     Phase A                                                                                                    |                                            |                                        |                            |              | 9          |
| *Existing Maximum Demand () Number of Phases  Phase A Phase B Phase C 10                                                                                                    | *Existing Maximum Demand     Number of Phases     Phase A       *Proposed Maximum Demand     Number of Phases     Phase A                                                                                                    |                                            |                                        |                            |              | -          |
| 10                                                                                                    | *Proposed Maximum Demand   Number of Phases  Phase A  Phase A                                                                                                    | xisting Maximum Demand                     | Number of Phases 🔻                     | Phase A                    | Phase B      | Phase C    |
|                                                                                                    | *Proposed Maximum Demand   Number of Phases  Phase A  Phase A                                                                                                    |                                            |                                        |                            |              | 10         |
| *Proposed Maximum Demand 🛈 Number of Phases 🔻 Phase A Phase B Phase C                                                                                                    |                                                                                                    | roposed Maximum Demand                     | Number of Phases                       | Phase A                    | Phase B      | Phase C    |
|                                                                                                    |                                                                                                    |                                            |                                        |                            |              |            |
| *Are you intending to connect, alter or maintain controlled load at this premises? 0 O Yes                                                                                                    | *Are you intending to connect, alter or maintain controlled load at this premises? 🕽                                                                                                    | *Are you intending to connect, alter or m  | aintain controlled load at this premis | es? 🟮                      |              | Yes No     |
|                                                                                                    |                                                                                                    |                                            |                                        |                            |              |            |

| 3   | *Is it like for like? Ves  No                                                                                                    |
|-----|----------------------------------------------------------------------------------------------------|
| 1.  | Select if the <b>Pole Replacement or Installation</b> will be like for like, if <b>No</b> complete the following fields on this page.                                                                                                    |
| 2.  | Select the Existing Point of Common Coupling from the drop-down menu.                                                                                                    |
| 3.  | Provide the <b>Asset Identifier</b> for the existing point of common coupling – if the is no asset identifier enter 'unknown'.                                                                                                    |
| 4.  | Select the Proposed Point of Common Coupling from the drop-down menu.                                                                                                    |
| 5.  | Provide the <b>Asset Identifier</b> for the proposed point of common coupling – if there is no asset identifier enter 'unknown'.                                                                                                    |
| 6.  | Select the Existing and Proposed Connection Point from the drop-down menu.                                                                                                    |
| 7.  | Specify the <b>Existing and Proposed Length of the Service</b> – if greater than 5 metres, the applicant will be required to provide the exact length in metres.                                                                                                    |
| 8.  | Select the <b>Service Type and Voltage</b> from the drop-down menus - specify the demand that is nearest to, but above the calculated maximum demand.                                                                                                    |
| 9.  | If intending to increase the <b>Service Connection Size</b> .<br><u>Note</u> : If you select <b>Yes</b> , you will need to select the <b>Service Size</b> from an<br>additional drop-down menu. If other than 100 Amps – specify the demand that<br>is nearest to but above the calculated maximum demand in the additional field<br>displayed. |
| 10. | Select the <b>Number of Phases</b> from the drop-down menu; then for each phase (Phase A, Phase B, Phase C) specify the existing and proposed maximum demand.                                                                                                    |
| 11. | If intending to connect controlled load at the premises check 'yes'.                                                                                                    |

Then select the controlled load tariff (Off-peak 1 or Off-peak 2) from the dropdown menu, and select the number of phases that this will apply to.

**79** 

# Alter Existing Connection (Load Details) Alter Common Coupling

| Convine ob | ande |  |
|------------|------|--|
| service ch | ange |  |

\*Alter Point of Common Couplin

| *Existing Connection Point              |                               |               |                   |                         |                     |
|-----------------------------------------|-------------------------------|---------------|-------------------|-------------------------|---------------------|
|                                         |                               |               |                   |                         | - G                 |
| *Proposed Connection Point              |                               |               |                   |                         | 1                   |
|                                         |                               |               |                   |                         | <b>~</b> 0          |
| *Existing service length greater than 5 | 0 metres                      |               |                   |                         | ○ Yes ○ No          |
| *Proposed service length greater than   | 50 metres                     |               |                   |                         | Yes No              |
| *Proposed Service Type                  |                               |               |                   |                         |                     |
|                                         |                               |               |                   |                         | ▼                   |
| *Convice Voltage                        |                               |               |                   |                         | 3                   |
|                                         |                               |               |                   |                         |                     |
| Low Voltage 230/400V                    |                               |               |                   |                         | X ¥                 |
| *Are you proposing to increase the set  | vice connection size?         |               |                   |                         | Ves No 4            |
| *Existing Maximum Demand                | Number of Phases              | ~             | Phase A           | Phase B                 | Phase C             |
|                                         |                               |               |                   |                         | 5                   |
| *Proposed Maximum Demand 🕚              | Number of Phases              | •             | Phase A           | Phase B                 | Phase C             |
| *Are you intending to connect, alter or | r maintain controlled load at | this premises | ? 🟮               |                         | ○ Yes ○ No 6        |
| Additional Comments (up to 2000 chara   | cters)                        |               |                   |                         |                     |
|                                         |                               | This secti    | ion is provided 1 | to supply additional co | mments if required, |
| i                                       |                               |               |                   |                         |                     |

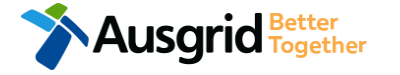

- 1. Select the **Existing and Proposed Connection Point** from the drop-down menu.
- Specify the Existing and Proposed Length of the Service if greater than 50 meters, the applicant will be required to provide the exact length in meters.
- Select the Service Type and Voltage from the drop-down menus - specify the demand that is nearest to, but above the calculated maximum demand.
- If intending to increase the Service Connection Size.
   <u>Note</u>: If you select Yes, you will need to select the Service Size from an additional drop-down menu. If other than 100 Amps specify the demand that is nearest to but above the calculated maximum demand in the additional field displayed.
- Select the Number of Phases from the drop-down menu; then for each phase (Phase A, Phase B, Phase C) specify the existing and proposed maximum demand.
- If intending to connect controlled load at the premises check 'yes'.

Then select the controlled load tariff (Off-peak 1 or Off-peak 2) from the drop-down menu, and select the number of phases that this will apply to.

### Alter Existing Connection (Load Details) Disconnection / Reconnection

| Service change                                                                                                    |                                                                             | *Disconnection / Reconne | ection             |                                          |  |
|----------------------------------------------------------------------------------------------------|-----------------------------------------------------------------------------|--------------------------|--------------------|------------------------------------------|--|
| *Existing Point of Common Coupling                                                                                                    |                                                                             |                          |                    | 2 -                                      |  |
| *Existing Asset Identifier                                                                                                    |                                                                             |                          |                    | 3 •                                      |  |
| *Proposed Point of Common Coupling                                                                                                    |                                                                             |                          |                    | 4 -                                      |  |
| *Proposed Asset Identifier                                                                                                    |                                                                             |                          |                    | 5 •                                      |  |
| *Existing Connection Point                                                                                                    |                                                                             |                          |                    |                                          |  |
| *Proposed Connection Point                                                                                                    |                                                                             |                          |                    | 6                                        |  |
|                                                                                                    |                                                                             |                          |                    | - <b>0</b>                               |  |
| *Existing service length greater than 50                                                                                                    | metres                                                                      |                          |                    |                                          |  |
| *Proposed service length greater than 50 metres O Yes O No                                                                                                    |                                                                             |                          |                    |                                          |  |
| Proposed service tength greater than of                                                                                                    | 0 metres                                                                    |                          |                    | 🔵 Yes 🔵 No                               |  |
| *Proposed Service Type                                                                                                    | 0 metres                                                                    |                          |                    | Ves No                                   |  |
| *Proposed Service Type                                                                                                    | 0 metres                                                                    |                          |                    | Ves No                                   |  |
| *Proposed Service Type  *Service Voltage Low voltage 230/400v                                                                                                    | D metres                                                                    |                          |                    | Yes No                                   |  |
| *Proposed Service Type<br>*Service Voltage<br>Low voltage 230/400v                                                                                                    | 0 metres                                                                    |                          |                    | Yes No                                   |  |
| *Proposed Service Type  *Service Voltage Low voltage 230/400v  *Are you proposing to increase the servi                                                                      | o metres                                                                    |                          |                    | Yes No<br>8<br>× *                       |  |
| *Proposed service tengin greater than of *Proposed Service Type *Service Voltage Low voltage 230/400v *Are you proposing to increase the servi *Existing Maximum Demand ④    | o metres<br>ce connection size?<br>Number of Phases                         | Phase A                  | Phase B            | Yes No No 8 × ▼ Y9 No Phase C 10         |  |
| *Proposed Service Type     *Service Voltage     Low voltage 230/400v     *Are you proposing to increase the servi     *Existing Maximum Demand      *Proposed Maximum Demand | o metres<br>ce connection size?<br>Number of Phases ~<br>Number of Phases ~ | Phase A<br>Phase A       | Phase B<br>Phase B | Ves No<br>8<br>× •<br>Phase C<br>Phase C |  |

#### \*Is it like for like?

Select if the **Disconnection / Reconnection** will be like for like, if **No** complete the following fields on this page.

Select the Existing Point of Common Coupling from the drop-down menu.

Provide the **Asset Identifier** for the existing point of common coupling – if there is no asset identifier enter 'unknown'.

Select the Proposed Point of Common Coupling from the drop-down menu.

Provide the **Asset Identifier** for the proposed point of common coupling – if there is no asset identifier enter 'unknown'.

Select the **Existing and Proposed Connection Point** from the drop-down menu.

Specify the **Existing and Proposed Length of the Service** – if greater than 50 metres, the applicant will be required to provide the exact length in metres.

Select the **Service Type and Voltage** from the drop-down menus - specify the demand that is nearest to, but above the calculated maximum demand.

If intending to increase the Service Connection Size.

**Note**: If you select **Yes**, you will need to select the **Service Size** from an additional drop-down menu. If other than 100 Amps – specify the demand that is nearest to but above the calculated maximum demand in the additional field displayed.

 Select the Number of Phases from the drop-down menu; then for each phase (Phase A, Phase B, Phase C) specify the existing and proposed maximum demand.

 If intending to connect controlled load at the premises check 'yes'.
 Then select the controlled load tariff (Off-peak 1 or Off-peak 2) from the dropdown menu, and select the number of phases that this will apply to.

🔵 Yes 🔘 No

# Alter Existing Connection (Load Details) Emergency Repairs

| Service change                                                                                                    |                     | *Emergency Repairs |                    |                                                                   | *               |
|----------------------------------------------------------------------------------------------------|---------------------|--------------------|--------------------|-------------------------------------------------------------------|-----------------|
| *Existing Point of Common Coupling                                                                                                    |                     |                    |                    |                                                                   |                 |
|                                                                                                    |                     |                    |                    | 2 -                                                               | 1.              |
| *Existing Asset Identifier                                                                                                    |                     |                    |                    | 3                                                                 | 2.              |
|                                                                                                    |                     |                    |                    | 5 6                                                               | 3.              |
| *Proposed Point of Common Coupling                                                                                                    |                     |                    |                    | 4 -                                                               |                 |
| *Proposed Asset Identifier                                                                                                    |                     |                    |                    |                                                                   | 4.              |
|                                                                                                    |                     |                    |                    | 5 •                                                               | 5.              |
| *Existing Connection Point                                                                                                    |                     |                    |                    |                                                                   | 6.              |
| *Proposed Connection Point                                                                                                    |                     |                    |                    | 6                                                                 |                 |
| *Proposed Connection Point                                                                                                    |                     |                    |                    | - <b>0</b>                                                        | 7.              |
| *Existing service length greater than 50                                                                                                    |                     |                    |                    |                                                                   |                 |
|                                                                                                    |                     |                    |                    |                                                                   |                 |
| *Proposed service length greater than 50                                                                                                    | ) metres            |                    |                    | Yes No                                                            | 8.              |
| *Proposed service length greater than 50                                                                                                    | ) metres            |                    |                    | Yes No                                                            | 8.<br>9.        |
| *Proposed service length greater than 50 *Proposed Service Type                                                                                                    | ) metres            |                    |                    | Ves No                                                            | 8.<br>9.        |
| *Proposed service length greater than 50<br>*Proposed Service Type<br>*Service Voltage                                                                                                    | ) metres            |                    |                    | Ves No                                                            | 8.<br>9.        |
| *Proposed service length greater than 50<br>*Proposed Service Type<br>*Service Voltage<br>Low voltage 230/400v                                                                                                    | 0 metres            |                    |                    | Ves No                                                            | 8.<br>9.        |
| *Proposed service length greater than 50<br>*Proposed Service Type<br>*Service Voltage<br>Low voltage 230/400v<br>*Are you proposing to increase the service                                                         | ce connection size? |                    |                    | Ves No<br>Yes No<br>8<br>X T                                      | 8.<br>9.<br>10. |
| *Proposed service length greater than 50<br>*Proposed Service Type<br>*Service Voltage<br>Low voltage 230/400v<br>*Are you proposing to increase the service<br>*Existing Maximum Demand                             | ce connection size? | Phase A            | Phase B            | ○ Yes ○ No<br>7<br>○ Yes ○ No<br>8<br>× ▼<br>○ Y9 ○ No<br>Phase C | 8.<br>9.<br>10. |
| *Proposed service length greater than 50<br>*Proposed Service Type<br>*Service Voltage<br>Low voltage 230/400v<br>*Are you proposing to increase the service<br>*Existing Maximum Demand<br>*Proposed Maximum Demand | ce connection size? | Phase A<br>Phase A | Phase B<br>Phase B | Ves No<br>7<br>Ves No<br>8<br>× •<br>9 No<br>Phase C<br>Phase C   | 8.<br>9.<br>10. |

#### \*Is it like for like?

Select if the **Emergency Repairs** will be like for like, if **No** complete the following fields on this page.

Select the Existing Point of Common Coupling from the drop-down menu.

Provide the **Asset Identifier** for the existing point of common coupling – if there is no asset identifier enter 'unknown'.

Select the Proposed Point of Common Coupling from the drop-down menu.

Provide the **Asset Identifier** for the proposed point of common coupling – if there is no asset identifier enter 'unknown'.

Select the Existing and Proposed Connection Point from the drop-down menu.

Specify the **Existing and Proposed Length of the Service** – if greater than 50 metres, the applicant will be required to provide the exact length in metres.

Select the **Service Type and Voltage** from the drop-down menus - specify the demand that is nearest to, but above the calculated maximum demand.

If intending to increase the Service Connection Size.

Note: If you select Yes, you will need to select the Service Size from an additional drop-down menu. If other than 100 Amps – specify the demand that is nearest to but above the calculated maximum demand in the additional field displayed.

- Select the Number of Phases from the drop-down menu; then for each phase (Phase A, Phase B, Phase C) specify the existing and proposed maximum demand.
- If intending to connect controlled load at the premises check 'yes'. Then select the controlled load tariff (Off-peak 1 or Off-peak 2) from the dropdown menu, and select the number of phases that this will apply to.

82

🔵 Yes 🔘 No